# Gestión de tutelas y tesis doctorales de Programas de Doctorado EEES <sub>Sigm@</sub>

# UNIVERSIDAD DE ZARAGOZA

Fecha del documento: marzo de 2013

Unidad SIGMA/Vicegerencia Académica U.Z.

# ÍNDICE

- 1. Entrada en la aplicación
- 2. Tutela académica de doctorado
  - 2.1 Matrícula
  - 2.2 Tasas: Devoluciones de tasas de matrícula
  - 2. 3 Exámenes
    - 2.3.1 Inscripción y seguimiento
    - 2.3.2 Generar actas especiales
    - 2.3.3 Gestionar actas
- 3. Tesis doctoral
  - 3.1 Exámenes: Inscripción y seguimiento
  - 3.2 Matrícula
  - 3.3 Exámenes
    - 3.3.1 Generar actas especiales
    - 3.3.2 Gestionar actas
- 4. Listados exámenes
  - 4.1 Listados actas especiales
    - 4.1.1 Listado tesis doctoral
    - 4.1.2 Listado fin de estudios
- 5. Listados matrícula
  - 5.1 Listado de alumnos con/sin seguro escolar
  - 5.2 Listado de alumnos matriculados

v.2

# INTRODUCCIÓN

Con fecha 12 de marzo de 2013 se cambia el tipo de gestión de las tutelas académicas de doctorado en Sigma.

Hasta ahora la matrícula de la tutela creaba un registro en Inscripción y seguimiento (módulo de Exámenes), con tipo de asignatura 18. A partir de ahora matrícula no creará dicho registro. . Los registros ya creados con la anterior gestión se podrán visualizar pero no modificar.

Los datos relativos al proyecto de tesis de doctorado (nombre del proyecto, fecha de aprobación del mismo y director o directores) se deberán introducir en la pantalla de inscripción de tesis doctoral, dando previamente de alta dicho registro según se explica en el punto 2.3.1 de este manual.

# 1. ENTRADA EN LA APLICACIÓN

- Entrada en la página de enlaces académicos, manuales y páginas informativas: <u>http://www.unizar.es/academico/enlaces.html</u>
- Entrada en la aplicación para secretarías y departamentos: <u>https://sia.unizar.es</u>
- Entrada en la aplicación para alumnos que realizan matrícula de tutela a través de la Secretaría Virtual:

http://www.unizar.es

Secretaría Virtual Estudios de Doctorado Automatrícula por internet

| UNIVERSIDAD DE ZARAGOZA 14-12-2012 Bienvenido/a al sistema de Gestión Académica Identificación | 27-11-2012                                                                                                    |
|------------------------------------------------------------------------------------------------|----------------------------------------------------------------------------------------------------|
| Usuario/a<br>Contraseña<br>Entrar                                                              | Mañana matérolos dia 23 de portembre de 2012, de 08:00 e 09:00 horas, vamos e realizar una parada coutrolada del servício.<br>(Sistema de Gestión Académica) |

3/41

Se introducen usuario y contraseña del usuario que realiza el proceso y se pulsa en el botón "*Entrar*".

La contraseña es sensible a mayúsculas y minúsculas y puede ser modificada por el usuario.

La identificación lleva a la pantalla con los distintos menús para los que cada usuario está autorizado.

| UNIVERSIDAD DE ZARAGOZA         | Usuario/a - E.U. ENFERMERIA                                                                                                    |
|---------------------------------|----------------------------------------------------------------------------------------------------|
| Accesos / Movilidad             |                                                                                                    |
| Certificados                    |                                                                                                    |
| Introd. datos Estadísticos      |                                                                                                    |
| Exámenes                        |                                                                                                    |
| Expedientes sigm@ 🛛 🔻           |                                                                                                    |
| Matrícula @                     |                                                                                                    |
| Planes de Estudio -<br>SIGM®    |                                                                                                    |
| Tasas sigm@                     | None 1                                                                                                    |
| Títulos nog                     | Children and Children and Child |
| Validación Académica -<br>SIGM® |                                                                                                    |
|                                 |                                                                                                    |
|                                 |                                                                                                    |
|                                 |                                                                                                    |
|                                 |                                                                                                    |

# 2. TUTELA ACADÉMICA DE DOCTORADO

Los pasos a realizar para gestionar la tutela académica de doctorado en Sigm@ son los siguientes:

- Matrícula del alumno
- Generar acta especial
- Gestionar acta de examen colectiva

### 2.1 MATRÍCULA

Previamente a la matrícula el departamento correspondiente realiza la inscripción, admisión y traspaso a matrícula del alumno. A continuación la Sección de Tercer Ciclo realiza la matrícula o el propio alumno mediante el programa de automatrícula.

En el módulo de Matrícula se selecciona alta de matrícula (si es nueva matrícula) o modificación de matrícula (si ya tiene la asignatura matriculada y hay que modificar algo en dicha matrícula).

|                                    |                                                                                                    |                                                             | Clave : 0000 | Perfil : UMATS | Usuario - ARACELI GA |
|------------------------------------|----------------------------------------------------------------------------------------------------|-------------------------------------------------------------|--------------|----------------|----------------------|
| trícula 💦 👔                        | Matrícula > Matrícula                                                                                                    |                                                             |              |                |                      |
| atrícula                           |                                                                                                    |                                                             |              |                |                      |
| antenimientos                      |                                                                                                    |                                                             |              |                |                      |
| antenimiento de<br>runos Matrícula | Mapú da datas Pravias                                                                                                    |                                                             |              |                |                      |
| onsulta de Grupos                  | Mella de datos Previos                                                                                                    |                                                             |              |                |                      |
| uplicar grupos                     |                                                                                                    |                                                             |              |                |                      |
| atricula                           | 🕞 Seleccione la Acción que desea realizar                                                                                                    |                                                             |              |                |                      |
| ontrol de grupos de<br>atrícula    | C                                                                                                    | Alta de Matrícula                                           |              |                |                      |
|                                    | C                                                                                                    | Consulta de Matrícula                                       |              |                |                      |
|                                    | 0                                                                                                    | Modificación de Matrícula                                   |              |                |                      |
|                                    | C                                                                                                    | Anulación de Matrícula                                      |              |                |                      |
|                                    |                                                                                                    |                                                             |              |                |                      |
| itar Soporte                       | <u>(</u>                                                                                                    | Reactivación de Matricula                                   |              |                |                      |
| citar Soporte                      | <u></u>                                                                                                    | 2 Reactivación de Matricula                                 |              |                |                      |
| citar Soporte                      | Informe los datos que se solicitan                                                                                                    |                                                             |              |                |                      |
| citar Soporte                      | Informe los datos que se solicitan                                                                                                    |                                                             |              |                |                      |
| itar Soporte                       | Informe los datos que se solicitan                                                                                                    | 2011/12.0 V<br>710 - Sección de Tercer Ciclo                | ×            |                |                      |
| itar Soporte                       | Informe los datos que se solicitan                                                                                                    | 2011/12:0 V<br>710 - Sección de Tercer Ciclo                | <b>v</b>     |                |                      |
| itar Soporte                       | Informe los datos que se solicitan                                                                                                    | 2011/12.0 V<br>710 - Sección de Tercer Ciclo                | v            |                |                      |
| itar Soporte                       | Informe los datos que se solicitan                                                                                                    | 2011/12.0 V<br>710 - Sección de Tercer Ciclo                | V            |                |                      |
| itar Soporte                       | Informe los datos que se solicitan                                                                                                    | 2011/12.0 V                                                 | V            |                |                      |
| itar Soporte                       | Informe los datos que se solicitan                                                                                                    |                                                             | <b>v</b> ]   |                |                      |
| itar Soporte                       | Informe los datos que se solicitan                                                                                                    | 2011/12.0 V<br>2011/12.0 V<br>710 - Sección de Tercer Ciclo | <b>v</b> ]   |                |                      |
| itar Soporte                       | Informe los datos que se solicitan                                                                                                    |                                                             | ×            |                |                      |
| itar Soporte                       | Informe los datos que se solicitan<br>Año / Semestre<br>Centro<br>Tipo de Potencial<br>Asignaturas Primer Curso<br>Asignaturas Suspendidas<br>Asignaturas Convalidadas<br>Asignaturas Preinscritas                                                                                                    | 2011/12.0     2011/12.0     710 - Sección de Tercer Ciclo   | <b>v</b>     |                |                      |
| itar Soporte                       | Informe los datos que se solicitan                                                                                                    | 2011/12.0      2011/12.0      710 - Sección de Tercer Ciclo | v)           |                |                      |
| itar Soporte                       | Informe los datos que se solicitan<br>Año / senestre<br>Centro<br>Tipo de Potencial<br>Asignaturas Primer Curso<br>Asignaturas Suspendidas<br>Asignaturas Convalidadas<br>Asignaturas Convalidadas<br>Asignaturas Convalidadas<br>Asignaturas Campus<br>Asignaturas Obligatorias (arcos en profundidad) |                                                             | v)           |                |                      |

Se puede marcar el potencial para que posteriormente aparezca informada la asignatura en la pantalla de asignaturas a matricular. De lo contrario se introducirá directamente el código en dicha pantalla.

Se selecciona al alumno:

| universidad <mark>de</mark> zaragoza | Mis Aplicaciones Mi cuenta So                        | porte 🗸 🧿 Desconexión                                   |                      |                            |
|--------------------------------------|------------------------------------------------------|---------------------------------------------------------|----------------------|----------------------------|
|                                      |                                                      |                                                         |                      |                            |
| UNIVERSIDAD                          | DE ZARAGOZA Extracio                                 |                                                         |                      |                            |
| Matrícula @                          | DE ZARAGOZA FOI MACIO                                | Clave : f                                               | INNO Perfil : LIMATS | Usuario/a - ARACELI GARCIA |
| Matrícula                            | Matrícula > Matrícula                                |                                                         |                      |                            |
| Matrícula                            |                                                      |                                                         |                      |                            |
| Mantenimientos                       |                                                      |                                                         |                      |                            |
| Mantenimiento de<br>Grupos Matrícula | Búsqueda de alumno                                   |                                                         |                      |                            |
| Consulta de Grupos                   |                                                      |                                                         |                      |                            |
| Duplicar grupos<br>matricula         |                                                      |                                                         |                      |                            |
| Control de grupos de                 | NIP                                                  |                                                         |                      |                            |
| matricula                            | NIA                                                  |                                                         |                      |                            |
| Datos Estadísticos                   | DNI/Pasaporte                                        |                                                         |                      |                            |
| + Citaciones de Matrícula            | Primer apellido                                      |                                                         |                      |                            |
|                                      | Segundo apellido                                     |                                                         |                      |                            |
| O Solicitar Soporte                  | Nombre                                               |                                                         |                      |                            |
|                                      | Fecha nacimiento                                     |                                                         |                      |                            |
|                                      | Sexo                                                 | ×                                                       |                      |                            |
|                                      |                                                      |                                                         |                      |                            |
|                                      |                                                      | (a) Volver (Q) Buscar                                   |                      |                            |
|                                      |                                                      |                                                         |                      |                            |
|                                      | Comentarios nara la húsqueda                         |                                                         |                      |                            |
|                                      | En los campos de búsqueda puede utilizarse el comodi | ín asterisco (*) para facilitar la búsqueda de alumnos. |                      |                            |
|                                      |                                                      |                                                         |                      |                            |
|                                      |                                                      |                                                         |                      |                            |
|                                      |                                                      |                                                         |                      |                            |
|                                      |                                                      |                                                         |                      |                            |
|                                      |                                                      |                                                         |                      |                            |
|                                      |                                                      |                                                         |                      |                            |

Si no hay datos para introducir o modificar en las pestañas de datos personales y cuestionario estadístico, se pasa directamente a la pestaña de asignaturas a matricular.

5/41

### ASIGNATURAS A MATRICULAR

En "Asignaturas a matricular", si se ha marcado el potencial, aparecerá ya informada la asignatura de tutela. Se selecciona pinchando "*Añadir*". En el caso de que no aparezca la asignatura, se pincha en "*Añadir asignatura*", se introduce el código de la misma, se busca y se selecciona.

Una vez seleccionada la asignatura aparecerá el mensaje informativo "No existe inscripción y seguimiento para esta asignatura. Al grabar la matrícula se informarán estos datos por defecto", se cierra este mensaje pulsando en el aspa y aparecerá la asignatura en "*Mi selección*".

| Servicio de Información Académica | 🚻 Matrícula     |                  | × +                                   |          |                         |         |                               |                     |         |                   |                    |                           |          |                |        |
|-----------------------------------|-----------------|------------------|---------------------------------------|----------|-------------------------|---------|-------------------------------|---------------------|---------|-------------------|--------------------|---------------------------|----------|----------------|--------|
| Examenes                          |                 | 01105            |                                       |          |                         |         |                               |                     |         |                   |                    |                           |          |                |        |
| Expedientes sigm@ 🛛 🔻             |                 |                  |                                       |          |                         |         |                               |                     |         |                   |                    |                           |          |                |        |
| Matrícula @                       |                 |                  |                                       |          |                         |         |                               |                     |         |                   |                    |                           |          |                |        |
| Planes de Estudio -<br>SIGM@      |                 |                  | -0-                                   |          |                         | _       | -1                            |                     |         | •                 |                    | $\frown$                  |          |                |        |
| Tasas sigm@                       |                 |                  |                                       |          | -                       |         |                               | _                   |         | -                 |                    |                           |          |                |        |
| Estudios Propios / Tesis<br>doct. |                 |                  | Mis Datos<br>Personales               | Cu       | estionari<br>stadístico | D       | <u>Asiqna</u><br><u>mat</u> i | aturas a<br>ricular | In      | formac<br>del pag | ión Cor<br>o de la | ifirmación<br>1 matrícula |          |                |        |
| Validación Académica -<br>SIGM@   |                 |                  |                                       |          |                         |         | Acti                          | <i>r</i> ar applei  |         |                   |                    |                           |          |                |        |
|                                   |                 |                  |                                       |          |                         |         |                               |                     |         |                   |                    |                           |          |                |        |
| A                                 | SIGNATUR        | AS A M           | ATRICULA                              | R        |                         |         |                               |                     |         |                   |                    |                           |          |                |        |
|                                   | DIGHATOR        |                  |                                       |          |                         |         |                               |                     |         |                   |                    |                           |          |                |        |
|                                   |                 |                  |                                       |          |                         |         |                               |                     |         |                   |                    |                           |          |                |        |
|                                   | □ OPCIONE       | s —              |                                       |          |                         |         |                               |                     |         |                   |                    |                           |          |                |        |
|                                   |                 |                  |                                       |          |                         |         |                               | Códi                | iao     |                   |                    |                           |          |                |        |
|                                   | Especialida     | d                | No especificada                       |          |                         |         |                               | Agru                | ipación |                   |                    |                           |          |                |        |
|                                   | Curso más       | alto             | n                                     |          |                         |         |                               | _                   |         |                   |                    |                           |          |                |        |
|                                   | Régimen de      | ia               | 0 - Estudiante a                      | tiempo   | completo                |         |                               |                     |         |                   |                    |                           |          |                |        |
|                                   | Termanene       |                  |                                       |          |                         |         |                               |                     |         |                   |                    |                           |          |                |        |
|                                   |                 | N                |                                       |          |                         |         |                               |                     |         |                   |                    |                           |          |                |        |
|                                   | T MI SELEGGIG   |                  |                                       |          |                         |         |                               |                     |         |                   |                    |                           |          |                |        |
|                                   | Asignatura      | a Centro         | Plan                                  | Clase    | Créditos                | 5 Ciclo | Curso                         | Módula              | Periodo | Grupo             | Estado             | Observacione              | s Idioma | Convo<br>Consu | Pesta  |
|                                   |                 |                  | 403 - Programa                        |          |                         |         |                               |                     |         |                   |                    |                           |          |                |        |
| 6                                 | 77135 -         | 710 -<br>Cocción | de doctorado<br>en Tecnologías        |          |                         |         |                               |                     |         |                   |                    |                           |          |                |        |
|                                   | académica       | de               | de la<br>información v                | Optativa | 0.0                     | x       | 1                             | XX                  | Anual   | 99                | Abandonable        |                           |          | 0              | Pendie |
| 6                                 | de<br>doctorado | Tercer<br>Ciclo  | comunicaciones<br>en redes<br>móviles |          |                         |         |                               |                     |         |                   |                    |                           |          |                |        |
|                                   |                 |                  |                                       |          |                         |         |                               |                     |         |                   |                    |                           |          |                |        |
|                                   |                 |                  |                                       |          |                         |         |                               |                     |         |                   |                    |                           |          |                |        |
|                                   |                 |                  |                                       |          |                         |         |                               |                     |         |                   |                    |                           |          |                |        |
|                                   |                 |                  |                                       | _        |                         |         | Dian                          |                     |         |                   |                    |                           |          |                |        |
|                                   | Dending         |                  | Convolidada                           |          |                         |         |                               |                     |         |                   |                    |                           |          |                |        |
|                                   | Pendier         | nte              | Convalidada                           | Plan     | T Fue                   | era ue  | Pidil                         |                     |         |                   |                    |                           |          |                |        |
|                                   | Pendier         | nte              | Convalidada                           | Plan     | Fue                     | era ue  | Pidii                         |                     |         |                   |                    |                           |          |                |        |

### INFORMACIÓN DEL PAGO

Para continuar se pulsa en la pestaña "Información del pago". Se cumplimenta esta pantalla seleccionando el tipo de descuento y tipo de beca si los hubiera y se marca la forma de pago.

Aparecerán ya marcadas las siguientes tasas opcionales:

- el seguro escolar, si el estudiante es menor de 28 años.
- la apertura de expediente, si es la primera vez que se matricula en ese plan de estudios.

| Información Académica             | × 🚸 Matrícula   | ×                           | +                                |                             |              |               |       |   |
|-----------------------------------|-----------------|-----------------------------|----------------------------------|-----------------------------|--------------|---------------|-------|---|
| matricula                         | Estudio         | 7023 - Bioguímica y biologí | a molecular                      |                             | Tipo de      | 7 - Doctorado |       |   |
| Control de grupos de<br>matrícula | Plan de         | 376 - Programa de doctora   | to en Bioquímica y bioloc        | ia molecular (RD            | Estudios     | No            | 2 2 6 |   |
| Datos Estadísticos                | Estudios        | 1393/2007)                  | io on bioquinica y biolog        |                             | Especialidad | especificada  |       |   |
| Citaciones de Matrícula           |                 |                             |                                  |                             |              |               |       | _ |
|                                   |                 |                             |                                  |                             |              |               |       |   |
| O Solicitar Soporte               |                 |                             |                                  |                             | _            |               |       |   |
|                                   |                 |                             |                                  |                             |              |               |       |   |
|                                   |                 |                             | -                                |                             |              |               |       |   |
|                                   |                 | Mis Dato<br>Personale       | s Cuestionario<br>es estadístico | Asignaturas a<br>matricular | del pago     | de la         |       |   |
|                                   |                 |                             |                                  |                             |              | matricula     |       |   |
|                                   |                 |                             |                                  |                             |              |               |       |   |
|                                   | INFORMACIÓ      | ÓN DEL PAGO                 |                                  |                             |              |               |       |   |
|                                   |                 |                             |                                  |                             |              |               |       | _ |
|                                   |                 |                             |                                  |                             |              |               |       |   |
|                                   | Tipo de descuen | to                          | ORDINARIA                        | ~                           |              |               |       |   |
|                                   | Tipo de beca    |                             | No solicita beca                 | ~                           |              |               |       |   |
|                                   | Payu aplazadu   |                             |                                  |                             |              |               |       |   |
|                                   |                 |                             | Entidad Financiera               | TRV)                        |              |               |       |   |
|                                   | Forma de pago   |                             | Pago en Efectivo                 | 160)                        |              |               |       |   |
|                                   |                 |                             | 🔵 🔘 Domiciliación Ban            | caria                       |              |               |       |   |
|                                   |                 |                             |                                  |                             |              |               |       |   |
|                                   |                 |                             |                                  |                             |              |               |       | 1 |
|                                   | ¿Tiene inte     | nción de realizar matrícul  | a an al 20 custrimactr           | •2                          |              |               |       |   |
|                                   | - thene inte    |                             | s ch cr z · cuud hiresu          | •: _                        |              |               |       |   |
|                                   |                 |                             |                                  |                             |              |               |       | 1 |
|                                   | Tasas Opcie     | onales                      |                                  |                             |              |               |       |   |
|                                   |                 |                             |                                  |                             |              | Importe       |       |   |
|                                   | SECURO          | SCOLAR                      |                                  |                             | 1            | 12 FUR        |       |   |
|                                   | APERTIR         | DE EXPEDIENTE               |                                  |                             | 28           | 3.23 EUR      |       |   |
|                                   | CUOTA DE        | DEPORTES - ZARAGOZA         |                                  |                             | 25           | 5,00 EUR      |       |   |
|                                   | CUOTA DE        | DEPORTES - HUESCA           |                                  |                             | 25           | 5,00 EUR      |       |   |
|                                   | CUOTA DE        | DEPORTES - TERUEL           |                                  |                             | 25           | 5,00 EUR      |       |   |
|                                   | Campaña         | UZ Solidaria 2 €            |                                  |                             | 2,           | 00 EUR        |       |   |
|                                   | Campaña         | UZ Solidaria 3 €            |                                  |                             | 3,           | 00 EUR        |       |   |

### CONFIRMACIÓN DE MATRÍCULA

Posteriormente se pasa a la pestaña "Confirmación de matrícula".

| démica × |                                                                                            |                                                                                                    |                                 |                    |                           |                                     |                                           |                    |                                       |                     |                                                                 |                                                  |                      |
|----------|--------------------------------------------------------------------------------------------|----------------------------------------------------------------------------------------------------|---------------------------------|--------------------|---------------------------|-------------------------------------|-------------------------------------------|--------------------|---------------------------------------|---------------------|-----------------------------------------------------------------|--------------------------------------------------|----------------------|
|          |                                                                                            |                                                                                                    |                                 |                    |                           |                                     |                                           |                    |                                       |                     | <u>matrícula</u>                                                |                                                  |                      |
|          |                                                                                            |                                                                                                    |                                 |                    |                           |                                     |                                           |                    |                                       |                     |                                                                 |                                                  |                      |
| Sc       | licitud Prov                                                                               | zisional de Mati                                                                                                    | rícula                          |                    |                           |                                     |                                           |                    |                                       |                     |                                                                 |                                                  |                      |
|          |                                                                                            |                                                                                                    | Totala                          |                    |                           |                                     |                                           |                    |                                       |                     |                                                                 |                                                  |                      |
|          |                                                                                            |                                                                                                    |                                 |                    |                           |                                     |                                           |                    |                                       |                     |                                                                 |                                                  |                      |
|          | – Datos gene                                                                               | rales                                                                                                    |                                 |                    |                           |                                     |                                           |                    |                                       |                     |                                                                 |                                                  |                      |
|          |                                                                                            |                                                                                                    |                                 |                    |                           |                                     |                                           |                    |                                       |                     |                                                                 |                                                  |                      |
|          | Autoriza di                                                                                | fusión del domicilio                                                                                                    | 1                               |                    |                           |                                     |                                           |                    |                                       |                     |                                                                 |                                                  |                      |
|          | Tipo de pla                                                                                | aito                                                                                                    | créditos                        |                    |                           |                                     |                                           |                    |                                       |                     |                                                                 |                                                  |                      |
|          | Alumno co                                                                                  | ndicional becario                                                                                                    | No                              |                    |                           |                                     |                                           |                    |                                       |                     |                                                                 |                                                  |                      |
|          | Tipo de des                                                                                | scuento                                                                                                    | 0 - ORDIN                       | IARIA              |                           |                                     |                                           |                    |                                       |                     |                                                                 |                                                  |                      |
|          |                                                                                            |                                                                                                    |                                 |                    |                           |                                     |                                           |                    |                                       |                     |                                                                 |                                                  |                      |
|          | - Otros Impo                                                                               | rtes                                                                                                    |                                 |                    |                           |                                     |                                           |                    |                                       |                     |                                                                 |                                                  |                      |
|          |                                                                                            |                                                                                                    |                                 |                    |                           | Otr                                 | os Importes                               | 3                  |                                       |                     |                                                                 |                                                  |                      |
|          |                                                                                            |                                                                                                    |                                 |                    |                           |                                     |                                           |                    |                                       |                     |                                                                 |                                                  |                      |
|          | Otro Impor                                                                                 | te                                                                                                    | Motiv                           | 10                 |                           |                                     | Desc                                      | ripción            |                                       |                     |                                                                 |                                                  |                      |
|          | Otro Impor                                                                                 | te                                                                                                    | Motiv                           | 10                 |                           |                                     | Desc                                      | ripción            |                                       |                     |                                                                 |                                                  |                      |
|          | Otro Impor                                                                                 | te<br>émicos                                                                                                    | Motiv                           | f0                 | Idiama                    | Doriodo                             | Desc                                      | ripción            | Mádula                                | Créd                | Coou agetadas                                                   | Convolid                                         | cád p t              |
|          | Otro Impor                                                                                 | émicos                                                                                                    | Motiv                           | Grupo              | Idioma                    | Periodo                             | Clase                                     | Curso              | Módulo                                | Créd.               | Conv. agotadas                                                  | Convalid.                                        | Cód. P.I             |
|          | Otro Impor<br>Datos Acad<br>Código<br>77108                                                | te<br>émicos<br>Descripció<br>Tutela académica de                                                                                     | Motiv<br>in<br>e doctorado      | 99                 | Idioma                    | <b>Periodo</b><br>0                 | Clase<br>Optativa                         | Curso              | Módulo<br>××                          | <b>Créd.</b>        | <b>Conv. agotadas</b><br>0                                      | Convalid.                                        | <b>Cód. P.I</b>      |
|          | Otro Impor<br>Datos Acad<br>Código<br>77108<br>Créd. Mat:                                  | te<br>émicos<br>Descripció<br>Tutela académica de<br>Optativas: 0.0                                                                   | Motiv<br>in<br>e doctorado      | Grupo              | Idioma                    | <b>Periodo</b><br>0                 | Desc<br>Clase<br>Optativa                 | Curso              | Módulo<br>××                          | <b>Créd.</b>        | <b>Conv. agotadas</b><br>0                                      | Convalid.<br>No                                  | <b>Cód. P.I</b>      |
|          | Otro Impor<br>Datos Acad<br>Código<br>77108<br>Créd. Mat:                                  | te<br>émicos<br>Descripció<br>Tutela académica de<br>Optativas: 0.0                                                                   | Motiv<br>in<br>a doctorado      | <b>Grupo</b><br>99 | Idioma                    | <b>Periodo</b>                      | Clase<br>Optativa                         | Curso              | Módulo<br>XX                          | <b>Créd.</b><br>0.0 | <b>Conv. agotadas</b><br>0                                      | Convalid.<br>No                                  | <b>Cód. P.I</b><br>0 |
|          | Otro Impor<br>Datos Acad<br>Código<br>77108<br>Créd. Mat:<br>Tasas e Imp                   | te<br>émicos<br>Descripció<br>Tutela académica de<br>Optativas: 0.0<br>Sortes                                                         | Motiv<br>in<br>e doctorado      | Grupo              | Idioma                    | <b>Periodo</b><br>0                 | Desc<br>Clase<br>Optativa                 | Curso              | Módulo<br>××                          | <b>Créd.</b><br>0.0 | <b>Conv. agotadas</b><br>0                                      | Convalid.<br>No                                  | <b>Cód. P.I</b><br>0 |
|          | Otro Impor<br>Datos Acad<br>Código<br>77108<br>Créd. Mat:<br>Tasas e Imp<br>Tasas          | te<br>émicos<br>Descripció<br>Tutela académica de<br>Optativas: 0.0<br>portes<br>Oficiales                                            | Motiv<br>in                     | <b>Grupo</b><br>99 | Idioma                    | Periodo<br>0                        | Desc<br>Clase<br>Optativa                 | Curso              | Módulo<br>XX                          | <b>Créd.</b><br>0.0 | <b>Conv. agotadas</b><br>O                                      | Convalid.<br>No                                  | <b>Cód. P.I</b>      |
|          | Otro Impor<br>Datos Acad<br>Código<br>77108<br>Créd. Mat:<br>Tasas e Imj<br>Tasas          | te<br>Émicos<br>Descripció<br>Tutela académica de<br>Optativas: 0.0<br>Optativas: 0.0<br>Opticiales                                   | Motiv<br>in                     | 99                 | Idioma                    | Periodo<br>0                        | Desc<br>Clase<br>Optativa                 | Curso              | Módulo<br>XX                          | <b>Créd.</b><br>0.0 | <b>Conv. agotadas</b><br>O                                      | Convalid.<br>No                                  | <b>Cód. P.I</b>      |
|          | Otro Impor<br>Datos Acad<br>Código<br>77108<br>Créd. Mat:<br>Tasas e Imp<br>Tasas          | te<br>émicos<br>Descripció<br>Tutela académica de<br>Optativas: 0.0<br>portes<br>Oficiales                                            | Motiv<br>in<br>e doctorado      | <b>Grupo</b><br>99 | Idioma                    | Periodo<br>0                        | Clase<br>Optativa                         | Curso<br>1<br>Impo | Módulo<br>××                          | Créd.<br>0.0        | Conv. agotadas<br>0<br>Importe                                  | Convalid.<br>No<br>Total                         | <b>Cód. P.I</b>      |
|          | Otro Impor<br>Datos Acad<br>Código<br>77108<br>Créd. Mat:<br>Tasas e Imp<br>Tasas          | te<br>émicos<br>Descripció<br>Tutela académica de<br>Optativas: 0.0<br>Optativas: 0.0<br>Oficiales<br>Tutela aca                      | Motiv<br>in<br>e doctorado      | octorado           | Idioma                    | Periodo<br>0                        | Clase<br>Optativa                         | Curso<br>1<br>Impo | Módulo<br>XX<br>rte unita<br>109,83 € | Créd.<br>0.0        | Conv. agotadas<br>0<br>Importe<br>109,83 6                      | Convalid.<br>No<br>Total<br>109,83 6             | <b>Cód. P.I</b>      |
|          | Otro Impor<br>Datos Acad<br><u>Código</u><br>77108<br><u>Créd. Mat</u><br>Tasas e Imj      | te<br>émicos<br>Descripció<br>Tutela académica de<br>Optativas: 0.0<br>portes<br>Oficiales<br>C<br>Tutela aca                         | in<br>conceptos<br>démica de do | octorado           | <b>Idioma</b>             | Periodo<br>0                        | Clase<br>Optativa<br>iidades<br>1.0<br>es | Curso<br>1<br>Impo | Módulo<br>XX<br>rte unita             | <b>Créd.</b><br>0.0 | Conv. agotadas<br>0<br>Importe<br>109,83 €                      | Convalid.<br>No<br>Total<br>109,83 €<br>109,83 § | <b>Cód. P.I</b><br>0 |
|          | Otro Impor<br>- Datos Acad<br>Código<br>77108<br>- Créd. Mat<br>- Tasas e Imp<br>- Tasas   | te<br>émicos<br>Descripció<br>Tutela académica de<br>Optativas: 0.0<br>portes<br>Oficiales<br>Tutela aca                              | Mativ<br>in<br>e doctorado      | octorado           | <b>Idioma</b>             | Periodo<br>0<br>UI                  | Clase<br>Optativa<br>iidades<br>1.0<br>es | Curso<br>1<br>Impo | Módulo<br>××<br>rte unita<br>109,83 € | Créd.<br>0.0        | Conv. agotadas<br>0<br>Importe<br>109,83 €                      | Convalid.<br>No<br>Total<br>109,83 €             | <b>Cód. P.I</b><br>0 |
|          | Otro Impor<br>- Datos Acada<br>Código<br>77100<br>Créd. Mat:<br>- Tasas e Imp<br>- Tasas   | te<br>émicos<br>Descripció<br>Tutela académica de<br>Optativas: 0.0<br>Soortes<br>Oficiales<br>Tutela aca                             | Mativ<br>in<br>a doctorado      | octorado           | <b>Idioma</b><br>Total ta | Periodo<br>0<br>Un<br>asas oficial  | Clase<br>Optativa                         | Curso<br>1<br>Impo | Módulo<br>XX<br>rte unita<br>109,83 € | <b>Créd.</b><br>0.0 | Conv. agotadas           0           Importe           109,83 € | Convalid.<br>No<br>Total<br>109,83 €             | <b>Cód. P.I</b>      |
|          | Otro Impor<br>Datos Acad<br>Código<br>77108<br>Créd. Nat:<br>Tasas e Imp<br>Tasas          | te  émicos  Descripció  Tutela académica de  Optativas: 0.0  Soortes  Oficiales  C  Administrativas                                   | in<br>c doctorado               | octorado           | <b>Idioma</b>             | Periodo<br>0<br>Un<br>asas oficial  | Clase<br>Optativa                         | Curso<br>1<br>Impo | Módulo<br>XX<br>rte unita<br>109,83 € | Créd.<br>0.0        | Солч. agotadas<br>0<br>Ітроте<br>109,83 с р                     | Convalid.<br>No<br>Total<br>109,83 €<br>109,83 € | <b>Cód. P.I</b>      |
|          | Otro Impor<br>Datos Acad<br>Código<br>77108<br>Créd. Nat:<br>Tasas e Imp<br>Tasas<br>Tasas | te<br>émicos<br>Descripció<br>Tutela académica de<br>Optativas: 0.0<br>Optativas: 0.0<br>Oficiales<br>Tutela aca<br>Administrativas — | in<br>e doctorado               | octorado           | <b>Idioma</b><br>Total to | Periodo<br>0<br>Un<br>assas oficial | Clase<br>Optativa                         | Curso              | Módulo<br>××<br>rte unita<br>109,83 € | Créd.<br>0.0        | Conv. agotadas           0           Importe           109,83 € | Convalid.<br>No<br>Total<br>109,83 €<br>109,83 € | <b>Cód. P.I</b>      |

Las tasas de los alumnos matriculados anteriormente al curso 2011 se cuadrarán en matrícula con "*Otros importes*", para que el importe a abonar sea 0. Es decir, hay que descontar el importe correspondiente a las tasas académicas de la tutela y/o de la tesis doctoral.

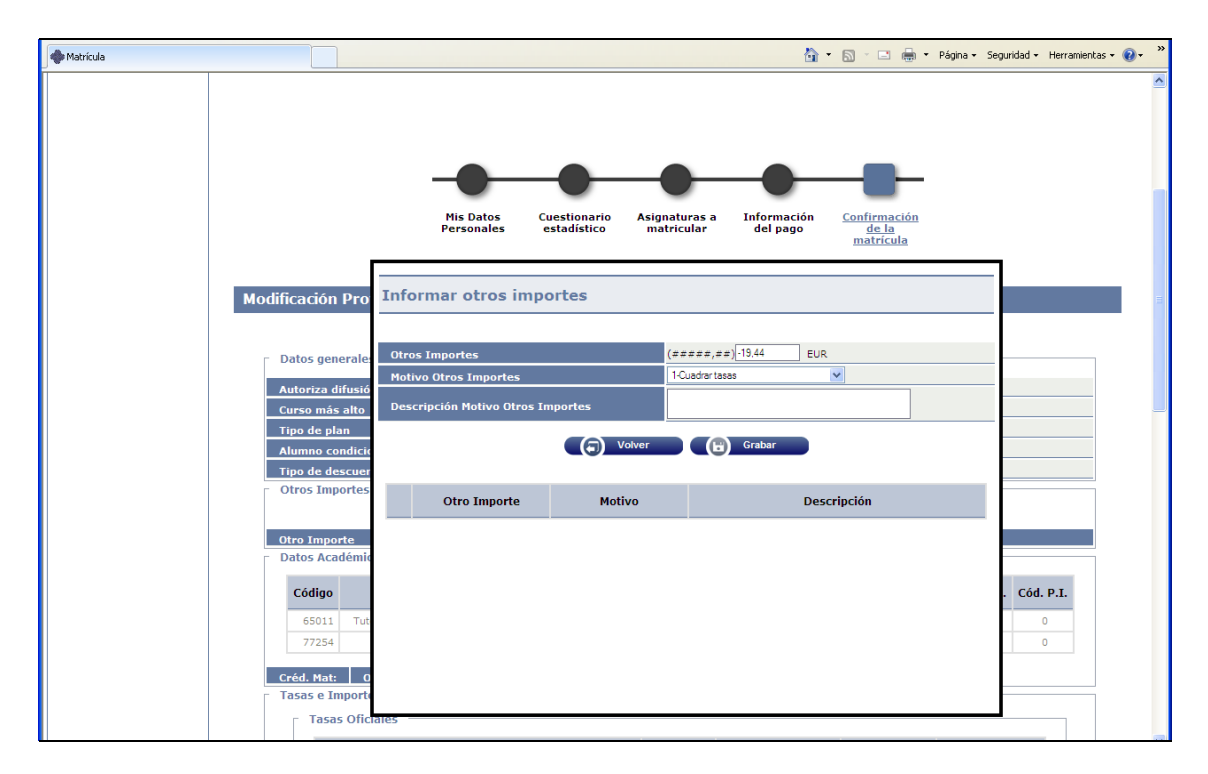

Si es todo correcto se pulsa en "*Confirmar*" y aparecerá el impreso de matrícula que se puede imprimir. A continuación y se pulsa en "*Continuar*".

| le Servicio de Información Académica | × 🔷 Matrícula | × +                                  |                                           |                                          |                                          |           |   |
|--------------------------------------|---------------|--------------------------------------|-------------------------------------------|------------------------------------------|------------------------------------------|-----------|---|
| Mantenimientos                       |               |                                      |                                           |                                          |                                          |           | 2 |
| Mantenimiento de<br>Grupos Matrícula | ,             |                                      | Continuar                                 |                                          |                                          |           | _ |
| Consulta de Grupos                   |               | 🖨 🖂 主 🗣 🚺 / 2 🔣 🖑                    | 81,2% -                                   | 2                                        | Comentario                               | Compartir |   |
| Duplicar grupos<br>matricula         |               |                                      |                                           |                                          |                                          |           | ^ |
| Control de grupos de<br>matrícula    |               | Univers                              | idad                                      | SOLICITUD<br>CURSO ACADÉ                 | DE MATRICULA<br>MICO 2012/13-0           |           |   |
| Datos Estadísticos                   |               | Zaragoza                             | 376 - Pro                                 | 710 - Secci<br>grama de doctorado en Bio | ón de Tercer Ciclo<br>química y biología |           |   |
| + Citaciones de Matrícula            |               | 1542                                 |                                           | molecu                                   | llar (RD 1393/2007)                      |           |   |
| O Solicitar Soporte                  |               | El/La estudiante: Centro101_Dpto4007 | _Area650 CG 06.04.2004, Plaza 05          | 0                                        |                                          |           |   |
|                                      |               | NIA: 10050 NIP: 10050 DNI: 172024    | 92X                                       |                                          |                                          |           |   |
|                                      |               | Alumno/a Becario/a: No               |                                           |                                          |                                          |           |   |
|                                      |               |                                      |                                           |                                          |                                          |           |   |
|                                      |               |                                      | DATOS ACADÉMICOS                          |                                          |                                          |           | - |
|                                      |               | Código Descripción                   | Grupo Idioma Periodo Cur. Mod. C<br>Asig. | réd. Clase Convalid. Cod<br>Pl           | Convoc.<br>Agotad.                       |           |   |
|                                      |               | 77108 Tutela académica de doctorado  | 00 0 1 XX                                 | 0,0 Optativa No 0                        | 0                                        |           |   |
|                                      |               | Créd. Mat Optativas: 0,0             |                                           |                                          |                                          |           |   |
|                                      |               |                                      |                                           |                                          |                                          |           |   |
|                                      |               |                                      | CONCEPTOS APLICADOS                       |                                          |                                          |           |   |
|                                      |               | Conceptos                            | Unidades                                  | Imp. Unitario                            | Total                                    |           |   |
|                                      |               | Tutela académica de doctorado        | 1,0                                       | 100,83 ¢                                 | 100,83 C                                 |           |   |
|                                      |               | SEGURO ESCOLAR                       | 1.0                                       | 1,12 €                                   | 1,120                                    |           |   |
|                                      |               | GASTOS FUOS                          | 1.0                                       | 21,28 €                                  | 21,28 €                                  | -         |   |
|                                      |               | Total                                |                                           |                                          | 160,46 C                                 |           |   |
|                                      |               | L                                    |                                           |                                          |                                          |           |   |
|                                      |               |                                      | DESCUENTOS                                |                                          |                                          | I         |   |
|                                      |               | Código Tipo de Descuento             |                                           |                                          | Descuento                                |           |   |
|                                      |               | Total                                |                                           |                                          | 0,00 <del>C</del>                        |           |   |
|                                      |               |                                      |                                           |                                          |                                          |           |   |
|                                      |               |                                      | TOTAL DE MATRÍCULA                        |                                          |                                          | I         |   |
|                                      |               | Conceptos aplicados                  | Descuentos                                |                                          | Total matricula                          | I         |   |
|                                      |               | 160,46 €                             | 0,00 E                                    |                                          | 160,46 €                                 | I         |   |
|                                      |               |                                      |                                           |                                          |                                          |           |   |
|                                      |               | PAGOS RESULTANTES DE ES              | STA OPERACIÓN (Solicitud / Ú              | Itima modificación de                    | e matricula)                             | I         |   |
|                                      |               | Pago Forma de Pago                   | Plazo de pago                             | Cuenta Bancaria                          | Importe Pago                             |           | 8 |

Si se ha marcado el pago por entidad financiera a continuación aparecerán los abonarés bancarios para imprimir, uno de ellos para la entidad financiera y otro para el alumno.

Se continúa y aparecerá el mensaje: "La matrícula ha sido procesada correctamente. Para terminar su sesión de forma adecuada pulse ACEPTAR".

### 2.2 TASAS: DEVOLUCIONES DE TASAS DE MATRÍCULA

Cuando se realizan modificaciones de matrícula que suponen una modificación de tasas a la baja, una vez grabada la modificación de matrícula, hay que gestionar la devolución mediante una gestión de cargos.

La aplicación calculará de forma automática el importe máximo a devolver.

Las devoluciones se gestionan en el módulo de Tasas:

Tasas:

- Gestión de movimientos

- Consulta de movimientos

v.2

| universidad <mark>de</mark> zaragoza                | Mis Aplic                            | aciones 🔍 Mi cuenta    | a Soporte 🗸 🧿 Descor                  | exión         |              |               |                              |     |
|-----------------------------------------------------|--------------------------------------|------------------------|---------------------------------------|---------------|--------------|---------------|------------------------------|-----|
|                                                     |                                      |                        |                                       |               |              |               |                              |     |
| UNIVERSIDAI                                         | D DE ZARAGO                          | ZA                     |                                       |               |              |               |                              |     |
| Tasas sigm@                                         |                                      |                        |                                       |               | Clave : 0000 | Perfil : UTAS | Usuario/a - ARACELI GARCIA R | ANZ |
| <ul> <li>Mantenimiento</li> <li>Maestros</li> </ul> | Gestión de Movimientos≻ Co           | insulta de Movimientos |                                       |               |              |               |                              |     |
| Mantenimientos<br>Anuales de Tasas                  | <b>n</b> ( 1.1.1.1                   |                        |                                       |               |              |               |                              | -   |
| Gestión de Movimientos                              | Busqueda de M                        | ovimientos d           | le l'asas                             |               |              |               |                              |     |
| Consulta de<br>Movimientos                          |                                      |                        |                                       |               |              |               |                              | _   |
| Generación de Pagos<br>Manuales                     | Centro                               |                        | ×                                     |               |              |               |                              |     |
| Anulación Masiva de<br>Movimientos                  | Estudios                             |                        | ~                                     |               |              |               |                              |     |
| Gestión cargos genérica                             | Plan                                 |                        |                                       | <b>v</b>      |              |               |                              |     |
| Trámite de Pago TPV                                 | Año/Semestre                         | 2012/13-0 💌            |                                       |               |              |               |                              | _   |
| Prepago reserva de                                  | Departamentos                        |                        |                                       |               | ×            |               |                              | _   |
| plazas                                              | Actividad<br>Académica               |                        | ~                                     |               |              |               |                              |     |
| Generación de Pagos de<br>pruebas para GPE          | Número de Orden<br>Tasa desde        |                        |                                       |               |              | hasta         |                              |     |
| Gestión de Cintas                                   | NIA                                  |                        |                                       |               |              |               |                              |     |
| Informes                                            | DNI / Dacaporto                      |                        |                                       |               |              |               |                              | _   |
| Informes II                                         | Nombre Alumno                        |                        |                                       |               |              |               |                              | _   |
| Reimpresiones y                                     | Tipo Movimiento                      |                        | ~                                     |               |              | Situación     | V                            | _   |
| Notificaciones                                      | Clase Liquidación                    |                        | ~                                     |               |              | Forma de Pag  | 0                            | v   |
| + Sábanas                                           | Número Recibo                        |                        |                                       |               |              |               |                              |     |
| Mantenimientos de<br>alumnos                        | Número Casación                      | <u> </u>               | · · · · · · · · · · · · · · · · · · · |               |              |               |                              |     |
| Recálculos de Matrícula                             | Número Propuesta<br>devolución desde |                        |                                       |               |              | hasta         |                              |     |
| Intercambio UCO-CEIC                                |                                      |                        |                                       |               |              |               |                              |     |
|                                                     |                                      |                        |                                       | mpiar 🔍 🔍 Bus | car          |               |                              |     |

Se selecciona año académico y alumno.

| UNIVERSIDAD                                |         |        | Mis Apl         | icaciones           | Mi cuenta -                     | Soporte 🗸 🤮              | Descon | exión      |                                         |                     |                      |         |            |                     |
|--------------------------------------------|---------|--------|-----------------|---------------------|---------------------------------|--------------------------|--------|------------|-----------------------------------------|---------------------|----------------------|---------|------------|---------------------|
| UNIVERSIDAD                                |         |        | ad.             |                     |                                 |                          |        |            |                                         |                     |                      |         |            |                     |
|                                            | DE 2    | ZAI    | RAGO            | DZA                 | Formac                          | ion                      |        |            |                                         |                     |                      |         |            |                     |
| sas sigm@                                  |         | 21-10  |                 |                     |                                 |                          |        |            | Cla                                     | ve:0000 P           | erfil : UTAS         | : Usua  | rio/a - AR | ACELI GAR           |
| Mantenimiento<br>aestros                   | Gestión | de Mov | ∙imientos ≻ C   | Consulta de M       | ovimientos                      |                          |        |            |                                         |                     |                      |         |            |                     |
| Mantenimientos<br>Anuales de Tasas         |         |        |                 |                     |                                 |                          |        |            |                                         |                     |                      |         |            |                     |
| Gestión de Movimientos                     | Con     | sult   | a de M          | ovimier             | ntos de Ta                      | asas                     |        |            |                                         |                     |                      |         |            |                     |
| Consulta de<br>Movimientos                 |         |        |                 |                     |                                 |                          |        |            |                                         |                     |                      |         |            |                     |
| Generación de Pagos<br>Manuales            |         |        |                 |                     |                                 |                          |        |            |                                         |                     |                      |         |            |                     |
| Anulación Masiva de<br>Movimientos         |         |        |                 |                     |                                 |                          |        | <b>C</b> 0 | Volver                                  |                     |                      |         |            |                     |
| Gestión cargos genérica                    |         |        |                 |                     |                                 |                          |        |            |                                         |                     |                      |         |            |                     |
| Trámite de Pago TPV                        |         |        |                 |                     |                                 |                          |        |            |                                         |                     |                      |         |            |                     |
| Prepago reserva de<br>lazas                |         |        |                 |                     |                                 |                          |        |            |                                         |                     |                      |         |            |                     |
| Generación de Pagos de<br>pruebas para GPE |         |        | • * -           |                     |                                 |                          | Número |            |                                         |                     |                      |         |            |                     |
| Gestión de Cintas                          |         | Id \$  | Ano<br>Acad. \$ | Centro ‡            | Estudios ‡                      | Actividad<br>Académica ‡ | Orden  | NIA ÷      | Nombre Alumno ÷                         | Movimiento \$       | Importe<br>Movim. \$ | Val. \$ | Conc. ¢    | Prop.<br>Devolu. \$ |
| Informes                                   |         | _      |                 |                     |                                 |                          | Tasa • |            |                                         |                     |                      |         |            |                     |
| Informes II                                |         |        |                 |                     | Diploma de                      |                          |        |            |                                         |                     |                      |         |            |                     |
| Reimpresiones y<br>tificaciones            |         |        |                 | 740 -               | Especialización<br>en Formación | Inscripción              |        |            | Plaza 050                               |                     |                      |         |            |                     |
| Eábanac                                    | G       | 1      | 2012/13-0       | PROPIOS             | Pedagógica y                    | TCS                      | 1379   | 10050      | CG 06.04.2004                           | U - Pago Unico      | 180,00               | 0,00    | 0,00       |                     |
| Mantenimientos de                          |         |        |                 |                     | Profesores<br>Técnicos de FP    |                          |        |            |                                         |                     |                      |         |            |                     |
| Recálculos de Matrícula                    | 0       | 2      | 2012/13-0       | 710 -<br>Sección de | 7023 -<br>Bioquímica y          | Matriculación            | 2093   | 10050      | Plaza 050<br>Centro101_Dpto4007_Area650 | U - Pago Único      | 160,46               | 0,00    | 0,00       |                     |
|                                            | •       |        |                 | Ciclo               | molecular                       |                          |        |            | CG 06.04.2004                           |                     |                      |         |            |                     |
| Intercambio UCO-CEIC                       |         |        | 2012/12.0       | 710 -<br>Sección de | 7023 -<br>Bioquímica y          | Matriculación            | 2094   | 10050      | Plaza 050<br>Centro101_Dpto4007_Area650 | M -<br>Modificación | 148,08               | 0,00    | 0,00       |                     |

Se selecciona el movimiento principal de la actividad académica correspondiente y aparecerá la siguiente pantalla:

v.2

| versidad <mark>de</mark> zaragoza          | Mis Aplicacion                    | es Mi cuenta Soporte 🧹 🧿 Desconexión    |                      |                                           |
|--------------------------------------------|-----------------------------------|-----------------------------------------|----------------------|-------------------------------------------|
|                                            |                                   |                                         |                      |                                           |
| UNIVERSIDAD                                | DE ZARAGOZA                       | Formacion                               | 0102                 |                                           |
| ns sigme<br>Mantenimiento                  | Gertián de Meyimientes > Consulta | de Mouimientor                          | Clave : UU           | 00 Perni : UTAS Usuano/a - ARACELI GARCIA |
| estros                                     | Gestion de movimentos - Consulta  | de hiovimencos                          |                      |                                           |
| 1antenimientos<br>Anuales de Tasas         |                                   |                                         |                      |                                           |
| estión de Movimientos                      | Consulta de Movim                 | lientos de Tasas                        |                      |                                           |
| Consulta de<br>Movimientos                 |                                   |                                         |                      |                                           |
| Generación de Pagos<br>Manuales            | Consulta D                        | etalle Anulación                        | Validar Pago Tasas   | Modif. Estado Pago                        |
| Anulación Masiva de<br>Movimientos         | Modif. Datos B                    | ancarios Modif, Forma Pago              | Gestión de Cargos    | Reimpresión Abonaré                       |
| Gestión cargos genérica                    |                                   |                                         |                      |                                           |
| Trámite de Pago TPV                        |                                   | Consulta Contat                         | bilidad Movimiento   |                                           |
| Prepago reserva de<br>azas                 |                                   |                                         |                      |                                           |
| Generación de Pagos de<br>pruebas para GPE |                                   |                                         | Volver               |                                           |
| iestión de Cintas                          |                                   |                                         |                      |                                           |
| informes                                   | Centro                            | 710 - Sección de Tercer Ciclo           | Año/Semestre         | 2012/13-0                                 |
| ntormes II                                 |                                   |                                         |                      |                                           |
| teimpresiones y<br>ificaciones             | Actividad Académica               | MAT - Matriculación                     | Número de Orden Tasa | 2093                                      |
| ábanas                                     | Fecha Anulación                   | //                                      |                      |                                           |
| lantenimientos de                          | DNI/Pasaporte                     | 90000100502                             | NIA                  | 10050                                     |
| nnos                                       | Nombre Alumno                     | Plaza 050 Centro101_Dpto4007_Area650 CG | Nip                  | 10050                                     |
| ecálculos de Matrícula                     |                                   | 00.04.2004                              |                      |                                           |
| Intercambio UCO-CEIC                       | Tipo Estudios                     | 7 - Doctorado                           | Código Estudios      | 7023 - Bioquímica y biología molecular    |
|                                            | Núm. Expediente                   | 976244                                  |                      |                                           |
|                                            | Tipo Movimiento                   | U - Pago Único                          |                      |                                           |
|                                            | Forma de Pago                     | Entidad Financiera                      |                      |                                           |
|                                            | Importe Movimiento                | 160,46                                  | Fecha Movimiento     | 13 / 12 / 2012                            |
|                                            | Importe Validación                | 0,00                                    | Fecha Validación     | 17                                        |
|                                            |                                   |                                         |                      |                                           |

### CONSULTA DETALLE

Seleccionando "Consulta detalle" se visualizarán las tasas e importes asociados a la matrícula.

### **GESTIÓN DE CARGOS**

Para gestionar la devolución se selecciona la pestaña "Gestión de cargos" y a continuación "*Nueva propuesta*".

Marzo 2013

| niveraidad <mark>de</mark> zaragoza                  | Mis Aplicaciones                     | Mi cuenta Soporte 🛛 🧿 Desco                                        | onexión                   |                    |               |                            |
|------------------------------------------------------|--------------------------------------|--------------------------------------------------------------------|---------------------------|--------------------|---------------|----------------------------|
|                                                      | DE ZADAGOZA                          |                                                                    |                           |                    |               |                            |
| ONIVERSIDAL                                          | DE ZARAGOZA                          | Formación                                                          |                           | Clave : 0000       | Perfil : UTAS | Usuario/a - ARACELI GARCIA |
| Mantenimiento<br>Maestros                            | Gestión de Movimientos ≻ Consulta de | Movimientos                                                        |                           |                    |               |                            |
| Mantenimientos<br>Apuales de Tasas                   |                                      |                                                                    |                           |                    |               |                            |
| Gestión de Movimientos                               | Gestión de Cargos a                  | la Universidad                                                     |                           |                    |               |                            |
| Consulta de<br>Movimientos                           |                                      |                                                                    |                           |                    |               |                            |
| Generación de Pagos<br>Manuales                      | Centro                               | 710 - Sección de Tercer Ciclo                                      | Año                       | /Semestre          | 2012/13-0     |                            |
| Anulación Masiva de<br>Movimientos                   | Actividad Académica                  | MAT - Matriculación                                                |                           |                    |               |                            |
| Gestión cargos genérica                              | Propuesta devolución                 | 1044                                                               | Núr                       | nero de Orden Tasa | 2093          |                            |
| Prepago reserva de                                   |                                      |                                                                    |                           |                    | 40050         |                            |
| plazas<br>Generación de Pagos de<br>pruebas para GPE | DNI/Pasaporte<br>Nombre Alumno       | 90000100502<br>Plaza 050 Centro101_Dpto4007_Are                    | NIA<br>a650 CG 06.04.2004 | 1                  | 10050         |                            |
| Gestión de Cintas                                    | Tino Estudios                        | 7 - Doctorado                                                      |                           |                    |               |                            |
| Informes                                             |                                      |                                                                    |                           |                    |               |                            |
| Informes II                                          | Importe Máx. a Devolver              | 28,23                                                              |                           |                    |               |                            |
| Reimpresiones y<br>lotificaciones                    | Situación Propuesta                  | C - Concedida con devolución 😪                                     | For                       | ma de Devolución   | M - Manual 💌  |                            |
| Sábanas                                              | Fecha Propuesta                      | 17/12/12                                                           | Im                        | oorte a Devolver   | 0,00          |                            |
| Mantenimientos de<br>Ilumnos                         | Importe Devolución                   | 28,23                                                              | Fed                       | ha Conciliación    |               |                            |
| Recálculos de Matrícula<br>Intercambio UCO-CEIC      | Fecha Acep./Rech.                    | 17/12/12                                                           |                           |                    |               |                            |
|                                                      | Motivo Aceptación                    | ×                                                                  |                           |                    |               |                            |
|                                                      | Número SICA                          | 1 - ACEPTACION DEVOLUCION TASAS<br>2 - SIN DEVOLUCION-Myto.ERRONEO |                           |                    |               |                            |
|                                                      | Nombre                               | 3 - DEVOLUCION AL ALUMNO<br>6 - REGULARIZACIÓN                     |                           |                    |               |                            |
|                                                      | Primer Apellido<br>Segundo Apellido  |                                                                    |                           |                    |               |                            |
|                                                      |                                      |                                                                    |                           |                    |               |                            |
|                                                      |                                      |                                                                    |                           |                    |               |                            |
|                                                      |                                      | 😡 Eliminar                                                         | Volver                    | 🛛 🔗 Aceptar        |               |                            |

En esta pantalla hay que informar los siguientes campos:

- Situación Propuesta, se selecciona siempre C Concedida con devolución.
- Forma de Devolución, se selecciona siempre MANUAL.
- Fecha de Propuesta y Fecha Acept./Rech., por defecto aparecerá la fecha actual.
- Importe Devolución, figurará el importe máximo a devolver pero es modificable. Se puede devolver menos de lo que figura pero nunca permite un importe superior.
- Fecha Conciliación, se introduce la fecha del día en la que se gestiona la devolución.
- Motivo Aceptación, se selecciona uno de los siguientes valores:
  - 1 "Aceptación devolución tasas"
  - 2 "Sin devolución movimiento erróneo"

Si cuando se gestiona la devolución existe un pago pendiente, la aplicación compensará automáticamente ese importe y la propuesta de devolución se generará únicamente por la diferencia.

Por ejemplo: Alumno que debe 120€de un movimiento. Después se le debe realizar una devolución del 180€(éste será el importe máximo). Como todavía tiene una deuda con la Universidad de 120€ solamente se le devolverán (importe a devolver): 180€– 120€ =60€ El resto del importe se conciliará automáticamente sobre el movimiento de 120€

Al aceptar se genera un número de propuesta que quedará asociado al movimiento principal.

| universidad <mark>de</mark> zaragoza       | Mis Aplicac                   | iones 🛛 Mi cuenta 🔻 Soporte 🔻 🥥 D | esconexión                   |                          |                      |
|--------------------------------------------|-------------------------------|-----------------------------------|------------------------------|--------------------------|----------------------|
|                                            |                               |                                   |                              |                          |                      |
| UNIVERSIDAD                                | DE ZARAGOZ                    | A Formacion                       |                              |                          |                      |
| Fasas sigm@                                |                               |                                   | Clave : 0                    | 000 Perfil : UTAS Usuari | o∕a - ARACELI GARC   |
| + Mantenimiento<br>Maestros                | Gestión de Movimientos ≻ Cons | ulta de Movimientos               |                              |                          |                      |
| Mantenimientos<br>Anuales de Tasas         | a                             |                                   |                              |                          |                      |
| Gestión de Movimientos                     | Gestion de Cargo              | os a la Universidad               |                              |                          |                      |
| Consulta de<br>Movimientos                 | Centro                        | 710 - Sección de Tercer Ciclo     | Año/Semestre                 | 2012/13-0                |                      |
| Generación de Pagos<br>Manuales            | Actividad Académica           | MAT - Matriculación               | Número de Orden Tasa         | 2093                     |                      |
| Anulación Masiva de<br>Movimientos         |                               |                                   |                              |                          |                      |
| Gestión cargos genérica                    |                               |                                   |                              |                          |                      |
| Trámite de Pago TPV                        |                               |                                   |                              |                          |                      |
| plazas                                     |                               | Propuesta devolución 🗧            | Situación ÷                  | Importe a Devolver 🗧     | Fecha<br>Propuesta ≎ |
| Generación de Pagos de<br>pruebas para GPE | 0                             | 1044                              | C - Concedida con devolución | 0.00                     | 17/12/2012           |
| + Gestión de Cintas                        |                               |                                   |                              |                          |                      |
| + Informes                                 |                               |                                   |                              |                          |                      |
| + Informes II                              |                               |                                   |                              |                          |                      |
| + Reimpresiones y<br>Notificaciones        |                               | Otro alumno                       | Volver Nueva propuesta       |                          |                      |
| 🕇 Sábanas                                  |                               |                                   |                              |                          |                      |
| + Mantenimientos de<br>alumnos             |                               |                                   |                              |                          |                      |
| + Recálculos de Matrícula                  |                               |                                   |                              |                          |                      |
| Intercambio UCO-CEIC                       |                               |                                   |                              |                          |                      |
|                                            |                               |                                   |                              |                          |                      |
|                                            |                               |                                   |                              |                          |                      |

En el caso del ejemplo siguiente la devolución le ha compensado parte del movimiento de modificación de matrícula.

| as sigm@                                                                                                    |         |              |                                           |                                                                                    |                                                                                                    |                                                                 |                                 |                         | Cla                                                                                                    | ve:0000 P                                                | erfil : UTAS                             | Usuai              | rio/a - AR/         | ACELI GAR          |
|----------------------------------------------------------------------------------------------------|---------|--------------|-------------------------------------------|------------------------------------------------------------------------------------|----------------------------------------------------------------------------------------------------|-----------------------------------------------------------------|---------------------------------|-------------------------|----------------------------------------------------------------------------------------------------|----------------------------------------------------------|------------------------------------------|--------------------|---------------------|--------------------|
| Mantenimiento<br>estros                                                                                                    | Gestión | de Mor       | vimientos > (                             | Consulta de Mo                                                                     | vimientos                                                                                                    |                                                                 |                                 |                         |                                                                                                    |                                                          |                                          |                    |                     |                    |
| Mantenimientos<br>Anuales de Tasas                                                                                                    |         |              |                                           |                                                                                    |                                                                                                    |                                                                 |                                 |                         |                                                                                                    |                                                          |                                          |                    |                     |                    |
| Gestión de Movimientos                                                                                                    | Cons    | sult         | a de M                                    | ovimier                                                                            | itos de Ta                                                                                                    | isas                                                            |                                 |                         |                                                                                                    |                                                          |                                          |                    |                     |                    |
| Consulta de<br>Movimientos                                                                                                    |         |              |                                           |                                                                                    |                                                                                                    |                                                                 |                                 |                         |                                                                                                    |                                                          |                                          |                    |                     |                    |
| Generación de Pagos<br>Manuales                                                                                                    |         |              |                                           |                                                                                    |                                                                                                    |                                                                 |                                 |                         |                                                                                                    |                                                          |                                          |                    |                     |                    |
| Anulación Masiva de<br>Movimientos                                                                                                    |         |              |                                           |                                                                                    |                                                                                                    |                                                                 |                                 | 6                       | Volver                                                                                                    |                                                          |                                          |                    |                     |                    |
| Gestión cargos genérica                                                                                                    |         |              |                                           |                                                                                    |                                                                                                    |                                                                 |                                 |                         |                                                                                                    |                                                          |                                          |                    |                     |                    |
| Trámite de Pago TPV                                                                                                    |         |              |                                           |                                                                                    |                                                                                                    |                                                                 |                                 |                         |                                                                                                    |                                                          |                                          |                    |                     |                    |
| Prepago reserva de                                                                                                    |         |              |                                           |                                                                                    |                                                                                                    |                                                                 |                                 |                         |                                                                                                    |                                                          |                                          |                    |                     |                    |
| 10205                                                                                                    |         |              |                                           |                                                                                    |                                                                                                    |                                                                 |                                 |                         |                                                                                                    |                                                          |                                          |                    |                     |                    |
| Generación de Pagos de<br>pruebas para GPE                                                                                                    |         |              |                                           |                                                                                    |                                                                                                    |                                                                 | Número                          |                         |                                                                                                    |                                                          |                                          |                    |                     |                    |
| Generación de Pagos de<br>pruebas para GPE<br>Gestión de Cintas                                                                                                    |         | Id \$        | Año<br>Acad. ‡                            | Centro \$                                                                          | Estudios ‡                                                                                                    | Actividad<br>Académica ‡                                        | Número<br>de<br>Orden           | NIA ÷                   | Nombre Alumno ÷                                                                                                    | Tipo<br>Movimiento ‡                                     | Importe<br>Movim. ‡                      | Importe<br>Val. ‡  | Importe<br>Conc. ‡  | Prop.<br>Devolu. ‡ |
| Generación de Pagos de<br>pruebas para GPE<br>Gestión de Cintas<br>Informes                                                                                                    |         | Id \$        | Año<br>Acad. ‡                            | Centro \$                                                                          | Estudios ‡                                                                                                    | Actividad<br>Académica \$                                       | Número<br>de<br>Orden<br>Tasa ‡ | NIA \$                  | Nombre Alumno ÷                                                                                                    | Tipo<br>Movimiento \$                                    | Importe<br>Movim. ‡                      | Importe<br>Val. \$ | Importe<br>Conc. \$ | Prop.<br>Devolu. ‡ |
| Generación de Pagos de<br>pruebas para GPE<br>Gestión de Cintas<br>Informes<br>Informes II<br>Reimpresiones y<br>tificaciones<br>Sábanas<br>Mantenimientos de                                                             | Q       | <b>Id \$</b> | Año<br>Acad. ÷<br>2012/13-0               | Centro ÷<br>740 -<br>ESTUDIOS<br>PROPIOS                                           | Estudios ÷<br>1369 -<br>Diploma de<br>Especialización<br>en Formación<br>Profesores<br>Técnicos de FP                                                    | Actividad<br>Académica ÷<br>Inscripción<br>TCS                  | Número<br>de<br>Orden<br>Tasa ÷ | <b>NIA ÷</b><br>10050   | Nombre Alumno :<br>Plaza 050<br>Centro101_Opto4007_Area650<br>CG 06.04.2004                                                                                                    | <b>Tipo</b><br>Movimiento ÷<br>U - Pago Único            | Importe<br>Movim. ÷<br>180,00            | Importe<br>Val. ≎  | Importe<br>Conc. ÷  | Prop.<br>Devolu. ‡ |
| Generación de Pagos de<br>pruebas para GPE<br>Gestión de Cintas<br>Informes<br>Informes II<br>Reimpresiones y<br>titicaciones<br>Sábanas<br>Mantenimientos de<br>minos<br>Recálculas de Matrícula<br>Tutarcambia ULO.CETE | 0       | 1d \$        | Año<br>Acad. \$<br>2012/13-0<br>2012/13-0 | Centro ÷<br>740 -<br>ESTUDIOS<br>PROPIOS<br>710 -<br>Sección de<br>Tercer<br>Ciclo | Estudios ÷<br>1369 -<br>Diploma de<br>Especialización<br>en Formación<br>Profesores<br>Técnicos de FP<br>7023 -<br>Bioquímica y<br>biología<br>molecular | Actividad<br>Académica ÷<br>Inscripción<br>TCS<br>Matriculación | Número<br>de<br>Orden<br>Tasa ‡ | NIA ÷<br>10050<br>10050 | Nombre Alumno +           Plaza 050           Centro:101_Dpto4007_Area650           CG 06.04.2004           Plaza 050           Centro:101_Dpto4007_Area650           Co 06.04.2004 | Tipo<br>Movimiento ÷<br>U - Pago Único<br>U - Pago Único | Importe<br>Movim. \$<br>180,00<br>160,46 | Importe<br>Val. ÷  | Importe<br>Conc. ÷  | Prop.<br>Devolu. ‡ |

# 2.3 EXÁMENES

Las actas de las tutelas académicas de doctorado son siempre actas colectivas, es decir, pueden ir en la misma acta varios alumnos, aunque si es necesario, también puede incluirse un solo alumno.

### 2.3.1 INSCRIPCIÓN Y SEGUIMIENTO

### Exámenes:

Actas de examenInscripción y seguimiento

Se selecciona alumno y expediente del centro 710 y aparecerá la siguiente pantalla:

| universidad <mark>de</mark> zaragoza                   |      |                        |              | Mis Apli   | caciones Mi cuenta Acerc               | a de 🛛 🙆 Descone  | xión   |          |      |              |                  |                            |
|--------------------------------------------------------|------|------------------------|--------------|------------|----------------------------------------|-------------------|--------|----------|------|--------------|------------------|----------------------------|
|                                                        |      |                        | 6            | 3.         |                                        |                   |        |          |      |              |                  |                            |
| UNIVERSIDAD                                            | ) DI | $\mathbf{E}\mathbf{Z}$ | ARA          | <b>\GO</b> | ZA Formacion                           |                   |        |          |      |              |                  |                            |
| Exámenes                                               |      |                        |              |            |                                        |                   |        |          |      | Clave : 0000 | Perfil : UEXA    | Usuario/a - ARACELI GARCIA |
| Actas de examen                                        | Act  | as de ex               | ramen >      | Inscripc   | ión y seguimiento > Inscripción y segu | imiento           |        |          |      |              |                  |                            |
| Generar actas                                          |      |                        |              |            |                                        |                   |        |          |      |              |                  |                            |
| Borrar actas                                           |      |                        | _            |            |                                        |                   |        |          |      |              |                  |                            |
| Gestionar actas                                        | Lo   | ocaliz                 | aciór        | n y sel    | ección de inscripción y s              | eguimiento        |        |          |      |              |                  |                            |
| Recierre Actas                                         | _    |                        |              |            |                                        |                   |        |          |      |              |                  |                            |
| Cierre masivo de actas                                 |      |                        |              |            |                                        |                   |        |          |      |              |                  |                            |
| Generar actas especiales                               |      |                        |              |            | Otras Acciones                         | Código Asignatura | Año    | Semestre | Tipo |              | Título asignatur | a                          |
| Inscripción y seguimiento                              | - 1  | _                      |              |            |                                        |                   |        |          |      |              |                  |                            |
| Reapertura actas<br>recuperación                       |      | U                      | $\checkmark$ | 8          | 7                                      | 7108              | 2010   | 0        | 18   |              |                  |                            |
| + Mantenimientos                                       |      | 0                      | Q            |            | 7                                      | 7108              | 2011   | 0        | 18   |              |                  |                            |
| Gestión de<br>convocatorias                            |      |                        |              |            |                                        |                   |        |          |      |              |                  |                            |
| Listados                                               |      |                        |              |            |                                        |                   |        | _        |      |              |                  |                            |
| <ul> <li>Distribución de<br/>calificaciones</li> </ul> |      |                        |              |            |                                        |                   | /olver |          | Ni   | ueva         |                  |                            |
| Otros Procesos                                         |      |                        |              |            |                                        |                   |        |          |      |              |                  |                            |
| Prog Internacional(alumnos<br>que se van)              |      |                        |              |            |                                        |                   |        |          |      |              |                  |                            |
| Gestión curricular                                     |      |                        |              |            |                                        |                   |        |          |      |              |                  |                            |
| Notificaciones cierre y firma<br>de actas              |      |                        |              |            |                                        |                   |        |          |      |              |                  |                            |

### **REGISTROS DE TUTELAS DE INSCRIPCIÓN Y SEGUIMIENTO TIPO 18**

Como se ha indicado en la introducción de este manual, el tipo de gestión de las tutelas académicas de doctorado se ha modificado. En el ejemplo de la pantalla anterior se visualizan los registros de tutela de dos años académicos anteriores (2010 y 2011). Cada uno de los registros tiene tres iconos, consultar, modificar y borrar.

- El programa no permitirá darlos de baja pues se crearon al grabar la matrícula y solamente desaparecerían si se hiciera previamente una anulación física de la misma (esto no se ha modificado con el cambio de gestión).
- Pero a partir de ahora no se podrán realizar modificaciones de dichos registros, aunque sean del año académico actual. En los registros tipo 18 ya creados solamente se podrá visualizar la pestaña de inscripción.

Para inscribir la tutela académica de doctorado hay que cumplimentar las pestañas:

- Inscripción
- Directores de tesis

### INSCRIPCIÓN

Para dar de alta los datos relativos al proyecto de tesis de doctorado se pincha en "*Nueva*". Aparecerá la pestaña "Inscripción" con el plan del alumno, y se selecciona el tipo de asignatura 4 – Tesis doctoral. A continuación se visualizará la pantalla completa con el resto de las pestañas.

| 🔣 Servicio de Información Académica 🛛 🛛 📰   | x +                                                                  |                                                       |                                        |
|---------------------------------------------|----------------------------------------------------------------------|-------------------------------------------------------|----------------------------------------|
| Reapertura actas<br>recuperación            | Inscripción Miembros tribunal (                                      | Directores de tesis Gestión pago tutelas              |                                        |
| + Mantenimientos                            |                                                                      |                                                       |                                        |
| Gestión de convocatorias                    | ana 276 Brograma de dectora                                          | do on Rioquímico y biología mologular (RD 1303/3007)  |                                        |
| + Listados                                  | Tipo                                                                 | uo en bioquínica y biología hibiecular (ND 1353/2007) |                                        |
| + Distribución de<br>calificaciones         | asignatura                                                           |                                                       |                                        |
| + Otros Procesos                            | Tutor                                                                |                                                       |                                        |
| Prog Internacional(alumnos<br>que se van)   | De la Universidad     Códiga Brofosor                                | A                                                     |                                        |
| + Gestión curricular                        |                                                                      | S                                                     |                                        |
| Notificaciones cierre y firma<br>de actas   | O Externo<br>Nombre y apellidos                                      | DNI / Pasaporte                                       |                                        |
| Inclusión individual                        | Departamento                                                         |                                                       | Situación administrativa               |
| Regeneración estadísticas                   |                                                                      |                                                       |                                        |
| Prácticas de empresa                        |                                                                      |                                                       |                                        |
| + Pasanorte de idiomas                      | Bioquímica molecular                                                 |                                                       |                                        |
| + Calificaciones en la                      | Título                                                               |                                                       | •                                      |
| escala ECTS                                 |                                                                      |                                                       |                                        |
| Envio AE                                    | Estudios                                                             |                                                       |                                        |
| <ul> <li>Evaluación compensación</li> </ul> | Programa de Postgrado                                                | Ninguno                                               | ×                                      |
|                                             | Disciplina/campo de conocimiento                                     | Ninguno 💌                                             |                                        |
|                                             | Tesis por compendio de artículos                                     |                                                       |                                        |
|                                             | Número de registro de tesis                                          | 0                                                     |                                        |
|                                             | Fecha de inscripción                                                 | 13/03/2013                                            | Número de registro                     |
|                                             | Fecha depósito                                                       |                                                       | Fecha del último día de exposición pút |
|                                             | Fecha propuesta tribunal de tesis                                    | •                                                     |                                        |
|                                             |                                                                      |                                                       |                                        |
|                                             | Fecha aprobación del tribunal                                        |                                                       | Fecha autorización                     |
|                                             | Fecha aprobación del tribunal<br>Fecha presentación lectura          |                                                       | Fecha autorización                     |
|                                             | Fecha aprobación del tribunal<br>Fecha presentación lectura<br>Lugar | D - Generica                                          | Fecha autorización                     |

En esta pestaña se introducen los siguientes datos:

- Nombre del proyecto de tesis
- Fecha de aprobación del proyecto, en el campo "Fecha de inscripción"

A continuación se graban estos datos o se graban al final una vez introducidos los datos correspondientes en la pestaña "Directores de tesis".

### **DIRECTORES DE TESIS**

Para completar la inscripción se introducen el director o directores del proyecto de tesis. El único campo obligatorio de esta pestaña es el de "Profesor/a", se añade y se graba. Si no se había grabado previamente la información introducida en "Inscripción", al grabar los directores se grabarán también los datos de esa pestaña.

### 2.3.2 GENERAR ACTAS ESPECIALES

Exámenes:

- Actas de examen

- Generar actas especiales

| universidad <mark>de</mark> zaragoza                   | Mis Aplicaciones                    | Mi cuenta - Soporte - O Desconexión                                            |              |               |                            |
|--------------------------------------------------------|-------------------------------------|--------------------------------------------------------------------------------|--------------|---------------|----------------------------|
| UNIVERSIDAL                                            | D DE ZARAGOZA                       | Formacion                                                                      |              |               |                            |
| Exámenes                                               |                                     |                                                                                | Clave : 0000 | Perfil : UEXA | Usuario/a - ARACELI GARCIA |
| Actas de examen                                        | Actas de examen > Generar actas esp | eciales                                                                        |              |               |                            |
| Generar actas                                          |                                     |                                                                                |              |               |                            |
| Borrar actas                                           |                                     |                                                                                |              |               |                            |
| Gestionar actas                                        |                                     |                                                                                |              |               |                            |
| Recierre Actas                                         | Generar actas espec                 | iales                                                                          |              |               |                            |
| Cierre masivo de actas                                 |                                     |                                                                                |              |               |                            |
| Generar actas                                          |                                     |                                                                                |              |               |                            |
| especiales                                             | Centro                              | 710 - Sección de Tercer Ciclo                                                  | ~            |               |                            |
| seguimiento                                            | Año académico                       | 2012/13 Anual 💙                                                                |              |               |                            |
| Reapertura actas<br>recuperación                       | Asignatura                          | 77108                                                                          |              |               |                            |
|                                                        | Plan                                | 376 - Programa de doctorado en Bioquímica y biología molecular (RD 1393/2007 😒 |              |               |                            |
| <ul> <li>Mantenimientos</li> </ul>                     | Convocatoria                        | 1 🗸                                                                            |              |               |                            |
| + Gestión de<br>convocatorias                          |                                     | Aceptar                                                                        |              |               |                            |
| + Listados                                             |                                     |                                                                                |              |               |                            |
| <ul> <li>Distribución de<br/>calificaciones</li> </ul> |                                     |                                                                                |              |               |                            |
| Otros Procesos                                         |                                     |                                                                                |              |               |                            |
| Prog<br>Internacional(alumnos<br>que se van)           |                                     |                                                                                |              |               |                            |
| # Gestión curricular                                   |                                     |                                                                                |              |               |                            |

Se introducen los datos del acta que se quiere generar y aparecerá la lista de los alumnos matriculados en la asignatura.

| universidad <mark>de</mark> zaragoza                   |                     | lis Aplicaciones     | Mi cuenta -   | Soporte - V     | Desconexión                                           |              |              |                           |
|--------------------------------------------------------|---------------------|----------------------|---------------|-----------------|-------------------------------------------------------|--------------|--------------|---------------------------|
|                                                        |                     | ו                    |               |                 |                                                       |              |              |                           |
| LINIVEDSIDAL                                           | DE ZADA             | COZA                 | <b>F</b>      |                 |                                                       |              |              |                           |
| UNIVERSIDAL                                            | J DE ZAKA           | IGOZA                | rormac        | lon             |                                                       |              |              |                           |
| Examenes                                               |                     |                      |               |                 |                                                       | Clave : 0000 | Perni : UEXA | Usuano/a - ARACELI GARCIA |
| Concerne actas                                         | Actas de examen > ( | 3enerar actas especi | ales          |                 |                                                       |              |              |                           |
| Generar actas                                          |                     |                      |               |                 |                                                       |              |              |                           |
| Costioner actas                                        |                     |                      |               |                 |                                                       |              |              |                           |
| Besierre Actor                                         | Generar ac          | tac ecnecia          | lec           |                 |                                                       |              |              |                           |
| Cierre marius de artas                                 | General ac          | cus especia          | 103           |                 |                                                       |              |              |                           |
| Cierre masivo de accas                                 |                     |                      |               |                 |                                                       |              |              |                           |
| especiales                                             |                     |                      | 71.0          |                 |                                                       |              |              |                           |
| Inscripción y                                          | Centro              |                      | 2012/12       | 0               |                                                       |              |              |                           |
| seguimiento                                            | Año académic        | 0                    | 2012/13       | -0              |                                                       |              |              |                           |
| Reapertura actas                                       | Asignatura          |                      | 7/100         |                 |                                                       |              |              |                           |
|                                                        | Plan                |                      | 376           |                 |                                                       |              |              |                           |
| Mantenimientos                                         | Convocatoria        |                      | 1             |                 |                                                       |              |              |                           |
| + Gestión de<br>convocatorias                          | Descripción de      | el Colectivo         |               |                 |                                                       |              |              |                           |
| + Listados                                             |                     | Convocatoria         |               |                 |                                                       |              |              |                           |
| <ul> <li>Distribución de<br/>calificaciones</li> </ul> | Marcar              | ÷                    | NIP \$        | NIA ÷           | Apellidos y nombre ÷                                  |              | Area de cono | cimiento ¢                |
| + Otros Procesos                                       |                     | -                    | 10050         | 10050           | Centro101_Dpto4007_Area650 CG<br>06.04.2004,Plaza 050 |              |              |                           |
| Prog                                                   |                     | -                    | 116818        | 116818          | GARCIA RANZ, ARACELI                                  |              |              |                           |
| Internacional(alumnos<br>que se van)                   |                     |                      |               |                 |                                                       |              |              |                           |
| Gestión curricular                                     |                     |                      |               |                 |                                                       |              |              |                           |
| Notificaciones cierre y                                | * El alumno esta    | i en una acta no ce  | errada de una | convocatoria an | terior                                                |              |              |                           |
| TIPMa de actas                                         | ** Alumno con F     | Programa de Intere   | cambio        |                 |                                                       |              |              |                           |
| Inclusión individual                                   |                     |                      |               |                 | Generar                                               |              |              |                           |
| Regeneración<br>estadísticas                           |                     |                      |               |                 |                                                       |              |              |                           |
| Prácticas de empresa                                   |                     |                      |               |                 |                                                       |              |              |                           |
| + Pasaporte de idiomas                                 |                     |                      |               |                 |                                                       |              |              |                           |
| + Calificaciones en la<br>escala ECTS                  |                     |                      |               |                 |                                                       |              |              |                           |
| Envío AE                                               |                     |                      |               |                 |                                                       |              |              |                           |
| + Evaluación<br>compensación                           |                     |                      |               |                 |                                                       |              |              |                           |

En la columna "Marcar" se marca al alumno o alumnos que se desea incluir en dicha acta, se informa si se desea la descripción del colectivo y se pulsa "*Generar*". Si no se ha introducido descripción del colectivo aparecerá el mensaje informativo: "La descripción del colectivo no está informada. ¿Desea continuar?", se acepta y aparecerá la pantalla de "*Gestión de colas de ejecución e impresión*".

v.2

| universidad <mark>de</mark> zaragoza         | Mis Ap                                                                                                    | licaciones 🛛 Mi cuen   | ta 🕶 🛛 Soporte 💌 🧿 D | esconexión         |                  |             |             |                         |
|----------------------------------------------|----------------------------------------------------------------------------------------------------|------------------------|----------------------|--------------------|------------------|-------------|-------------|-------------------------|
| ISSEE AN                                     |                                                                                                    |                        |                      |                    |                  |             |             |                         |
| UNIVERSIDAD                                  | DE ZARAGO                                                                                                    | DZA Form               | acion                |                    |                  |             |             |                         |
| Exámenes                                     | DE L'INITOC                                                                                                    |                        | ución                |                    | Clave            | :0000 Perfi | I : UEXA Us | suario/a - ARACELI GARC |
| 🗖 Actas de examen 📄                          | Actas de examen ≻ Genera                                                                                                    | r actas especiales     |                      |                    |                  |             |             |                         |
| Generar actas                                |                                                                                                    |                        |                      |                    |                  |             |             |                         |
| Borrar actas                                 |                                                                                                    |                        |                      |                    |                  |             |             |                         |
| Gestionar actas                              | Consola de ge                                                                                                    | stión de cola          | s de ejecución       | e impresión        |                  |             |             |                         |
| Recierre Actas                               | -                                                                                                    |                        | -                    |                    |                  |             |             |                         |
| Cierre masivo de actas                       |                                                                                                    |                        |                      |                    |                  |             |             |                         |
| Generar actas                                | Aplicación:                                                                                                    |                        | Exámenes             |                    |                  |             |             |                         |
| Inscripción y                                | Programa:                                                                                                    |                        | Generación de a      | actas especiales   |                  |             |             |                         |
| seguimiento                                  | Forma de ejecución                                                                                                    | n:                     | 🔿 Inmediato 🤇        | Batch 🔾 Diferido   |                  |             |             |                         |
| Reapertura actas                             | Cola de ejecución:                                                                                                    |                        | Cola para EXAS 💙     | ]                  |                  |             |             |                         |
| recaperación                                 | Fecha y hora de ini                                                                                                    |                        |                      |                    |                  |             |             |                         |
| + Mantenimientos                             | Recibir notificación                                                                                                    | al terminar el proc    | eso:                 |                    |                  |             |             |                         |
| + Gestión de<br>convocatorias                | Dirección de email                                                                                                    | para recibir<br>tados: |                      |                    |                  |             |             |                         |
| # Listados                                   | notificaciónes y inst                                                                                                    |                        |                      |                    |                  |             |             |                         |
| + Distribución de<br>calificaciones          |                                                                                                    |                        |                      |                    |                  |             |             |                         |
| + Otros Procesos                             |                                                                                                    |                        |                      | 🛛 🔗 Acepta         | r                |             |             |                         |
| Prog<br>Internacional(alumnos<br>gue se van) |                                                                                                    |                        |                      |                    |                  |             |             |                         |
| + Gestión curricular                         |                                                                                                    |                        |                      | Listados asociados | al proceso       |             |             |                         |
| Notificaciones cierre y                      | Generar                                                                                                    | Listado                | Formato              | Idioma             | Enviar por email | Imprimir    | Impresora   | Número de copias        |
|                                              | <ul> <li>Image: A start of the start of the start of</li></ul> | incidencias generar    | PDF 💌                | Castellano 💌       |                  |             |             |                         |
|                                              |                                                                                                    |                        |                      |                    |                  |             |             |                         |
| Regeneración<br>estadísticas                 |                                                                                                    |                        |                      |                    |                  |             |             |                         |
| + Prácticas de empresa                       |                                                                                                    |                        |                      |                    |                  |             |             |                         |
| + Pasaporte de idiomas                       |                                                                                                    |                        |                      |                    |                  |             |             |                         |
| + Calificaciones en la<br>escala ECTS        |                                                                                                    |                        |                      |                    |                  |             |             |                         |
| Envío AE                                     |                                                                                                    |                        |                      |                    |                  |             |             |                         |
| + Evaluación<br>compensación                 |                                                                                                    |                        |                      |                    |                  |             |             |                         |

Se puede marcar si se quiere recibir notificación al terminar el proceso y el archivo adjunto que indica si el acta se ha generado correctamente. Para ello se introduce la dirección de correo. Si no se quiere se desmarcará la opción "*Enviar por email*". Se acepta.

En ambos casos se puede consultar la ejecución del proceso y posteriormente el resultado mediante las pestañas de procesos y listados respectivamente, situados en la parte superior de la pantalla.

### 2.3.3 GESTIONAR ACTAS

Exámenes:

- Actas de examen - Gestionar actas

Para gestionar un acta que previamente se ha generado, se selecciona año académico, centro y asignatura. Al introducir el código de asignatura aparecerá una pantalla con el plan de estudios. Se pincha en la misma y aparecerá ya cumplimentado el grupo y la convocatoria.

| universidad <mark>de</mark> zaragoza         | Mis Aplicaciones                  | Mi cuenta - Soporte - 🧕       | Desconexión                                                          |                                          |
|----------------------------------------------|-----------------------------------|-------------------------------|----------------------------------------------------------------------|------------------------------------------|
|                                              |                                   |                               |                                                                      |                                          |
| UNIVERSIDAD                                  | DE ZARAGOZA                       | Formacion                     |                                                                      |                                          |
| Exámenes                                     |                                   |                               | Clave : 0000                                                         | Perfil : UEXA Usuario/a - ARACELI GARCIA |
| = Actas de examen                            | Actas de examen > Gestionar actas |                               |                                                                      |                                          |
| Generar actas                                |                                   |                               |                                                                      |                                          |
| Borrar actas                                 |                                   |                               |                                                                      |                                          |
| Gestionar actas                              | Colored for the entropy           |                               |                                                                      |                                          |
| Recierre Actas                               | Selección de actas                |                               |                                                                      |                                          |
| Cierre masivo de actas                       |                                   |                               | (P) Calconition de Anton Francischer, Marille Finders                |                                          |
| Generar actas especiales                     |                                   | 0010 110 4 1 100              | Selección de Actas Especiales - Mozilia Fifelox                      |                                          |
| seguimiento                                  | Año académico                     | 2012/13 Anual 💟               | https://siaformacion.unizar.es/exas/Controlador/?@ebf2f349580        | ida806=@848b0aca63c8083a8@3ee19 🏫 📔 📥    |
| Reapertura actas                             | Centro                            | 710 - Seccion de Tercer Licio | Selección de Plan                                                    |                                          |
| recuperación                                 | Asignatura                        | 77108 🕕 Tutela académi        | 376 - Programa de doctorado en Bioquímica y biología molecular (RD 1 | 393/2007 🔨                               |
| Mantenimientos                               |                                   |                               |                                                                      |                                          |
| + Gestión de                                 | Grupo                             |                               |                                                                      |                                          |
| convocatorias                                | Convocatoria                      |                               |                                                                      |                                          |
| + Listados                                   |                                   |                               |                                                                      |                                          |
| + Distribución de<br>calificaciones          |                                   |                               |                                                                      |                                          |
| + Otros Procesos                             |                                   |                               |                                                                      |                                          |
| Prog<br>Internacional(alumnos<br>que se van) | Colectivo ¢                       | Tribunal ‡                    |                                                                      |                                          |
| Gestión curricular                           |                                   |                               |                                                                      |                                          |
| Notificaciones cierre y<br>firma de actas    |                                   |                               |                                                                      | V                                        |
| Inclusión individual                         |                                   |                               |                                                                      |                                          |
| Regeneración<br>estadísticas                 |                                   |                               |                                                                      | .:                                       |
| Prácticas de empresa                         |                                   |                               |                                                                      |                                          |
| + Pasaporte de idiomas                       |                                   |                               |                                                                      |                                          |
| + Calificaciones en la<br>escala ECTS        |                                   |                               |                                                                      |                                          |
| Envío AE                                     |                                   |                               |                                                                      |                                          |
| + Evaluación<br>compensación                 |                                   |                               |                                                                      |                                          |
|                                              |                                   |                               |                                                                      |                                          |

Se pulsa "Buscar" y aparecerá el acta en situación "Abierta".

La aplicación genera un número de colectivo cada vez que se genera un acta. Al gestionarla aparecerán también todos los colectivos de dicha acta que se hayan generado anteriormente, con los correspondientes alumnos que se hayan marcado en cada ocasión.

|                                                                                                    |             | Mis Aplicacione:                 | s 🛛 Mi cuenta 🖛 🔪 Soport    | ev 🧿 Desconexión                                   |                       |                                           |                                            |
|----------------------------------------------------------------------------------------------------|-------------|----------------------------------|-----------------------------|----------------------------------------------------|-----------------------|-------------------------------------------|--------------------------------------------|
|                                                                                                    |             |                                  |                             |                                                    |                       |                                           |                                            |
| UNIVERSIDAD                                                                                                    | DE Z        | ARAGOZA                          | Formacion                   |                                                    |                       |                                           |                                            |
| Exámenes                                                                                                    |             | nuloolli                         | I of mucron                 |                                                    | Clave : 0000 Perfil : | UEXA Usuario/                             | a - ARACELI GARCI                          |
| 🗕 Actas de examen 💦                                                                                                    | Actas de ei | xamen ≻ Gestionar actas          |                             |                                                    |                       |                                           |                                            |
| Generar actas                                                                                                    |             |                                  |                             |                                                    |                       |                                           |                                            |
| Borrar actas                                                                                                    |             |                                  |                             |                                                    |                       |                                           |                                            |
| Gestionar actas                                                                                                    |             |                                  |                             |                                                    |                       |                                           |                                            |
| Recierre Actas                                                                                                    | Selec       | ción de actas                    |                             |                                                    |                       |                                           |                                            |
| Cierre masivo de actas                                                                                                    |             |                                  |                             |                                                    |                       |                                           |                                            |
| Generar actas especiales                                                                                                    |             |                                  |                             |                                                    |                       |                                           |                                            |
| Inscripción y<br>sequimiento                                                                                                    | Año ac      | adémico                          | 2012/13 Anual 🔽             |                                                    |                       |                                           |                                            |
| Reapertura actas                                                                                                    | Centro      |                                  | 710 - Sección de Tercer Cic | 0                                                  |                       | ~                                         |                                            |
| recuperación                                                                                                    | Asigna      | tura                             | 77108                       |                                                    |                       |                                           |                                            |
| + Mantenimientos                                                                                                    | Grupo       |                                  | 99                          |                                                    |                       |                                           |                                            |
| <ul> <li>Gestión de<br/>convocatorias</li> </ul>                                                                                                    | Copyor      | storia                           |                             |                                                    |                       |                                           |                                            |
| + Listados                                                                                                    | Convoc      | atoria                           |                             |                                                    |                       |                                           |                                            |
| LISTADOS                                                                                                    |             |                                  |                             |                                                    |                       |                                           |                                            |
| + Distribución de<br>calificaciones                                                                                                    |             |                                  |                             | (Q) Buscar                                         |                       |                                           |                                            |
| Distribución de<br>calificaciones     Otros Procesos                                                                                                    |             |                                  |                             | (Q) Buscar                                         |                       |                                           |                                            |
| tristribución de<br>calificaciones     Otros Procesos     Prog                                                                                                    | _           |                                  |                             | (Q) Buncar                                         |                       |                                           |                                            |
| Distribución de<br>difficaciones     Otros Procesos     Prog<br>Internacional(alumnos<br>que se van)                                                                                                    |             | Colectivo ÷                      | Tribunal \$                 | وم) Buscar<br>Descripción colectivo ÷              | Versión ‡             | Situación acta<br>≑                       | Tipo versión ÷                             |
| + Distribución de<br>calificaciones     • Otros Procesos     Prog<br>Internacional(alumnos<br>que se van)     • Gestión curricular                                                                                                    |             | Colectivo ¢                      | Tribunal \$                 | () Buscar<br>Descripción colectivo ÷               | Versión ÷             | Situación acta<br>¢                       | Tipo versión ÷                             |
| Distribución de<br>calificaciones     Otros Procesos     Prog<br>Internacional(alumnos<br>que se van)     Gestión curricular     Notificaciones cierre y<br>firma de actas                                                                                                  | 0           | Colectivo ÷                      | Tribunal ÷                  | (Q) Buncar<br>Descripción colectivo ÷              | Versión ÷             | Situación acta<br>¢<br>Resumen            | <b>Tipo versión ÷</b><br>Resumen           |
| Distribución de<br>calificaciones     Otros Procesos     Prog<br>Internacional(alumnos<br>que se van)     Gestión curricular     Notificaciones cierre y<br>firma de actas     Inclusión individual                                                                         | ©           | Colectivo ÷<br>102<br>102        | Tribunal ÷                  | () Buncar<br>Descripción colectivo ÷               | Versión ÷<br>0        | Situación acta<br>÷<br>Resumen<br>Abierta | <b>Tipo versión ÷</b><br>Resumen<br>Normal |
| Distribución de<br>calificaciones     Distribución de<br>calificaciones     Diros Procesos     Prog<br>Internacional(alumnos<br>que se van)     Gestión curricular     Notificaciones cierre y<br>firma de actas     Inclusión individual     Regeneración     estadísticas | ©           | <b>Colectivo ÷</b><br>102<br>102 | Tribunal ÷<br>N<br>N        | Q     Buncar       Descripción colectivo ÷         | Versión ÷<br>O<br>l   | Situación acta<br>+<br>Resumen<br>Abierta | Tipo versión ÷<br>Resumen<br>Normal        |
|                                                                                                    | ©<br>©      | Colectivo =<br>102<br>102        | Tribunal ÷<br>N<br>N        | Q         Buscar           Descripción colectivo ÷ | Versión ÷<br>O<br>1   | Situación acta<br>¢<br>Resumen<br>Abierta | Tipo versión ÷<br>Resumen<br>Normal        |
|                                                                                                    | ©<br>©      | Colectivo ÷<br>102<br>102        | Tribunal ÷                  | Q         Buscar           Descripción colectivo ÷ | Versión ÷<br>O<br>1   | Situación acta<br>e<br>Resumen<br>Abierta | Tipo versión ÷<br>Resumen<br>Normal        |

Al seleccionar el acta abierta aparecerá la pantalla de acceso al acta de examen. Se introduce la clave de acceso, que para todas las actas de Tercer Ciclo es A710, y se acepta.

| univoraidaddozaradoza                                    | Min Anlinesiana                   |                       |               |            |              |                |                            | 1 |
|----------------------------------------------------------|-----------------------------------|-----------------------|---------------|------------|--------------|----------------|----------------------------|---|
| 15 SECTOR                                                | Mis Apricacione                   | s \mi cuenta♥ \Soport | o Desconexion |            |              |                |                            |   |
| UNIVEDCIDAT                                              | DE ZARACOZA                       | Fermenten             |               |            |              |                |                            |   |
|                                                          | DE ZARAGOZA                       | Formación             |               |            | Clave : 0000 | Parfil : LIEVA | Uguario/a - ARACELL GARCIA | _ |
| Actas de examen                                          | Actor de ausman > Gertienou ortor |                       |               |            | CI346 : 0000 | Perili : OEAA  | USUBIIU/B - ARACELI GARCIA | _ |
| Generar actas                                            | Accas de examen > Gescional accas |                       |               |            |              |                |                            |   |
| Borrar actas                                             |                                   |                       |               |            |              |                |                            |   |
| Gestionar actas                                          | Acceso a las actas de             | e examen              |               |            |              |                |                            |   |
| Recierre Actas                                           |                                   | and a second          |               |            |              |                |                            |   |
| Cierre masivo de actas                                   | Palabra clave de acceso a         | las actas:            |               |            |              |                |                            |   |
| Generar actas especiales                                 |                                   |                       |               |            |              |                |                            |   |
| seguimiento                                              |                                   |                       | Aceptar       | (a) Volver |              |                |                            |   |
| Reapertura actas<br>recuperación                         |                                   |                       |               |            |              |                |                            |   |
| + Mantenimientos                                         |                                   |                       |               |            |              |                |                            |   |
| <ul> <li>Gestión de<br/>convocatorias</li> </ul>         |                                   |                       |               |            |              |                |                            |   |
| + Listados                                               |                                   |                       |               |            |              |                |                            |   |
| <ul> <li>Distribución de<br/>calificaciones</li> </ul>   |                                   |                       |               |            |              |                |                            |   |
| Otros Procesos                                           |                                   |                       |               |            |              |                |                            |   |
| Prog<br>Internacional(alumnos<br>que se van)             |                                   |                       |               |            |              |                |                            |   |
| 🔹 Gestión curricular                                     |                                   |                       |               |            |              |                |                            |   |
| Notificaciones cierre y<br>firma de actas                |                                   |                       |               |            |              |                |                            |   |
| Inclusión individual                                     |                                   |                       |               |            |              |                |                            |   |
| Regeneración<br>estadísticas                             |                                   |                       |               |            |              |                |                            |   |
| + Prácticas de empresa                                   |                                   |                       |               |            |              |                |                            |   |
| 🔹 Pasaporte de idiomas                                   |                                   |                       |               |            |              |                |                            |   |
| <ul> <li>Calificaciones en la<br/>escala ECTS</li> </ul> |                                   |                       |               |            |              |                |                            |   |
| Envío AE                                                 |                                   |                       |               |            |              |                |                            |   |
| + Evaluación<br>compensación                             |                                   |                       |               |            |              |                |                            |   |
|                                                          |                                   |                       |               |            |              |                |                            |   |

### **CONSULTAR ACTA**

Al entrar se accede a la pestaña de la consulta del acta:

|                                              | Mis Aplicaciones                  | Mi cuenta Soporte OBSC                  | inexion         |             |                          |                            |
|----------------------------------------------|-----------------------------------|-----------------------------------------|-----------------|-------------|--------------------------|----------------------------|
| UNIVERSIDAD                                  | DE ZARAGOZA                       | ormacion                                |                 |             |                          |                            |
| Xámenes                                      |                                   |                                         |                 | (           | Clave : 0000 Perfil : UB | EXA Usuario/a - ARACELI G/ |
| Actas de examen                              | Actas de examen > Gestionar actas |                                         |                 |             |                          |                            |
| Generar actas                                |                                   |                                         |                 |             |                          |                            |
| Borrar actas                                 |                                   |                                         |                 |             |                          |                            |
| Gestionar actas                              | Centro<br>Aão and (assessed       | 710 Sección de Tercer C                 | iclo            |             | <b>C</b>                 |                            |
| Recierre Actas                               | Anu acau./semesu                  | 2012/13 Anual<br>77109 Tutels seed/miss | de destavado    |             | Cullvu.                  | 1                          |
| Cierre masivo de actas                       | Colectivo                         | 102                                     | ue uoctorauo    |             | Trihunal                 | 77<br>N                    |
| Generar actas especiales                     | Situación acta                    | A Abierta                               |                 |             | Versión                  | 1                          |
| Inscripción y<br>seguimiento                 | Estudios                          | 7023 Bioquímica y biolo                 | gía molecular   |             |                          |                            |
| Reapertura actas<br>recuperación             |                                   |                                         |                 |             |                          |                            |
| Mantenimientos                               | Seleccionar acta                  | Consultar acta Marcar alum              | nos 🗡 Calificar | alumnos 🗡 I | Profesores acta 🗡 Lis    | stado Fin de Estudios      |
| Gestión de<br>convocatorias                  |                                   |                                         |                 |             |                          |                            |
| Listados                                     | Apel                              | lidos y nombre 🕈                        | DNI ÷           | NIA ÷       | Calificación             | Estado                     |
| Distribución de<br>alificaciones             | Centro101_Dpto4007                | _Area650 CG 06.04.2004, Plaza 050       | 17202492X       | 10050       |                          |                            |
| Otros Procesos                               |                                   |                                         |                 |             |                          |                            |
| Prog<br>Internacional(alumnos<br>que se van) | Número de alumno                  | s activos en la versión: 1              |                 |             |                          |                            |
| Gestión curricular                           | Fecha de apertura                 | : 22/11/2012 Fecha de cierre:           |                 |             |                          | 22/11/2012                 |
| Notificaciones cierre y<br>firma de actas    |                                   |                                         |                 |             |                          |                            |
| Inclusión individual                         |                                   |                                         |                 |             |                          |                            |
| Regeneración<br>estadísticas                 |                                   |                                         |                 |             |                          |                            |
| Prácticas de empresa                         |                                   |                                         |                 |             |                          |                            |
| Pasaporte de idiomas                         |                                   |                                         |                 |             |                          |                            |
| Calificaciones en la<br>scala ECTS           |                                   |                                         |                 |             |                          |                            |
| Envío AE                                     |                                   |                                         |                 |             |                          |                            |
| Evaluación<br>compensación                   |                                   |                                         |                 |             |                          |                            |

### CALIFICAR ALUMNOS

Las actas de tutela académica no llevan calificación.

En el campo "Mes" se puede seleccionar el que convenga.

Para poder cerrar el acta o bien se introduce el signo "-" en la pantalla de calificación del alumno y se graba; o bien, que es lo más cómodo, una vez introducido el profesor y previa comunicación a la Unidad Sigma, ésta realizará un cierre masivo para que todas las actas de tutela se cierren con este signo.

| niversidad <mark>de</mark> zaragoza                                                                                                    | Mis Aplic                                             | aciones 🔨 Micuen                                                                         | nta 🗸 Soporte 🗸 😈 Descollexio                                                                      |                                              |                |                                                                                                    |                                                                                                    |           |
|----------------------------------------------------------------------------------------------------|-------------------------------------------------------|------------------------------------------------------------------------------------------|----------------------------------------------------------------------------------------------------|----------------------------------------------|----------------|----------------------------------------------------------------------------------------------------|----------------------------------------------------------------------------------------------------|-----------|
| 5SSF/PH                                                                                                    |                                                       |                                                                                          |                                                                                                    |                                              |                |                                                                                                    |                                                                                                    |           |
| UNIVERSIDAD                                                                                                    | DE ZARAGOZ                                            | ZA Form                                                                                  | nacion                                                                                             |                                              |                |                                                                                                    |                                                                                                    |           |
| xámenes                                                                                                    | 222.4.4.10001                                         |                                                                                          |                                                                                                    |                                              | Clave : 0000   | Perfil : UEXA                                                                                                    | Usuario/a - ARACI                                                                                    | ELI GARCI |
| 🗕 Actas de examen                                                                                                    | Actas de examen > Gestionar                           | actas                                                                                    |                                                                                                    |                                              |                |                                                                                                    |                                                                                                    |           |
| Generar actas                                                                                                    |                                                       |                                                                                          |                                                                                                    |                                              |                |                                                                                                    |                                                                                                    |           |
| Borrar actas                                                                                                    | Centro                                                |                                                                                          | 710 Sección de Tercer Ciclo                                                                        |                                              |                |                                                                                                    |                                                                                                    |           |
| Becierre Actas                                                                                                    | Año acad                                              | 1./semestre                                                                              | 2012/13 Anual                                                                                      |                                              |                | Convo. 1                                                                                                    |                                                                                                    |           |
| Cierre masivo de actas                                                                                                    | Asignatu                                              | ra                                                                                       | 77108 Tutela académica de do                                                                       | octorado                                     |                | Grupo 99                                                                                                    |                                                                                                    |           |
| Generar actas especiales                                                                                                    | Colectivo<br>Situación                                | )<br>n acta                                                                              | 102<br>A Abierta                                                                                   |                                              |                | Versión 1                                                                                                    |                                                                                                    |           |
| Inscripción y<br>seguimiento                                                                                                    | Estudios                                              |                                                                                          | 7023 Bioquímica y biología mo                                                                      | plecular                                     |                | 10151011 1                                                                                                    |                                                                                                    |           |
| Reapertura actas<br>recuperación                                                                                                    |                                                       |                                                                                          |                                                                                                    |                                              |                |                                                                                                    |                                                                                                    |           |
| and the second second se |                                                       |                                                                                          |                                                                                                    | Calificar alumnos                            | Profesores     | acta 🔰 Listado                                                                                                    | Fin de Estudios                                                                                      |           |
| Mantenimientos                                                                                                    | Seleccionar a                                         | acta   Consult                                                                           | tar acta   marcar alumnos                                                                          |                                              |                |                                                                                                    |                                                                                                    |           |
| Mantenimientos<br>Gestión de<br>onvocatorias                                                                                                    | Seleccionara                                          | acta   Consult                                                                           | tar'acta   Marcar'alumnos                                                                          | Crobar                                       |                |                                                                                                    |                                                                                                    |           |
| Mantenimientos<br>Gestión de<br>onvocatorias<br>Listados                                                                                                    | Seleccionar e                                         | acta   Consult                                                                           | car acta   Marcar alumnos                                                                          | Grabar                                       |                |                                                                                                    |                                                                                                    |           |
| <ul> <li>Mantenimientos</li> <li>Gestión de convocatorias</li> <li>Listados</li> <li>Distribución de alificaciones</li> </ul>                                                                                                    | Seleccionar -<br>Mes Novie                            | acta   Consult                                                                           | car acta   Marcar alumnos                                                                          | Grabar                                       |                |                                                                                                    |                                                                                                    |           |
| <ul> <li>Mantenimientos</li> <li>Gestión de<br/>onvocatorias</li> <li>Listados</li> <li>Distribución de<br/>alificaciones</li> <li>Dros Procesos</li> </ul>                                                                                                    | Seleccionar -<br>Mes Novie                            | mbre VApellia                                                                            | dos y nombre ÷                                                                                     | Grabar<br>DNI ÷                              | NIA ÷          | Califica                                                                                                    | ación                                                                                                |           |
| Mantenimientos<br>Gestión de<br>onvocatorias<br>Listados<br>Distribución de<br>alíficaciones<br>Otros Procesos<br>Prog<br>Internacional(alumnos                                                                                                    | Seleccionar o<br>Mes Novie<br>Centrol                 | mbre  Apelli<br>01_Dpto4007_Area                                                         | idos y nombre ÷                                                                                    | DNI ÷                                        | NIA ÷<br>10050 | Califica                                                                                                    | ación                                                                                                | -         |
| Mantenimientos<br>Gestión de<br>onvocatorias<br>Listados<br>Distribución de<br>alíficaciones<br>Otros Procesos<br>Prog<br>Internacional(alumnos<br>que se van)                                                                                                    | Seleccionar -<br>Mes Novie<br>Centrol                 | mbre  Apellin 01_Dpto4007_Area                                                           | dos y nombre ÷                                                                                     | Grabar<br>DNI ÷<br>17202492X                 | NIA +<br>10050 | Califica<br>-<br>Sin calificació<br>No presentado                                                                                                    | ación                                                                                                |           |
| Mantenimientos<br>Gestián de<br>provocatornas<br>Listados<br>Ditribuicán de<br>alificaciones<br>Otros Procesos<br>Prog<br>Internacional(alumnos<br>que se van)<br>Gestián curricular                                                                                                    | Seleccionar<br>Mes Novie<br>Centrol<br>Númer          | mbre  Apellin .01_Dpto4007_Area o de alumnos activo                                      | dos y nombre ÷<br>a650 CG 06.04.2004, Plaza 050<br>os en la versión: 1                             | Cristian Grabar DNI ÷ 17202492X              | NIA +<br>10050 | Califica<br>Sin calificació<br>No presentado<br>Suspenso<br>á probado                                                                                 | ación<br>n                                                                                           |           |
| Mantenimientos<br>Gestián de<br>novocatorias<br>Listados<br>Ditribución de<br>alificaciones<br>Otros Procesos<br>Prog<br>Internacional(alumnos<br>que se van)<br>Gestión curricular<br>Notificaciones cierre y<br>firma de actas                                                                                                    | Seleccionar<br>Mes Novie<br>Centrol<br>Númer<br>Fecha | mbre  Apelli<br>01_Dpto4007_Area<br>o de alumnos activo<br>de apertura: 22/11            | idos y nombre ÷<br>s650 CG 06.04.2004, Plaza 050<br>os en la versión: 1<br>L/2012 Fecha de cierre: | Grabar      DNI       17202492X              | NIA ÷<br>10050 | Califica<br>Sin calificación<br>No presentad<br>Suspenso<br>22 Apto<br>Notable                                                                        | ación<br>m                                                                                           |           |
| Mantenimientos<br>Gestión de<br>anvocatorias<br>Listados<br>Distribución de<br>alificaciones<br>Otros Procesos<br>Prog<br>Internacional(alumnos<br>que se van)<br>Gestión curricular<br>Notificaciones cierre y<br>firma de actas                                                                                                    | Seleccionar<br>Mes Nove<br>Centrol<br>Númer<br>Fecha  | mbre  Apelli D1_Dpto4007_Area o de alumnos activo de apertura: 22/11                     | dos y nombre ÷<br>a650 CG 06.04.2004, Plaza 050<br>os en la versión: 1<br>L/2012 Fecha de cierre:  | Contra datar<br>Crabar<br>DNI ÷<br>17202492X | NIA •<br>10050 | Celific<br>Sin celificació<br>No pesentad<br>Susperso<br>Apto<br>Notable<br>Sobresalier<br>Maticula de h                                              | ación<br>n<br>o                                                                                      |           |
| Mantenimientos<br>Gestián de<br>provocatornas<br>Listados<br>Ditribucián de<br>alificaciones<br>Ditros Procesos<br>Prog<br>Internacional(alumnos<br>que se van)<br>Gestión curricular<br>Notificaciones cierre y<br>firma de actas<br>Inclusión individual<br>Regeneración                                                                                                    | Seleccionar<br>Mos Nove<br>Centrol<br>Númer<br>Fecha  | mbre<br>Mare<br>Apelli<br>01_Dpto4007_Area<br>o de alumnos activo<br>de apertura: 22/11  | dos y nombre ÷<br>a650 CG 06.04.2004, Plaza 050<br>os en la versión: 1<br>L/2012 Fecha de cierre:  | Crabar<br>DNI ÷<br>17202492X                 | NIA ÷          | Celific<br>Sin calificación<br>No presentado<br>Apto<br>Notable<br>Sobresaliente<br>Sobresaliente                                                     | v<br>n<br>o<br>o<br>o<br>o<br>o<br>o<br>o<br>o<br>o<br>o<br>o<br>o<br>o<br>o<br>o<br>o<br>o<br>o     |           |
| Mantenimientos<br>Gestión de<br>onvocatorias<br>Listados<br>Distribución de<br>alificaciones<br>Otros Procesos<br>Prog<br>Internacional(alumnos<br>que se van)<br>Gestión curricular<br>Notificaciones cierre y<br>firma de actas<br>Inclusión individual<br>Regeneración<br>estadísticas                                                                                                    | Seleccionar<br>Mes Nove<br>Centrol<br>Númer<br>Fecha  | mbre<br>Mare<br>Apelli<br>01_Dpto4007_Area<br>vo de alumnos activo<br>de apertura: 22/11 | dos y nombre ÷<br>a650 CG 06.04.2004, Plaza 050<br>os en la versión: 1<br>L/2012 Fecha de cierre:  | Contrast distances                           | NIA :          | Celiffic<br>Sin calificació<br>No presentado<br>Notable<br>Notable<br>Sobresalerre<br>Alto cum laud<br>Sobresalerre                                   | ación<br>v<br>o<br>o<br>o<br>o<br>o<br>o<br>o<br>o<br>o<br>o<br>o<br>o<br>o<br>o<br>o<br>o<br>o<br>o |           |
| Mantenimientos Gestión de onvocatorias Distribución de alificaciones Distribución de alificaciones Dtros Procesos Prog Internacional(alumnos que se van) Gestión curricular Notificaciones cierre y firma de actas Inclusión individual Regeneración estadísticas Prácticas de empresa Prásaporte de idiomas                                                                                                    | Seleccionar<br>Nes Nove<br>Centrol<br>Númer<br>Fecha  | mbre V<br>Apelli<br>101_Dpto4007_Area<br>v de alumnos activu<br>de apertura; 22/11       | dos y nombre ÷<br>650 CG 06.04.2004, Plaza 050<br>os en la versión: 1<br>L/2012 Fecha de cierre:   | Control domains                              | NIA :<br>10050 | Califica<br>Sin calificació<br>No presentada<br>Suspersio<br>Aprobado<br>Notales<br>Saturda de h<br>Motales<br>Sotresalierte                          | ación<br>n<br>o<br>e<br>le<br>cum laude                                                              |           |
| Mantenimientos     Gestión de     onvocatorias     Distribución de     dificaciones     Distribución de     dificaciones     Otros Procesos     Prog     Internacional(alumnos     qué se van)     Costión curricular     Notificaciones cierre y     firma de actas     Inclusión individual     Regeneración     estadísticas     Prácticas de empresa     Calificaciones en la     scala ECTS                                                                                                    | Seleccionar<br>Mes Nove<br>Centrol<br>Númer<br>Fecha  | mbre<br>Mpelli<br>01_Dpto4007_Area<br>vo de alumnos activo<br>de apertura: 22/11         | dos y nombre ÷<br>a650 CG 06.04.2004, Plaza 050<br>os en la versión: 1<br>L/2012 Fecha de cierre:  | Contra datar                                 | NIA :          | Celifica<br>Sin calificació<br>No presentad<br>Superino<br>22 Aptobalo<br>Notable<br>Sobresalierte<br>Maticulad e h<br>Apto cum laud<br>Sobresalierte | ación<br>v<br>o<br>o<br>o<br>o<br>o<br>o<br>o<br>o<br>o<br>o<br>o<br>o<br>o<br>o<br>o<br>o<br>o<br>o |           |

### **PROFESORES ACTA**

En esta pestaña son campos obligatorios:

- Profesor
- Cargo dentro del Tribunal
- Departamento
- Orden

| universidad <mark>de</mark> zaragoza | Mis Aplicaciones Mi o              | uenta Voporte V 🥝 Desconexión                     |                                   |                           |
|--------------------------------------|------------------------------------|---------------------------------------------------|-----------------------------------|---------------------------|
|                                      |                                    |                                                   |                                   |                           |
| UNIVERSIDAD                          |                                    | rmacion                                           |                                   |                           |
|                                      | DE ZARAGOZA FO                     |                                                   | Clave : 0000 Reafil : UEVA        | Ucuario/a - ARACELL CARA  |
| = Actas de examen                    | Article de contra à Carthanna de c |                                                   | Clave : 0000 Permi : DEXM         | USUALIO/A - ARACELLI GARC |
| Generar artas                        | Actas de examen > Gestionar actas  |                                                   |                                   |                           |
| Borrar actas                         |                                    |                                                   |                                   |                           |
| Gestionar actas                      | Centro                             | 710 Sección de Tercer Ciclo                       |                                   |                           |
| Recierre Actas                       | Año acad./semestre                 | 2012/13 Anual                                     | Convo. 1                          |                           |
| Cierre masivo de actas               | Asignatura                         | 77108 Tutela académica de doctorado               | Grupo 99                          |                           |
| Generar actas especiales             | Colectivo<br>Citua alta ante       | 102                                               | Tribunal N                        |                           |
| Inscripción y                        | Situation acta                     | A ADIERTA<br>2022 Rieguímica y biología melecular | version 1                         |                           |
| seguimiento                          | Estudios                           | 7025 bioquínica y biología hioleculai             |                                   |                           |
| Reapertura actas                     |                                    |                                                   |                                   |                           |
| reception                            |                                    |                                                   |                                   |                           |
| <ul> <li>Mantenimientos</li> </ul>   | Seleccionar acta   Con             | sultar acta 👖 Marcar alumnos 👖 Calificar al       | umnos   Profesores acta   Listado | Fin de Estudios           |
| + Gestión de                         | Número de alumnos del              | acta 1                                            |                                   |                           |
| convocatorias                        |                                    |                                                   |                                   |                           |
| + Listados                           |                                    |                                                   |                                   |                           |
| <ul> <li>Distribución de</li> </ul>  | ۲                                  | 0                                                 |                                   |                           |
| calificaciones                       | Profesor                           |                                                   | Administrativa                    |                           |
| + Otros Procesos                     | <u> </u>                           |                                                   |                                   |                           |
| Prog                                 | Cargo                              |                                                   | ×                                 |                           |
| que se van)                          |                                    |                                                   |                                   |                           |
| + Gestión curricular                 | Tribunal                           |                                                   | ×                                 |                           |
|                                      | •                                  | Universidad 21 - UZA                              |                                   |                           |
| firma de actas                       | Dep                                | artamento                                         |                                   |                           |
| Inclusión individual                 | Departamento                       |                                                   |                                   | *                         |
| Pagaparación                         | 0                                  | Otros                                             |                                   |                           |
| estadísticas                         |                                    |                                                   |                                   |                           |
| + Prácticas de empresa               | Urden                              |                                                   |                                   |                           |
| + Pasaporte de idiomas               |                                    |                                                   |                                   |                           |
| + Calificaciones en la               |                                    | Grabar                                            | Limpiar                           |                           |
| escala ECTS                          |                                    |                                                   |                                   |                           |
| Envío AE                             |                                    | Profesor ÷                                        | Orden ÷                           |                           |
| + Evaluación                         |                                    |                                                   | orden v                           |                           |
| compensación                         |                                    |                                                   |                                   |                           |

Se graban estos datos y a continuación se cierra el acta.

### CERRAR ACTA

Una vez introducido un registro aparecerá ya la pestaña "*Cerrar acta*". Si no aparece esta pestaña es porque no hay ningún registro en "*Profesor acta*".

Al aceptar el cierre aparecerá de nuevo la pantalla de "*Gestión de colas de ejecución e impresión*". El resultado se puede recibir por correo o consultar en la pestaña listados de la parte superior.

### **LISTADO FIN DE ESTUDIOS**

En la pestaña "Listado fin de estudios" se puede obtener el listado del acta, tanto si el acta está abierta, con calificación o sin ella, como cerrada.

Al aceptar aparecerá de nuevo la pantalla de "*Gestión de colas de ejecución e impresión*". El resultado se puede recibir por correo o consultar en la pestaña listados de la parte superior.

Este listado es idéntico al que se obtiene en el menú "Listados" del mismo nombre y que se describe en el punto 4 de este manual.

### **3. TESIS DOCTORAL**

Los pasos a realizar para gestionar una tesis doctoral son los siguientes:

- Registro del alumno en inscripción y seguimiento
- Matrícula del alumno
- Generar acta especial individual

- Gestionar acta de examen individual

### 3.1 EXÁMENES: INSCRIPCIÓN Y SEGUIMIENTO

Las actas de las Tesis doctorales son actas individuales y el registro de inscripción y seguimiento debe cumplimentarse previamente a la matrícula del alumno (aunque el registro ya se habrá dado de alta al gestionar la tutela académica).

Exámenes:

- Actas de examen

- Inscripción y seguimiento

Seleccionando alumno y expediente aparecerá la siguiente pantalla:

| rámenes<br>Actas de examen                | Actor do ou  |         | Tecculo                 | ción y convinciento > Terceinción y | coquimiente       |        |          |      | Clave : 0000 Perfil : UEXA Usuario/a - ARACELI GARCIA RAM                                   |
|-------------------------------------------|--------------|---------|-------------------------|-------------------------------------|-------------------|--------|----------|------|---------------------------------------------------------------------------------------------|
| Generar actas                             | Miccas de er | samen > | - insemp                | ción y seguintenco > Inscripción y  | seguimento        |        |          |      |                                                                                             |
| Borrar actas                              |              |         |                         |                                     |                   |        |          |      |                                                                                             |
| Gestionar actas                           | Localiz      | ació    | n y se                  | elección de inscripción             | y seguimiento     |        |          |      |                                                                                             |
| Recierre Actas                            |              |         |                         |                                     |                   |        |          |      |                                                                                             |
| Cierre masivo de actas                    | _            |         |                         |                                     |                   |        | _        |      |                                                                                             |
| Generar actas especiales                  |              |         |                         | Otras Acciones                      | Código Asignatura | Año    | Semestre | Tipo | Título asignatura                                                                           |
| Reapertura actas<br>recuperación          | 0            | Q       | $\overline{\otimes}$    |                                     | 65010             | 2008   | 0        | 18   |                                                                                             |
| Mantenimientos                            | 0            | Q       | $\overline{\mathbf{x}}$ |                                     | 65010             | 2009   | 0        | 18   |                                                                                             |
| Gestión de<br>invocatorias                | 0            | Q       |                         |                                     | 65010             | 2010   | 0        | 18   |                                                                                             |
| Listados                                  | 0            | Q       | $\overline{\otimes}$    |                                     | 65010             | 2011   | 0        | 18   |                                                                                             |
| Distribución de<br>lificaciones           | 0            | Q       | <b>x</b>                |                                     | 65010             | 2012   | 0        | 18   |                                                                                             |
| Otros Procesos                            | -            | 0       |                         |                                     |                   |        |          |      | Solidificación direccional por zona flotante con láser y caracterización de barras utéctica |
| Prog Internacional(alumnos<br>que se van) | U            | V       | 8                       | Cartas Nombramiento                 | 77250             | 2012   | 0        | 4    | del sistema Al2O3-Er2O3-ZrO2                                                                |
| Gestión curricular                        |              |         |                         |                                     |                   |        |          |      |                                                                                             |
| Notificaciones cierre y firma<br>de actas |              |         |                         |                                     |                   | Volver |          | N    | lueva                                                                                       |
| Inclusión individual                      |              |         |                         |                                     |                   |        |          |      |                                                                                             |
| Regeneración estadísticas                 |              |         |                         |                                     |                   |        |          |      |                                                                                             |
| Prácticas de empresa                      |              |         |                         |                                     |                   |        |          |      |                                                                                             |
|                                           |              |         |                         |                                     |                   |        |          |      |                                                                                             |

En este ejemplo se visualizan los registros de tutela académica de doctorado del alumno con el anterior tipo de gestión (asignaturas tipo 18).

### INSCRIPCIÓN

El registro de inscripción de tesis doctoral se ha dado de alta anteriormente al introducir los datos correspondientes al proyecto de tesis de doctorado.

Para introducir los datos de la tesis se pinchar en el botón verde "*Modificar*" y aparecerá la pantalla siguiente:

| Servicio de Información Académica 🛛 🛛 🚟   | × +                               |                                                            |                                        |
|-------------------------------------------|-----------------------------------|------------------------------------------------------------|----------------------------------------|
| Reapertura actas<br>recuperación          |                                   |                                                            |                                        |
| Mantenimientos                            | Inscripcion Miembros tribunal Dir | ectores de tesis Gestion pago tutelas                      |                                        |
| Gestión de convocatorias                  |                                   |                                                            |                                        |
| Listados                                  | Plan 403 - Programa de doctorado  | en Tecnologías de la información y comunicaciones en redes | móviles                                |
| Distribución de<br>alificaciones          | Tipo<br>asignatura                |                                                            |                                        |
| Otros Procesos                            | Tutor                             |                                                            |                                        |
| Prog Internacional(alumnos<br>que se van) | De la Universidad                 | a                                                          |                                        |
| Gestión curricular                        |                                   |                                                            |                                        |
| Notificaciones cierre y firma<br>de actas | O Externo<br>Nombre y apellidos   | DNI / Pasaporte                                            |                                        |
| Inclusión individual                      | Departamento                      |                                                            | Situación administrativa               |
| Regeneración estadísticas                 |                                   |                                                            |                                        |
| Prácticas de empresa                      | Tenelecía de la inferenc          |                                                            |                                        |
| Pasaporte de idiomas                      | Título                            | con                                                        |                                        |
| Calificaciones en la<br>scala ECTS        |                                   |                                                            |                                        |
| Envío AE                                  | Estudios                          |                                                            |                                        |
| Evaluación compensación                   | Programa de Postgrado             | Ninguno                                                    | ~                                      |
|                                           | Disciplina/campo de conocimiento  | Ninguno 💌                                                  |                                        |
|                                           | Tesis por compendio de artículos  |                                                            |                                        |
|                                           | Número de registro de tesis       | 0                                                          |                                        |
|                                           | Fecha de inscripción              | 13/03/2013                                                 | Número de registro                     |
|                                           | Fecha depósito                    |                                                            | Fecha del último día de exposición púb |
|                                           | Fecha propuesta tribunal de tesis |                                                            |                                        |
|                                           | Fecha aprobación del tribunal     |                                                            | Fecha autorización                     |
|                                           | Fecha presentación lectura        |                                                            |                                        |
|                                           | Lugar                             | 0 - Generica 💌                                             |                                        |
|                                           | Observaciones                     |                                                            |                                        |

En esta pestaña hay que cumplimentar:

- En el campo "Título" el título de la tesis. Si éste no coincide con el nombre del proyecto de tesis habrá que modificarlo.
- Las fechas correspondientes (inscripción, aprobación del tribunal, etc.)

Si se marcan menciones (Mención al Doctorado Europeo o al Doctorado Internacional) aparecerán nuevas opciones de pantalla que hay que cumplimentar. Lo mismo ocurre si se marca Cotutela de Tesis.

v.2

| Servicio de Información Académica | × +                                   |                                                                                |                       |
|-----------------------------------|---------------------------------------|--------------------------------------------------------------------------------|-----------------------|
|                                   | Fecha propuesta tribunal departamento |                                                                                | <u>^</u>              |
|                                   | Fecha aprobación del tribunal         |                                                                                | Fecha autorización    |
|                                   | Fecha presentación lectura            |                                                                                |                       |
|                                   | Lugar                                 | 0 - Generica 💌                                                                 |                       |
|                                   | Observaciones                         |                                                                                |                       |
|                                   | ● Sin Mención ○ Mención al<br>Fecha   | Doctorado Europeo ● Mención al Do                                              | storado Internacional |
|                                   | Mención                               |                                                                                |                       |
|                                   | País                                  | ×                                                                              |                       |
|                                   | Idioma                                | Castellano 💌                                                                   |                       |
|                                   | Lectura acorde con los requisitos     | Castellano<br>Inglés                                                           |                       |
|                                   | Profesor/a                            | De la Universidad     Código Profesor     Q     Externo     Nombre y apellidos |                       |
|                                   | ⊠ Cotutela de Tesis                   |                                                                                |                       |
|                                   | Universidad de soluteia               | Universidad Propia     O     Universidad Extranjera     O                      |                       |
|                                   | País cotutela                         | ~                                                                              |                       |
|                                   | Universidad de lectura                | Universidad Propia                                                             |                       |

En esta pantalla los datos se pueden grabar según se van introduciendo o todos conjuntamente al grabar la última pestaña. Dado el elevado número de datos que contiene es aconsejable grabarla según se van introduciendo para evitar perder la información introducida en caso de que se interrumpa la sesión. Una vez grabados los datos, se puede entrar nuevamente en el registro pinchando en el icono verde de modificación.

De la Universidad Código Profesor

Nombre y apellidos

C Externo

Q

#### **MIEMBROS TRIBUNAL**

Director

Las actas de tesis doctorales son actas individuales con 5 miembros de tribunal (presidente, secretario y tres vocales), que se introducen en la pestaña "Miembros Tribunal".

Son campos obligatorios:

- Definitivo: hay que seleccionar siempre titular.
- Profesor/a
- Cargo dentro del tribunal (Presidente, Secretario o Vocal)
- Orden, en el que aparecerán en el acta 1, 2, 3, etc.

v.2

| 🗞 Servicio de Información Académica 🛛 🛛 🔅 |                              | x              | +                              |            |                       |                             |                      |                                    |             |              |       |
|-------------------------------------------|------------------------------|----------------|--------------------------------|------------|-----------------------|-----------------------------|----------------------|------------------------------------|-------------|--------------|-------|
| + Gestión de<br>convocatorias In          | scripción Miembr             | os tribunal    | Directores                     | s de tesis | s Gestió              | n pago tutelas              |                      |                                    |             |              |       |
| + Listados                                |                              |                |                                |            |                       |                             |                      |                                    |             |              |       |
| + Distribución de<br>calificaciones       | Definitivo                   | Propuesta 🗸    | 1                              |            |                       |                             |                      |                                    |             |              |       |
| + Otros Procesos                          | Convocatoria                 | Propuesta      | ocatoria 💌                     |            |                       |                             |                      |                                    |             |              |       |
| Prog Internacional(alumnos<br>que se van) | 1                            | Titular        | ersidad                        |            |                       |                             |                      |                                    |             |              |       |
| Gestión curricular                        |                              | Cou            | go Profesor                    |            |                       |                             |                      |                                    |             |              | _     |
| Notificaciones cierre y firma<br>de actas |                              | O De otra L    | Iniversidad<br>bre y apellidos |            |                       |                             |                      |                                    |             |              |       |
| Inclusión individual                      |                              | DNI /          |                                |            |                       |                             |                      |                                    |             |              |       |
| Regeneración estadísticas                 |                              | Pasa           | porte Profesor/a               |            |                       |                             |                      |                                    |             |              |       |
| + Prácticas de empresa                    | Profesor/a                   | Unive          | ersidad                        |            |                       |                             |                      |                                    |             |              |       |
| + Pasanorte de idiomas                    |                              | Códi           | go                             |            |                       |                             |                      |                                    |             |              |       |
| + Calificaciones en la<br>escala ECTS     |                              | O De otra e    | ntidad                         |            |                       |                             |                      |                                    |             |              | _     |
| Envío AE                                  |                              | Nom            | bre y apellidos                |            |                       |                             |                      |                                    |             |              |       |
| + Evaluación                              |                              | DNI /<br>Profe | Pasaporte<br>:sor/a            |            |                       |                             |                      |                                    |             |              |       |
| compensación                              |                              | Desc           | . Entidad                      |            |                       |                             |                      |                                    |             |              |       |
|                                           | Email                        | _              |                                | _          |                       |                             |                      |                                    |             |              |       |
|                                           | Situación                    |                |                                |            |                       |                             |                      |                                    |             |              |       |
|                                           | administrativa               |                |                                |            |                       |                             |                      |                                    |             |              |       |
|                                           | Cargo Universidad            |                |                                |            |                       |                             |                      | *                                  |             |              |       |
|                                           | Cargo dentro del<br>tribunal |                |                                |            |                       |                             |                      | *                                  |             |              |       |
|                                           | Orden                        |                |                                |            |                       |                             |                      |                                    |             |              |       |
|                                           |                              |                |                                |            | Limpiar               |                             | Añadir               |                                    |             |              |       |
|                                           |                              | Definitivo     | Convocatoria                   | Orden      | Nombre y<br>apellidos | Situación<br>administrativa | Cargo<br>Universidad | Cargo<br>dentro<br>del<br>tribupal | Universidad | Departamento | Email |
|                                           | Q Q Q                        | т              | 1                              | 1          | 99999 Pepito<br>Pérez |                             |                      | 57<br>Presidente                   | Otros       | DGA          |       |
|                                           |                              |                |                                |            |                       |                             |                      |                                    |             |              |       |
|                                           |                              |                |                                |            |                       |                             |                      |                                    |             |              |       |
|                                           |                              |                |                                |            | Mahara                |                             |                      |                                    |             |              |       |
|                                           |                              |                |                                |            | volver                | Grab                        | ar                   |                                    |             |              |       |

Una vez introducidos los datos se pulsa "Añadir" y "Grabar". Los registros ya grabados se pueden consultar, modificar o darlos de baja pinchando en el icono correspondiente.

Los miembros del Tribunal se pueden también introducir desde la pestaña "Profesores acta" del menú "Gestionar actas" de Exámenes.

### **DIRECTORES DE TESIS**

El director o directores de tesis se habrán introducido anteriormente al cumplimentar los datos correspondientes a la tutela de tesis doctoral, aunque si es necesario se pueden dar de alta ahora. También se pueden consultar, modificar o borrar.

| Servicio de Información Académica                                                                                   | × 🚸                                | × +                                                                                                    |
|----------------------------------------------------------------------------------------------------|------------------------------------|----------------------------------------------------------------------------------------------------|
| Inscripción y seguimiento<br>Reapertura actas<br>recuperación                                                       | Tipo asignatura<br>Plan<br>Decreto | 4 - Tesis doctoral<br>376 - Programa de doctorado en Bioquímica y biología molecular (RD 1393/2007)<br>RD 1393/2007 |
| <ul> <li>Mantenimientos</li> <li>Gestión de<br/>convocatorias</li> <li>Listados</li> <li>Distribución de</li> </ul> | Inscripción Y Miembros tribu       | runal Directores de tesis Gestión pago tutelas                                                                      |
| alificaciones                                                                                                    | Area de                            |                                                                                                    |
| Prog Internacional(alumnos<br>que se van)                                                                           |                                    | e la Universidad<br>Código Profesor                                                                                 |
| Gestión curricular<br>Notificaciones cierre y firma<br>de actas                                                     |                                    | e otra Universidad                                                                                                  |
| Inclusión individual                                                                                                |                                    | Norme's yapamoos                                                                                                    |
| Prácticas de empresa                                                                                                | Profesor/a                         | Universidad Código código comencia                                                                                  |
| Calificaciones en la<br>scala ECTS                                                                                  |                                    | epra ameno<br>e otra entidad<br>Mombra y uspliklos                                                                  |
| Envío AE<br>Evaluación                                                                                              |                                    | DMI / Paraporte Profesoria                                                                                          |
| ompensación                                                                                                    |                                    | Desc. Entidad                                                                                                    |
|                                                                                                    | Situación<br>administrativa        |                                                                                                    |
|                                                                                                    | Cargo Universidad                  | <u>v</u>                                                                                                    |
|                                                                                                    | Cargo dentro del<br>tribunal       | v                                                                                                    |
|                                                                                                    |                                    | Añsdir (S) Limpiar                                                                                                  |
|                                                                                                    | Nomb                               | bre y apellidos Situación administrativa Cargo Universidad Cargo dentro del tribunal Universidad Departamento       |
|                                                                                                    | 🔇 😡 🛞 99999 F                      | Perico de los Palotes Otros Universidad                                                                             |
|                                                                                                    |                                    |                                                                                                    |
|                                                                                                    |                                    | Volver Grabar                                                                                                    |

En la última pestaña "Gestión pago tutela" no hay que introducir ningún dato.

### **3.2 MATRÍCULA**

La matrícula de tesis doctoral se debe realizar la matrícula en la Sección de Tercer Ciclo y se realiza de manera muy similar a la de tutela académica de doctorado. La automatrícula de tesis doctoral no está permitida.

Si el alumno ya está matriculado en la tutela en ese año académico, se entra en modificación de matrícula para matricular de la tesis. En caso contrario se entra en alta de matrícula.

Al igual que en la tutela académica, se puede marcar el potencial para que aparezca la asignatura en la pantalla de asignaturas a matricular. De lo contrario se introducirá directamente el código en dicha pantalla.

En "Asignaturas a matricular", si aparece ya informada la asignatura porque se ha marcado el potencial, se selecciona la asignatura de tesis pinchando en el signo + que tiene a su izquierda. En caso de que no aparezca, se pincha en "Añadir" de la pestaña "*Plan*", se introduce el código de la asignatura, se busca y se añade.

| <br>ACTONIA  |                                |                        |                                 | _          |          | _        |             | _        | _        |              |                |          | _                |         |
|--------------|--------------------------------|------------------------|---------------------------------|------------|----------|----------|-------------|----------|----------|--------------|----------------|----------|------------------|---------|
| <br>ASIGNA   | TURAS A M                      | IATRI                  | JULAR                           |            |          |          |             |          |          |              |                |          |                  |         |
|              | CIONES                         |                        |                                 |            |          |          |             |          |          |              |                |          |                  |         |
| Espe         | ecialidad                      | No esp                 | ecificada                       |            |          |          | 0           | ódigo A  | grupaci  | ón           |                |          |                  |         |
| Curs         | so más alto                    | 0                      |                                 |            |          |          |             |          |          |              |                |          |                  |         |
| Régi<br>Perr | imen de<br>nanencia            | 0 - Est                | udiante a tier                  | mpo comp   | oleto    |          |             |          |          |              |                |          |                  |         |
|              |                                |                        |                                 |            |          |          |             |          |          |              |                |          |                  |         |
| E MI         | SELECCION                      |                        |                                 |            |          |          |             |          |          |              |                |          |                  |         |
|              | Asignatura                     | Centro                 | Plan                            | Clase      | Créditos | Ciclo C  | urso Módul  | o Perioc | lo Grup  | o Estado     | Observacione   | s Idioma | Convo.<br>Consu. | Pestaña |
|              |                                |                        | 376 -<br>Programa de            |            |          |          |             |          |          |              |                |          |                  |         |
|              | 77108 - Tutela<br>académica de | 710 -<br>Sección<br>de | doctorado<br>en<br>Bioquímica y | Ontativa   | 0.0      | × 1      | ××          | Anual    | 99       | Abandonable  |                |          | 0                | Plan    |
| <b>x</b>     | doctorado                      | Tercer<br>Ciclo        | biología<br>molecular           | , optaave  | 10.0     | <u> </u> | 00          | HIGGI    |          | Houndonable  |                |          |                  | - Iun   |
|              |                                |                        | (RD<br>1393/2007)               |            |          |          |             |          |          |              |                |          |                  |         |
|              |                                |                        |                                 |            |          |          |             |          |          |              |                |          |                  |         |
|              |                                |                        |                                 |            |          |          |             |          |          |              |                |          |                  |         |
| C            | onvalidada                     | Plan                   | Fuera                           | del Plan   |          |          |             |          |          |              |                |          |                  |         |
|              |                                |                        |                                 |            |          |          |             | Sodie    |          |              |                |          |                  |         |
|              |                                |                        |                                 |            |          |          |             | nadir    |          |              |                |          |                  |         |
|              | Asigna                         | itura Ci               | entro                           | Plan       | Cla      | se Cré   | ditos Ciclo | Curso    | 4ódulo I | Periodo Grup | o Estado Obser | vacione  | s Idiom          | Convo.  |
|              |                                |                        | 376 -                           | Program    | a        |          |             |          |          |              |                |          |                  | Consu.  |
|              |                                |                        | de do                           | ictorado e | en       |          |             |          |          |              |                |          |                  |         |

Para continuar se pulsa en la pestaña "Información del pago" y se cumplimenta esta pantalla.

|                                                                                                    |                                                                                                    |                                                                                                |                             | _                                    |                                                                                                    |  |
|----------------------------------------------------------------------------------------------------|----------------------------------------------------------------------------------------------------|------------------------------------------------------------------------------------------------|-----------------------------|--------------------------------------|----------------------------------------------------------------------------------------------------|--|
|                                                                                                    |                                                                                                    |                                                                                                | -0-                         |                                      |                                                                                                    |  |
|                                                                                                    | Mis Datos<br>Personales                                                                                      | Cuestionario<br>estadístico                                                                    | Asignaturas a<br>matricular | <u>Información</u><br>del pago       | Confirmación<br>de la<br>matrícula                                                                                                    |  |
|                                                                                                    |                                                                                                    |                                                                                                |                             |                                      |                                                                                                    |  |
| INFORMACIÓN [                                                                                                    | DEL PAGO                                                                                                    |                                                                                                |                             |                                      |                                                                                                    |  |
|                                                                                                    |                                                                                                    |                                                                                                |                             |                                      |                                                                                                    |  |
| Tipo de descuento                                                                                                    |                                                                                                    | ORDINARIA                                                                                      | ~                           |                                      |                                                                                                    |  |
| Tipo de beca                                                                                                    |                                                                                                    | No solicita beca                                                                               | ~                           |                                      |                                                                                                    |  |
| Pago aplazado                                                                                                    |                                                                                                    |                                                                                                |                             |                                      |                                                                                                    |  |
| Forma de pago                                                                                                    |                                                                                                    | Domiciliación Bancari                                                                          | a                           |                                      |                                                                                                    |  |
| Forma de pago de la                                                                                                    | modificación                                                                                                 | <ul> <li>Pago en Efectivo</li> <li>Pago Electrónico (T</li> <li>Domiciliación Banc.</li> </ul> | PV)<br>aria                 |                                      |                                                                                                    |  |
| Número de cuenta ba                                                                                                    | incaria para devolución                                                                                      |                                                                                                |                             |                                      |                                                                                                    |  |
| Titular de la cuenta                                                                                                    |                                                                                                    | Nombre                                                                                         | Primer apellido             | Segundo -                            | apellido                                                                                                    |  |
|                                                                                                    | n de realizar matrícula e                                                                                    | n el 2º cuatrimestre                                                                           | ?                           |                                      |                                                                                                    |  |
| ¿Tiene intenció<br>← Tasas Opcionale                                                                                                    | 35                                                                                                    |                                                                                                |                             |                                      | Importe                                                                                                    |  |
|                                                                                                    | 25                                                                                                    |                                                                                                |                             |                                      | Importe                                                                                                    |  |
| ∠Tiene intenció Tasas Opcionale SEGURO ESCO CUOTA DE DEP                                                                                                    | 25                                                                                                    |                                                                                                |                             |                                      | <b>Importe</b><br>1,12 EUR<br>25.00 EUR                                                                                                    |  |
| čTiene intenció<br>Tasas Opcionale<br>SEGURO ESCO<br>CUOTA DE DEP<br>CUOTA DE DEP                                                                                 | LAR<br>ORTES - ZARAGOZA<br>ORTES - HIJESCA                                                                   |                                                                                                |                             |                                      | Importe<br>1,12 EUR<br>25,00 EUR<br>25,00 EUR                                                                                                    |  |
| ZTiene intenció<br>Tasas Opcionale<br>SEGURO ESCO<br>CUOTA DE DEP<br>CUOTA DE DEP                                                                                 | IAR<br>ORTES - ZARAGOZA<br>ORTES - HUESCA<br>ORTES - TERIJEI                                                 |                                                                                                |                             |                                      | Importe<br>1,12 EUR<br>25,00 EUR<br>25,00 EUR                                                                                                    |  |
| ETiene intenció     Tasas Opcionale     SEGURO ESCO     CUOTA DE DEP     CUOTA DE DEP     CUOTA DE DEP     CUOTA DE DEP     CUOTA DE DEP                          | IAR<br>ORTES - ZARAGOZA<br>ORTES - HUESCA<br>ORTES - TERUEL<br>OIdaria 2 €                                   |                                                                                                |                             | 2<br>2<br>2<br>2<br>2                | Importe<br>1,12 EUR<br>25,00 EUR<br>25,00 EUR<br>25,00 EUR<br>2,00 EUR                                                                                                    |  |
| €Tiene intenció<br>Tasas Opcionale<br>SEGURO ESCO<br>CUOTA DE DEP<br>CUOTA DE DEP<br>CUOTA DE DEP<br>CUOTA DE DEP<br>CUOTA DE DEP<br>CUOTA DE DEP<br>CUOTA DE DEP | 25<br>ORTES - ZARAGOZA<br>ORTES - HUESCA<br>ORTES - HUESCA<br>ORTES - TERUEL<br>olidaria 2 €<br>olidaria 3 € |                                                                                                |                             | 2<br>2<br>2<br>2<br>2<br>2           | Importe           1,12         EUR           25,00         EUR           25,00         EUR           25,00         EUR           20,00         EUR           3,00         EUR |  |
| ZTIENE Intenció     ZEGURO ESCO     CUOTA DE DEP     CUOTA DE DEP     CUOTA DE DEP     CuOTA DE DEP     Campaña UZ S     Campaña UZ S     Sene A Civil-All        | 25<br>CRTES - ZARAGOZA<br>ORTES - HUESCA<br>ORTES - TERUEL<br>olidaria 2 €<br>olidaria 3 €<br>iong 028900337 |                                                                                                |                             | 2<br>2<br>2<br>2<br>3<br>3<br>3<br>3 | Importe           1,12         EUR           25,00         EUR           25,00         EUR           25,00         EUR           3,00         EUR           4,50         EUR  |  |

Para que la aplicación cobre la tasa correspondiente hay que marcar la casilla "Depósito de tesis" de las Tasas Opcionales.

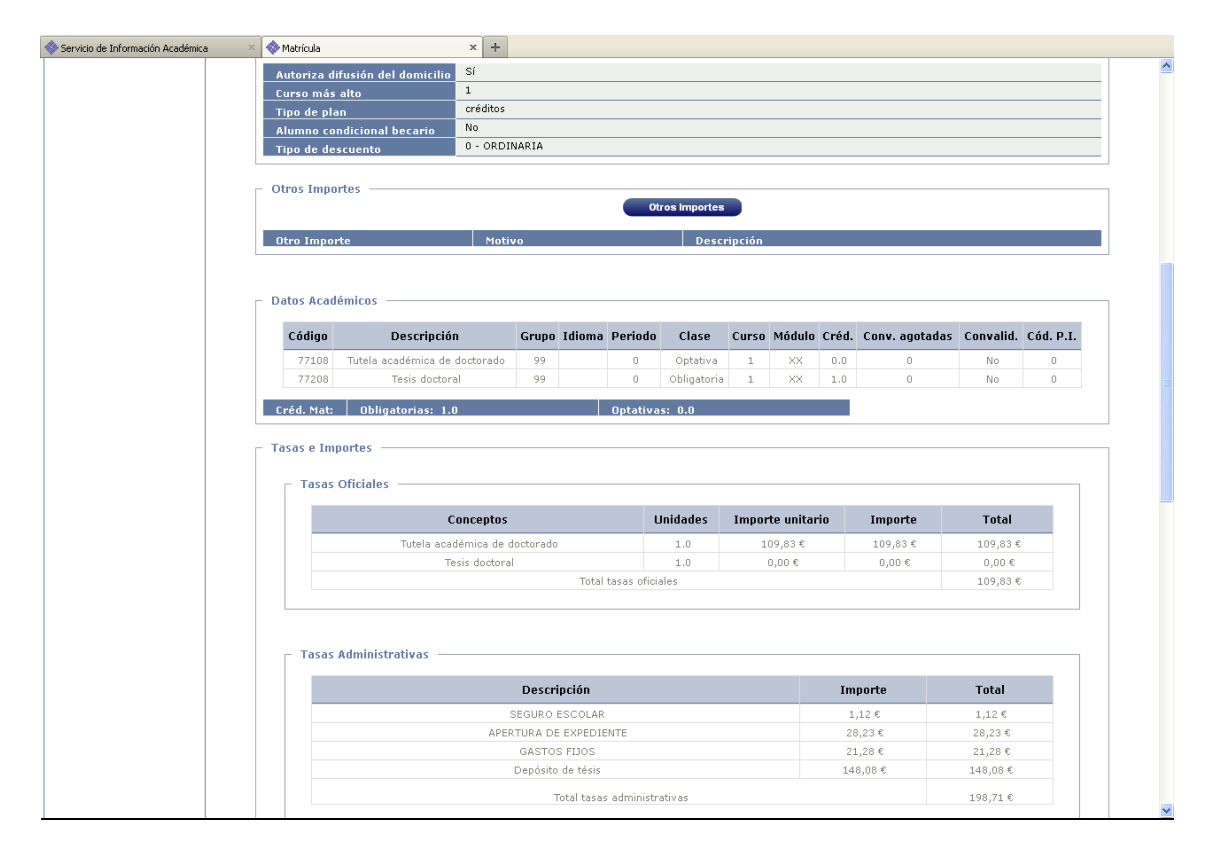

Posteriormente se pasa a la pestaña "Confirmación de matrícula".

La tesis doctoral tendrá importe 0 en tasas académicas oficiales y su correspondiente importe aparecerá como "Depósito de Tesis" en las tasas administrativas.

Si todo es correcto se pulsa "*Confirmar*" y aparecerá el impreso de matrícula que se puede imprimir. A continuación se pulsa "*Continuar*".

| Servicio de Información Académica                                      | x +                                                                                                    |    |
|------------------------------------------------------------------------|----------------------------------------------------------------------------------------------------|----|
| Datos Estadísticos     Citaciones de Matrícula     O solicitar Soporte | Universidad Curao Addemice of the Mathicula<br>Zaragoza S76 - Programa de declorate en Bioglamica (Mologi<br>S76 - Programa de declorate en Bioglamica (Mologi<br>molocular (A) (Mologi<br>S76 - Programa de declorate en Bioglamica (Mologi<br>Molocular (A) (Mologi<br>Molocular (A) (Mologi<br>Molocular (A) (Mologi<br>Molocular (A) (Mologi<br>Molocular (A) (Mologi<br>Molocular (A) (Mologi<br>Molocular (A) (Mologi<br>Molocular (A) (Molocular (A) (Molocular (A) (Molocular (A) (A) (Molocular (A) (A) (A) (A) (A) (A) (A) (A) (A) (A) |    |
|                                                                        | El/La estudiante: Centro101_Dpto4007_Area650 CG 06.04.2004, Plaza 050<br>NIA: 10650 NIP: 10656 DNI: 60000100502<br>Gi autorizo la dituation del domicilio<br>Alumno/la Becarloia: No                                                                                                    | 11 |
|                                                                        |                                                                                                    |    |
|                                                                        | Código Descripción Grupo Idioma Periodo Cur. Mod. Créd. Clase Convalid. Cod. Convoc.                                                                                                    |    |
|                                                                        | 7 Asig. PI Agotad.                                                                                                    |    |
|                                                                        | 77208 Tesis doctoral 00 0 1 XX U0 Optimira No 0 0<br>77208 Tesis doctoral 00 0 1 XX 1,0 Obligatoria No 0 0                                                                                                    |    |
|                                                                        | Créd. Met Obligetories: 1,0                                                                                                    |    |
|                                                                        | Créd. Net Optetives: 0,0                                                                                                    |    |
|                                                                        |                                                                                                    |    |
|                                                                        | CONCEPTOS APLICADOS                                                                                                    |    |
|                                                                        | Conceptos Unidades Imp. Unitario Total                                                                                                    |    |
|                                                                        | Tutela académica de doctorado 1,0 100,83 € 100,83 €                                                                                                    |    |
|                                                                        | Tesis doctoral 1,0 0,00 € 0,00 €                                                                                                    |    |
|                                                                        | SEGURO ESCOLAR 1.0 1,12 € 1,12 €                                                                                                    |    |
|                                                                        | APERTURA DE EXPEDIENTE 1.0 28,23 ¢ 28,23 ¢                                                                                                    |    |
|                                                                        | GASTOS FUOS 1.0 21,28 € 21,28 €                                                                                                    |    |
|                                                                        | Total 308.54 C                                                                                                    |    |
|                                                                        | 10mi 300;24 t                                                                                                    |    |
|                                                                        | DESCUENTOS                                                                                                    |    |
|                                                                        | Código Tipo de Descuento Descuento                                                                                                    |    |
|                                                                        | Total 0,00 €                                                                                                    |    |
|                                                                        |                                                                                                    |    |
|                                                                        | TOTAL DE MATRÍCULA                                                                                                    |    |
|                                                                        | Conceptos aplicados Descuentos Total matricula                                                                                                    |    |
|                                                                        | 308,54 € 0,00 € 308,54 €                                                                                                    |    |
|                                                                        |                                                                                                    |    |
|                                                                        | PAGOS RESULTANTES DE ESTA OPERACIÓN (Solicitud / Última modificación de matricula)<br>Pago Forma de Pago Plazo de pago Cuenta Bancaria Importe Pago                                                                                                    |    |
|                                                                        | 1 Enfidad Financiera 13/12/2012 al 10/12/2012 148,08 €                                                                                                    |    |

Si se ha marcado el pago por entidad financiera a continuación aparecerán los abonarés bancarios para imprimir, uno de ellos para la entidad financiera y otro para el alumno.

| 🚸 Servicio de Información Académica                                                      | × 🔷 Matrícula | × +                                                                                                    |                                                                                                    |    |
|------------------------------------------------------------------------------------------|---------------|----------------------------------------------------------------------------------------------------|----------------------------------------------------------------------------------------------------|----|
| matricula       Datos Estadísticos       Citaciones de Matrícula       Solicitar Soporte |               | PROFILE ALL ALL ALL ALL ALL ALL ALL ALL ALL A                                                             | Zaragoza                                                                                                    | ×  |
|                                                                                          |               | ESTE CODIGO DE BARRAS CONTIENE LA INFORMA<br>DE LA ENTIDAD FINANCIERA QUE DISPONGAN DEL                   | ICION NECESARIA PARA EFECTUAR EL PAGO EN LAS OFICINAS<br>SERVICIO CORRESPONDIENTE                                             |    |
|                                                                                          |               | Emi: 05018001-134 Ref: 2134000209427 Id:                                                                  | 077710 Imp: EUR****148,08 N 0010050-40                                                                                        |    |
|                                                                                          |               | ABONARÉ                                                                                                   | 13/12/2012<br>2012/13-0<br>Liquidación<br>Complementaria                                                                      |    |
|                                                                                          |               | Centro: 710 Sección de Tercer Ciclo<br>Plan: 376 Programa de doctorado en Bioqui<br>(RD 1393/2007)        | imica y biologia molecular                                                                                                    |    |
|                                                                                          |               | Don/ña Plaza 050 Centro101_Dpto4007_Area650 (<br>correspondientes al precio público/tasa por Matriculació | CG 06.04.2004 Adeuda la cantidad de 148,08 EUR<br>n de conformidad con las disposiciones legales vigentes.                    |    |
|                                                                                          |               | Zaragoza, a 13 de Diciembre de 2012                                                                       |                                                                                                    |    |
|                                                                                          |               | EMISORA<br>REFERENCIA<br>IDENTIFICACIÓN<br>PERIODO<br>IMPORTE<br>NIP<br>FORMA DE PAGO                     | 05018001-134<br>2134000209427<br>077710<br>3 diaa<br>EUR <sup></sup> 148,08<br>0010050-40<br>Pago por financiera -<br>Abonaré | aa |
|                                                                                          |               | Emi: 05018001-134 Ref: 2134000209427 Id:                                                                  | 077710 Imp: EUR****148,08 N 0010050-40                                                                                        |    |
|                                                                                          |               | ABONARÉ                                                                                                   | 13/12/2012<br>2012/13-0<br>Lapidadon<br>Complementaria                                                                        |    |
|                                                                                          |               | Plan: 376 Programa de doctorado en Bioqui<br>(RD 1393/2007)                                               | imica y biología molecular                                                                                                    |    |
|                                                                                          |               | Don/ña Plaza 050 Centro101_Dpto4007_Area650 (<br>correspondientes al precio público/tasa por Matriculació | CG 06.04.2004 Adeuda la cantidad de 148,08 EUR<br>n de conformidad con las disposiciones legales vigentes.                    |    |
|                                                                                          |               | Zaragoza, a 13 de Diciembre de 2012                                                                       |                                                                                                    |    |
|                                                                                          |               | EMISORA<br>REFERENCIA<br>IDENTIFICACIÓN<br>PERIODO<br>IMPORTE<br>NIP<br>FORMA DE PAGO                     | 06018001-134<br>2134000209427<br>077710<br>3 dias<br>EUR <sup></sup>                                                          |    |
|                                                                                          |               | Emi: 05018001-134 Ref: 2134000209427 Id:                                                                  | 077710 Imp: EUR****148,08 N 0010050-40                                                                                        | S  |

Se continúa, se acepta y aparecerá el mensaje: "La matrícula ha sido procesada correctamente. Para terminar su sesión de forma adecuada pulse ACEPTAR".

Si hubiera que hacer devoluciones de matrícula de tesis doctoral se procederá de la misma manera que en las matrículas de tutela, apartado 2.2 de este manual, Devoluciones de tasas de matrícula.

### **3.3 EXAMENES**

### **3.3.1 GENERAR ACTAS ESPECIALES**

Exámenes:

- Actas de examen
  - Generar actas especiales

| universidad <mark>de</mark> zaragoza         | Mis Aplicaciones                    | Mi cuenta 🗸 Soporte 🗸 🥑 Desconexión                                            |              |               |                            |
|----------------------------------------------|-------------------------------------|--------------------------------------------------------------------------------|--------------|---------------|----------------------------|
| ESSEL PH                                     |                                     |                                                                                |              |               |                            |
| UNIVERSIDAL                                  | D DE ZARAGOZA                       | Formacion                                                                      |              |               |                            |
| Exámenes                                     | D DL LI HUIGOLII                    |                                                                                | Clave : 0000 | Perfil : UEXA | Usuario/a - ARACELI GARCIA |
| Actas de examen                              | Actas de examen > Generar actas esp | eciales                                                                        |              |               |                            |
| Generar actas                                |                                     |                                                                                |              |               |                            |
| Borrar actas                                 |                                     |                                                                                |              |               |                            |
| Gestionar actas                              |                                     |                                                                                |              |               |                            |
| Recierre Actas                               | Generar actas espec                 | ciales                                                                         |              |               |                            |
| Cierre masivo de actas                       |                                     |                                                                                |              |               |                            |
| Generar actas<br>especiales                  |                                     | 740 Caración de Tarres Ciela                                                   |              |               |                            |
| Inscripción y<br>seguimiento                 | Centro<br>Año académico             | 2012/13 Anual V                                                                | ×            |               |                            |
| Reapertura actas<br>recuperación             | Asignatura                          | 77208                                                                          |              |               |                            |
| Mantenimientos                               | Plan<br>Convocatoria                | 376 - Programa de doctorado en Bioquímica y biología molecular (RD 1393/2007 V |              |               |                            |
| Gestión de<br>convocatorias                  | convocatoria                        | Aceptar                                                                        |              |               |                            |
| + Listados                                   |                                     |                                                                                |              |               |                            |
| + Distribución de<br>calificaciones          |                                     |                                                                                |              |               |                            |
| + Otros Procesos                             |                                     |                                                                                |              |               |                            |
| Prog<br>Internacional(alumnos<br>que se van) |                                     |                                                                                |              |               |                            |
| 🗄 Gestión curricular                         |                                     |                                                                                |              |               |                            |

Se introducen los datos y se acepta. Se selecciona alumno y expediente y aparecerá la pantalla siguiente en la que se pulsa "*Generar*".

| universidad <mark>de</mark> zaragoza                   | Mis Aplicaciones Mi cuent                  | a Soporte 🗸 🧿 Desconexión |                                                       |  |  |  |  |  |  |
|--------------------------------------------------------|--------------------------------------------|---------------------------|-------------------------------------------------------|--|--|--|--|--|--|
|                                                        |                                            |                           |                                                       |  |  |  |  |  |  |
| UNIVERSIDA                                             | D DE ZARAGOZA Form                         | acion                     |                                                       |  |  |  |  |  |  |
| Exámenes                                               |                                            |                           | Clave : 0000 Perfil : UEXA Usuario/a - ARACELI GARCIA |  |  |  |  |  |  |
| 🗖 Actas de examen                                      | Actas de examen > Generar actas especiales |                           |                                                       |  |  |  |  |  |  |
| Generar actas                                          |                                            |                           |                                                       |  |  |  |  |  |  |
| Borrar actas                                           |                                            |                           |                                                       |  |  |  |  |  |  |
| Gestionar actas                                        |                                            |                           |                                                       |  |  |  |  |  |  |
| Recierre Actas                                         | Generar actas especiales                   |                           |                                                       |  |  |  |  |  |  |
| Cierre masivo de actas                                 |                                            |                           |                                                       |  |  |  |  |  |  |
| Generar actas<br>especiales                            | 61                                         | 710                       |                                                       |  |  |  |  |  |  |
| Inscripción y                                          |                                            | 2012/13-0                 |                                                       |  |  |  |  |  |  |
| seguimiento                                            |                                            | 77208                     | 77208                                                 |  |  |  |  |  |  |
| recuperación                                           | Asignatura                                 | 376                       | 376                                                   |  |  |  |  |  |  |
| Mantenimientos                                         | Convocatoria                               | 1                         | 1                                                     |  |  |  |  |  |  |
| + Gestión de                                           |                                            |                           |                                                       |  |  |  |  |  |  |
| convocatorias                                          | NIP ÷                                      | DNI ÷                     | Anellidos y nombre 🗧                                  |  |  |  |  |  |  |
| Listados                                               |                                            | Did -                     | npeniaes y nombre -                                   |  |  |  |  |  |  |
| <ul> <li>Distribución de<br/>calificaciones</li> </ul> | 10050                                      | 90000100502               | Plaza 050 Centro101_Dpto4007_Area650 CG 06.04.2004    |  |  |  |  |  |  |
| Otros Procesos                                         | * Alumno con Programa de Intercambio       |                           |                                                       |  |  |  |  |  |  |
| Prog<br>Internacional(alumnos<br>que se van)           |                                            | Generar                   |                                                       |  |  |  |  |  |  |
| Gestión curricular                                     |                                            |                           |                                                       |  |  |  |  |  |  |
| Notificaciones cierre y<br>firma de actas              |                                            |                           |                                                       |  |  |  |  |  |  |

Aparecerá la pantalla de "Gestión de colas de ejecución e impresión".

| universidad <mark>de</mark> zaragoza              |                                            | olicaciones Mi cuer          | ita - Soporte - Co c         | esconexión         |                  |               |           |                         |
|---------------------------------------------------|--------------------------------------------|------------------------------|------------------------------|--------------------|------------------|---------------|-----------|-------------------------|
| UNIVERSIDAL                                       | DE ZARAGO                                  | JZA Forn                     | nacion                       |                    | -1               |               |           |                         |
| Exàmenes<br>Actas de examen<br>Generar actas      | Actas de examen > Gener                    | ar actas especiales          |                              |                    | Clave            | : 0000 Perfil | UEXA U    | suario/a - ARACELI GARC |
| Borrar actas<br>Gestionar actas                   | Consola de ge                              | estión de cola               | s de ejecución               | e impresión        |                  |               |           |                         |
| Cierre masivo de actas                            |                                            |                              |                              |                    |                  |               |           |                         |
| Generar actas<br>especiales                       | Aplicación:                                |                              | Exámenes                     |                    |                  |               |           |                         |
| Inscripción y                                     | Programa:                                  |                              | Generación de                | actas especiales   |                  |               |           |                         |
| seguimiento<br>Reapertura actas<br>recuperación   | Forma de ejecució<br>Cola de ejecución:    |                              | O Inmediato Cola para EXAS 💌 | Batch O Diferido   |                  |               |           |                         |
| Hantenimientos                                    | Fecha y hora de in<br>Recibir potificación | icio:<br>al terminar el proc | eco:                         |                    |                  |               |           |                         |
| + Gestión de<br>convocatorias                     | Dirección de email<br>notificaciones y lis | para recibir<br>tados:       |                              |                    |                  |               |           |                         |
| + Listados<br>+ Distribución de<br>calificaciones |                                            |                              |                              |                    |                  |               |           |                         |
| Otros Procesos                                    |                                            |                              |                              | 🛛 🕑 Aceptar        |                  |               |           |                         |
| Prog<br>Internacional(alumnos<br>que se van)      |                                            |                              |                              |                    |                  |               |           |                         |
| + Gestión curricular                              |                                            |                              |                              | Listados asociados | al proceso       |               |           |                         |
| Notificaciones cierre y<br>firma de actas         | Generar                                    | Listado                      | Formato                      | Idioma             | Enviar por email | Imprimir      | Impresora | Número de copias        |
| Inclusión individual                              | <b>V</b>                                   | incidencias generar          | PDF 💌                        | Castellano 💙       |                  |               |           |                         |
| Regeneración                                      |                                            |                              |                              |                    |                  |               |           |                         |

Se puede marcar si se quiere recibir notificación al terminar el proceso y el archivo adjunto que indica si el acta se ha generado correctamente. Para ello se introduce la dirección de correo. Si no se quiere se desmarcará la opción "*Enviar por email*". Se acepta.

En ambos casos se puede consultar la ejecución del proceso y posteriormente el resultado mediante las pestañas de procesos y listados respectivamente, situados en la parte superior de la pantalla.

### 3.3.2 GESTIONAR ACTAS

Exámenes:

- Actas de examen - Gestionar actas

Para gestionar un acta que previamente se ha generado, se selecciona año académico, centro y asignatura. Al introducir el código de asignatura aparecerá una pantalla con el plan de estudios. Se pincha en la misma y aparecerá la pantalla de búsqueda del alumno.

| universidad <mark>de</mark> zaragoza             | Mis Aplicaciones                  | Mi cuenta Soporte 🗸 🧿 🕻       | esconexión                                                                                          |
|--------------------------------------------------|-----------------------------------|-------------------------------|----------------------------------------------------------------------------------------------------|
| ISS STRA                                         |                                   |                               |                                                                                                    |
| UNIVERSIDAD                                      | DE ZARAGOZA                       | Formacion                     |                                                                                                    |
| Exámenes                                         |                                   |                               | Clave : 0000 Perfil : UEXA Usuario/a - ARACELI GARCIA                                               |
| Actas de examen                                  | Actas de examen > Gestionar actas |                               |                                                                                                    |
| Generar actas                                    |                                   |                               |                                                                                                    |
| Borrar actas                                     |                                   |                               |                                                                                                    |
| Recierre Actas                                   | Selección de actas                |                               |                                                                                                    |
| Cierre masivo de actas                           |                                   |                               |                                                                                                    |
| Generar actas especiales                         |                                   |                               |                                                                                                    |
| Inscripción y<br>cequimiento                     | Año académico                     | 2012/13 Anual 💌               |                                                                                                    |
| Reapertura actas                                 | Centro                            | 710 - Sección de Tercer Ciclo | ×                                                                                                   |
| recuperación                                     | Asignatura                        | 77208 👔 Tesis doctoral        |                                                                                                    |
| Mantenimientos                                   | C                                 |                               | 🥹 Selección de Actas Especiales - Mozilla Firefox 📃 🗖 🔀 🗌                                           |
| <ul> <li>Gestión de<br/>convocatorias</li> </ul> | Grupo                             |                               | 🔒 https://siaformacion.unizar.es/exas/Controlador/?@ebf2f349580da806=@648b0aca63c8083a&@3ee19 🏠 📗 – |
| + Listados                                       | Convocatoria                      |                               | Selección de Plan                                                                                   |
| + Distribución de<br>calificaciones              |                                   |                               | 376 - Programa de doctorado en Bioquínica y biología molecular (RD 1333/2007                        |
| + Otros Procesos                                 |                                   |                               |                                                                                                    |
| Prog<br>Internacional(alumnos<br>que se van)     | Colectivo ¢                       | Tribunal ‡                    |                                                                                                    |
| Gestión curricular                               |                                   |                               |                                                                                                    |
| Notificaciones cierre y<br>firma de actas        |                                   |                               |                                                                                                    |
| Inclusión individual                             |                                   |                               |                                                                                                    |
| Regeneración<br>estadísticas                     |                                   |                               |                                                                                                    |
| Prácticas de empresa                             |                                   |                               | <u>v</u>                                                                                            |
| 🗄 Pasaporte de idiomas                           |                                   |                               |                                                                                                    |
| + Calificaciones en la<br>escala ECTS            |                                   |                               |                                                                                                    |
| Envío AE                                         |                                   |                               |                                                                                                    |
| + Evaluación<br>compensación                     |                                   |                               |                                                                                                    |
|                                                  |                                   |                               |                                                                                                    |

Seleccionando alumno y expediente, aparecerán ya cumplimentados el grupo y la convocatoria y se pulsa "*Buscar*". Aparecerá el acta con el nombre del alumno y en situación "*Abierta*".

| universidad <mark>de</mark> zaragoza                   |              | Mis Aplicaciones       | Mi cuenta Sopor             | te- 🧿 Desconexión               |                     |                |                     |
|--------------------------------------------------------|--------------|------------------------|-----------------------------|---------------------------------|---------------------|----------------|---------------------|
|                                                        |              | 60                     |                             |                                 |                     |                |                     |
| UNIVERSIDAD ]                                          | DE ZA        | ARAGOZA                | Formacion                   |                                 |                     |                |                     |
| Exámenes                                               |              |                        |                             |                                 | Clave : 0000 Perfil | : UEXA Usuario | /a - ARACELI GARCIA |
| = Actas de examen                                      | Actas de exa | amen ≻ Gestionar actas |                             |                                 |                     |                |                     |
| Generar actas                                          |              |                        |                             |                                 |                     |                |                     |
| Borrar actas                                           |              |                        |                             |                                 |                     |                |                     |
| Gestionar actas                                        |              |                        |                             |                                 |                     |                |                     |
| Recierre Actas                                         | Selecc       | ion de actas           |                             |                                 |                     |                |                     |
| Cierre masivo de actas                                 |              |                        |                             |                                 |                     |                |                     |
| Generar actas especiales                               |              |                        |                             |                                 |                     |                |                     |
| seguimiento                                            | Año aca      | démico                 | 2012/13 Anual V             | 1                               |                     |                |                     |
| Reapertura actas                                       | Centro       |                        | 710 · Sección de Tercer Lio | CI0                             |                     | ×              |                     |
| recuperación                                           | Asignate     | ura                    | 77208                       |                                 |                     |                |                     |
| Mantenimientos                                         | Grupo        |                        | 99                          |                                 |                     |                |                     |
| + Gestión de                                           |              |                        |                             |                                 |                     |                |                     |
|                                                        | Convoca      | atoria                 |                             |                                 |                     |                |                     |
| + Listados                                             |              |                        |                             | (Q) Buscar                      |                     |                |                     |
| <ul> <li>Distribución de<br/>calificaciones</li> </ul> |              |                        |                             |                                 |                     |                |                     |
| Otros Procesos                                         |              |                        |                             |                                 |                     |                |                     |
| Prog<br>Internacional(alumnos                          |              |                        |                             |                                 |                     |                |                     |
| que se van)                                            |              | Colectivo ¢            | Tribunal ‡                  | Descripción colectivo 🗧         | Versión ‡           |                | Tipo versión ‡      |
| Gestión curricular                                     |              | 100                    |                             | 0                               |                     | 0              | 0                   |
| firma de actas                                         |              | 105                    | 19                          | Cello 0101_Dpt04007_Aleasoso CG | 0                   | Resulten       | Resultien           |
| Inclusión individual                                   | ß            | 103                    | N                           | Centro101_Dpto4007_Area650 CG   | 1                   | Abierta        | Normal              |
| Regeneración<br>estadísticas                           |              |                        |                             |                                 |                     |                |                     |
| Prácticas de empresa                                   |              |                        |                             |                                 |                     |                |                     |
| Pasaporte de idiomas                                   |              |                        |                             |                                 |                     |                |                     |
| + Calificaciones en la<br>escala ECTS                  |              |                        |                             |                                 |                     |                |                     |
| Envío AE                                               |              |                        |                             |                                 |                     |                |                     |
| <b>R</b> = 1 + 1/                                      |              |                        |                             |                                 |                     |                |                     |

Al seleccionar el acta abierta aparecerá la pantalla de acceso al acta de examen. Se introduce la clave de acceso, que para todas las actas de Tercer Ciclo es A710, y se acepta.

| universidaddozaragoza<br>UNIVERSIDA               | Mis Aplicaciones Mi cuentar Soporter | O Desconexión    |              |               |                          |
|---------------------------------------------------|--------------------------------------|------------------|--------------|---------------|--------------------------|
| Exámenes                                          |                                      |                  | Clave : 0000 | Perfil : UEXA | Usuario - ARACELI GARCIA |
| =Actas de examen<br>Generar actas<br>Borrar actas | Actas de examen > Gestionar actas    |                  |              |               |                          |
| Gestionar actas<br>Recierre Actas                 | Acceso a las actas de examen         |                  |              |               |                          |
| Cierre masivo de<br>actas                         | Palabra clave de acceso a las actas: | ]                |              |               |                          |
| Generar actas<br>especiales                       |                                      |                  |              |               |                          |
| seguimiento                                       |                                      | Aceptar 🕢 Volver |              |               |                          |
| +Mantenimientos                                   |                                      |                  |              |               |                          |
| +Gestión de<br>convocatorias                      |                                      |                  |              |               |                          |
| *Listados                                         |                                      |                  |              |               |                          |
| +Distribución de<br>calificaciones                |                                      |                  |              |               |                          |
| +Otros Procesos                                   |                                      |                  |              |               |                          |
| Prog Internacional<br>(alumnos que se van)        |                                      |                  |              |               |                          |
| #Gestión curricular                               |                                      |                  |              |               |                          |
| Notificaciones cierre y<br>firma de actas         |                                      |                  |              |               |                          |

### **CONSULTAR ACTA**

Al entrar se accede a la pestaña de la consulta del acta:

| an veralum veralum yvan                                                                                                    | Mis Aplicaciones Mi cuen                                                                                            | ta 🔻 🔪 Soporte 🔻 🎺 😐 Descon                                                                                                    | exión                     |                          |                  |                  |
|----------------------------------------------------------------------------------------------------|----------------------------------------------------------------------------------------------------|----------------------------------------------------------------------------------------------------|---------------------------|--------------------------|------------------|------------------|
| UNIVERSIDAD DE                                                                                                    | ZARAGOZA Form                                                                                                    | acion                                                                                                    |                           |                          |                  |                  |
| Xámenes                                                                                                    |                                                                                                    |                                                                                                    |                           | Clave : 0000 Perfil      | : UEXA Usuario   | /a - ARACELI GAI |
| Actas de examen     Actas     Generar actas                                                                                                    | de examen > Gestionar actas                                                                                         |                                                                                                    |                           |                          |                  |                  |
| Borrar actas                                                                                                    | Contro                                                                                                    | 710 Secsión de Tereor Cir                                                                                                    | de.                       |                          |                  |                  |
| Gestionar actas                                                                                                    | Año acad./semestre                                                                                                  | 2012/13 Anual                                                                                                    | 40                        | Convo.                   | 1                |                  |
| Recierre Actas                                                                                                    | Asignatura                                                                                                    | 77208 Tesis doctoral                                                                                                    |                           | Grupo                    | 99               |                  |
| Cierre masivo de actas                                                                                                    | Colectivo                                                                                                    | 103 Centro101_Dpto4007                                                                                                    | _Area650 CG               | Tribuna                  | N                |                  |
| Inscripción y<br>seguimiento                                                                                                    | Situación acta<br>Estudios                                                                                          | A Abierta<br>7023 Bioquímica y biologí                                                                                               | a molecular               | Versión                  | 1                |                  |
| Reapertura actas<br>recuperación                                                                                                    |                                                                                                    |                                                                                                    |                           |                          |                  |                  |
| Mantenimientos                                                                                                    | Seleccionar acta Consult                                                                                            | ar acta Marcar alumn                                                                                                    | os Y Calificar alun       | nnos 丫 Profesores acta 🍸 | Listado Fin de E | studios          |
| 🖬 Gestión de                                                                                                    |                                                                                                    |                                                                                                    |                           |                          |                  |                  |
| onvocatorias                                                                                                    |                                                                                                    |                                                                                                    |                           |                          |                  |                  |
| onvocatorias<br>• Listados                                                                                                    | Apellidos y no                                                                                                    | mbre ‡ D                                                                                                    | NI ÷ NIA ÷                | Calificación             | Nota num.        | Estado           |
| onvocatorias<br>• Listados<br>• Distribución de<br>alificaciones                                                                                                    | Apellidos y nor<br>Centro101_Dpto4007_Area65<br>Plaza 050                                                           | mbre \$ D                                                                                                    | NI ÷ NIA ÷                | Calificación             | Nota num.        | Estado           |
| convocatorias<br>• Listados<br>• Distribución de<br>= Alificaciones<br>• Otros Procesos                                                                                                    | Apellidos y nor<br>Centro101_Dpto4007_Area65<br>Plaza 050                                                           | mbre \$ D<br>0 CG 06.04.2004, 900001                                                                                                 | NI ÷ NIA ÷                | Calificación             | Nota num.        | Estado           |
| onvocatorias<br>: Listados<br>: Distribución de<br>alificaciones<br>: Otros Procesos<br>Prog<br>Internacional(alumnos<br>que se van)                                                                                                    | Apellidos y no<br>Centro101_Dpto4007_Area65<br>Plaza 050<br>Número de alumnos activo:                               | mbre ÷         D           0 CG 06.04.2004,         900001           s en la versión:         1                                      | NI + NIA +                | Calificación             | Nota num.        | Estado           |
| convocatorias<br>+ Listados<br>+ Listados<br>+ Distribución de<br>calificaciones<br>+ Otros Procesos<br>Prog<br>Internacional(alumnos<br>que se van<br>+ Gestión curricular                                                                                             | Apellidos y no<br>Centro101_Dpto4007_Area65<br>Plaza 050<br>Número de alumnos activo:<br>Fecha de apertura: 14/12,  | mbre ÷         D           0 CG 06.04.2004,         900001           s en la versión: 1         //////////////////////////////////// | NI • NIA •                | Calificación             | Nota num.        | Estado           |
| convocatorias     Listados     Listados     Listados     Distribución de     calificaciones     Otros Procesos     Prog     Internacional(alumnos     que se van)     Gestión curricular     Notificaciones cierre y     firma de actas                                 | Apellidos y no<br>Centro101_Dpto4007_Area65<br>Plaza 050<br>Número de alumnos activo:<br>Fecha de apertura: 14/12,  | mbre ÷         D           0 CG 06.04.2004,         900003           s en la versión: 1                                              | NI + NIA +<br>00502 10050 | Calificación             | Nota num.        | Estado           |
| convocatorias<br>+ Listados<br>+ Listados<br>+ Distribución de<br>calificaciones<br>+ Otros Procesos<br>Prog<br>Internacional(alumnos<br>que se van)<br>+ Gestión curricular<br>Notificaciones cierre y<br>firma de actas                                               | Apeliidos y no<br>Centro101_Dpto4007_Area65<br>Plaza 050<br>Número de alumnos activo:<br>Fecha de apertura: 14/12,  | mbre ÷         D           0 CG 06.04.2004,         900003           s en la versión: 1         //////////////////////////////////// | NI + NIA +<br>00502 10050 | Calificación             | Nota num.        | Estado           |
| convocatorias   Listados  Listados  Listados  Distribución de  Calificaciones  Prog Internacional(alumnos que se van)  Constituent  Gestión curricular  Notificaciones cierre y  Inclusión individual  Regeneración                                                     | Apellidos y nor<br>Centro101_Dpto4007_Area65<br>Plaza 050<br>Número de alumnos activo:<br>Fecha de apertura: 14/12, | mbre ÷         D           0 CG 06.04.2004,         900003           s en la versión: 1                                              | NIA :<br>00502 10050      | Calificación             | Nota num.        | Estado           |
| -onvocatorias     Listados     Distribución de     alificaciones     Otros Procesos     Prog     Internacional(alumnos     que se van)     Gestión curricular     Notificaciones cierre y     firma de actas     Inclusión individual     Regeneración     estadísticas | Apellidos y no<br>Centro101_Dpto4007_Area65<br>Plaza 050<br>Número de alumnos activo:<br>Fecha de apertura: 14/12,  | mbre ÷         D           0 CG 06.04.2004,         900003           s en la versión: 1         //////////////////////////////////// | NI + NIA +<br>00502 10050 | Calificación             | Nota num.        | Estado           |
| onvocatorias  Listados  Distribución de alificaciones Otros Procesos Prog Internacional(alumnos que se van)  Gestión curricular Notificaciones cierre y firma de actas Inclusión individual Regeneración estadísticas Prácticas de empresa Pasaporte de idiomas         | Apeliidos y no<br>Centro101_Dpto4007_Area65<br>Plaza 050<br>Número de alumnos activo:<br>Fecha de apertura: 14/12,  | mbre ÷         D           0 CG 06.04.2004,         900001           s en la versión: 1         //////////////////////////////////// | NI + NIA +<br>00502 10050 | Calificación             | Nota num.        | Estado           |

### **CALIFICAR ALUMNOS**

Se califica al alumno en la pestaña "Calificar alumnos". Se introduce la calificación correspondiente y se graba.

En el campo "Mes" se puede seleccionar el que convenga.

|                                                                                                    | 🔪 Mis Aplicaciones 🔍 Mi cuei                                                                                                    | nta 🗸 Soporte 🗸 🧿 Desconexi                                                                                                    | ón                                         |              |                                        |                                                                                          |                                                  |          |
|----------------------------------------------------------------------------------------------------|----------------------------------------------------------------------------------------------------|----------------------------------------------------------------------------------------------------|--------------------------------------------|--------------|----------------------------------------|------------------------------------------------------------------------------------------|--------------------------------------------------|----------|
| UNIVERSIDAD DE                                                                                                    | E ZARAGOZA Form                                                                                                    | nacion                                                                                                    |                                            |              |                                        |                                                                                          |                                                  |          |
| ámenes                                                                                                    |                                                                                                    |                                                                                                    |                                            | Clave :      | 0000 Perfil                            | : UEXA                                                                                   | Usuario/a - ARA                                  | CELI GAR |
| Actas de examen Acta                                                                                                    | as de examen > Gestionar actas                                                                                                    |                                                                                                    |                                            |              |                                        |                                                                                          |                                                  |          |
| Borrar actas<br>Gestionar actas<br>Recierre Actas<br>Cierre masivo de actas<br>Generar actas especiales<br>Inscripción y<br>sequimiento                                                                                                    | Centro<br>Año acad./semestre<br>Asignatura<br>Colectivo<br>Situación acta<br>Estudios                                                                     | 710 Sección de Tercer Ciclo<br>2012/13 Anual<br>77208 Tesis doctoral<br>103 Centro101_Dpto4007_A:<br>A Abierta<br>7023 Bioquímica y biología m | rea650 CG<br>nolecular                     |              | Convo.<br>Grupo<br>Tribunal<br>Versión | 1<br>99<br>N<br>1                                                                        |                                                  |          |
| Reapertura actas<br>recuperación<br>Mantenimientos                                                                                                    | Seleccionar acta Consul                                                                                                    | ltar acta 🍸 Marcar alumnos                                                                                                    | Calificar alum                             | nos Profeso  | ores acta Y                            | Listado F                                                                                | in de Estudios                                   |          |
| onvocatorias                                                                                                    |                                                                                                    |                                                                                                    |                                            | -            |                                        |                                                                                          |                                                  |          |
| Listados                                                                                                    |                                                                                                    |                                                                                                    | Grabar                                     |              |                                        |                                                                                          |                                                  |          |
| Listados<br>Distribución de<br>alificaciones                                                                                                    | Mes Diciembre 💌                                                                                                    |                                                                                                    | Grabar                                     |              |                                        |                                                                                          |                                                  |          |
| Listados<br>Distribución de<br>alificaciones<br>Otros Procesos                                                                                                    | Mes Diciembre 🗸                                                                                                    | dos y nombre                                                                                                    | Grabar<br>DNI                              | NIA          |                                        | Calificació                                                                              | n                                                | i.       |
| Listados<br>Listados<br>Distribución de<br>bilírcaciones<br>Otros Procesos<br>Prog<br>Internacional(alumnos<br>que se van)<br>Castido eumendas                                                                                                    | Mes Diciembre ♥<br>Apelli<br>Centro101_Dpto4007_Area                                                                                                    | <b>dos y nombre</b><br>1650 CG 06.04.2004, Plaza 050                                                                                           | Grabar DNI 90000100502                     | NIA<br>10050 | 10                                     | Calificació<br>Sobresalie<br>Matricula c<br>Abto cum                                     | nte V<br>nte<br>de honor<br>aude                 |          |
| Listados<br>Listados<br>Distribución de<br>alificaciones<br>Otros Procesos<br>Prog<br>que se van)<br>Gestión curricular<br>Notificaciones cierre y<br>firma de actas                                                                                                    | Mes Diciembre<br>Apelli<br>Centro101_Dpto4007_Area<br>Número de alumnos activo<br>Fecha de apertura: 14/12,                                               | <b>dos y nombre</b><br>a650 CG 06.04.2004, Plaza 050<br>os en la versión: 1<br>/2012 - Fecha de cierre:                                        | Grabar           DNI           90000100502 | NIA<br>10050 | 10                                     | Calificació<br>Sobresalie<br>Matricula c<br>Apto cum<br>Sobresalie                       | n<br>nte V<br>fe honor<br>laude<br>nte cum laude |          |
| Listados<br>Listados<br>Distribución de<br>Bificaciones<br>Otros Procesos<br>Prog<br>Internacional(alumnos<br>que se van)<br>Gestión curricular<br>Notificaciones cierre y<br>Firma de actos                                                                                                    | Nes Diciembre<br>Apellii<br>Centro101_Dpto4007_Area<br>Número de alumnos activo<br>Fecha de apertura: 14/12/                                              | <b>dos y nombre</b><br>a650 CG 06.04.2004, Plaza 050<br>os en la versión: 1<br>/2012 Fecha de cierre:                                          | Grabar           DNI           90000100502 | NIA<br>10050 | 10                                     | Calificació<br>Sobresalie<br>Matricula c<br>Apto cum I<br>Sobresalie                     | n<br>nte V<br>te honor<br>aude<br>nte cum laude  |          |
| Listados<br>Distribución de<br>alificaciones<br>Otros Procesos<br>Prog<br>Internacional(alumnos<br>que se van)<br>Gestión curricular<br>Notificaciones cierre y<br>firma de actos<br>Inclusión individual<br>Regeneración<br>estadísticas                                                            | Mes Diciembre<br>Apelli<br>Centro101_Dpto4007_Area<br>Número de alumnos activo<br>Fecha de apertura: 14/12,                                               | <b>dos y nombre</b><br>1650 CG 06.04.2004, Plaza 050<br>15 en la versión: 1<br>1/2012 Fecha de cierre:                                         | Grabur     DNI     90000100502             | NIA<br>10050 | 10 14/12/                              | Calificació<br>Sobresalie<br>Sobresalie<br>Matricula c<br>Apto cum<br>Sobresalie<br>2012 | n<br>nte 💌<br>de honor<br>aude<br>nte cum laude  |          |
| Listados<br>Listados<br>Distribución de<br>Mificaciones<br>Prog<br>Inductor<br>que se van)<br>Gestión curricular<br>Notificaciones cierre y<br>firma de actas<br>Inclusión individual<br>Regeneración<br>estadísticas                                                                                | Nes Diciembre ✓<br>Apellii<br>Centro101_Dpto4007_Area<br>Número de alumnos activo<br>Fecha de apertura: 14/12,                                            | <b>dos y nombre</b><br>a650 CG 06.04.2004, Plaza 050<br>os en la versión: 1<br>/2012 Fecha de cierre:                                          | Grabur           DNI           90000100502 | NIA<br>10050 | 10                                     | Calificació<br>Sobresale<br>Sobresale<br>Matricule<br>Sobresale<br>Sobresale<br>2012     | n<br>nte v<br>laude<br>nhe cum laude             |          |
| Listados<br>Distribución de<br>Hificaciones<br>Otros Pracesos<br>Prog<br>Gestión curricular<br>Gestión curricular<br>Notificaciones cierre y<br>firma de actas<br>Inclusión individual<br>Regeneración<br>estadísticas<br>Prácticas de empresa                                                       | Nes         Dicientor           Apellin           Centro101_Dpto4007_Area           Número de alumnos activo           Fecha de apertura:         14/12/  | <b>dos y nombre</b><br>6650 CG 06.04.2004, Plaza 050<br>os en la versión: 1<br>/2012 Fecha de cierre:                                          | Grabar      DNI      90000100502           | NIA<br>10050 | 10                                     | Calificació<br>Sobresale<br>Sobresale<br>Matricule<br>Sobresale<br>Sobresale<br>2012     | n<br>nte V<br>de honor<br>aude<br>nte cum laude  |          |
| Listados<br>Listados<br>Distribución de<br>Bificaciones<br>Otros Procesos<br>Prog<br>Internacional(alumnos<br>Gestión curricular<br>Cestión curricular<br>Inclusión individual<br>Regeneración<br>estadósticas<br>Prácticas de empresa<br>Pasaporte de idiomas<br>Calificaciones en la<br>scola ECTS | Nets         Diciembre           Apellii           Centro101_Dpto4007_Area           Número de alumnos activo           Fecha de apertura:         14/12, | <b>dos y nombre</b><br>a650 CG 06.04.2004, Plaza 050<br>os en la versión: 1<br>/2012 Fecha de cierre:                                          | Grabur           DNI           90000100502 | NIA<br>10050 | 10                                     | Calificació<br>Sobresalie<br>Matricula<br>Apto cum<br>Sobresalie                         | n<br>nte v<br>Je honor<br>stude<br>nte cum laude |          |

### **PROFESORES ACTA**

Si los miembros del tribunal se han introducido en "Inscripción y seguimiento", estarán ya informados en esta pestaña, pudiéndose modificar o eliminar también desde aquí. Si no se habían introducido se introducen en esta pestaña.

Son campos obligatorios:

- Profesor, siempre ha de ser Titular para que aparezca en actas.
- Cargo dentro del Tribunal
- Departamento
- Orden

Se graban estos datos y a continuación se cierra el acta.

v.2

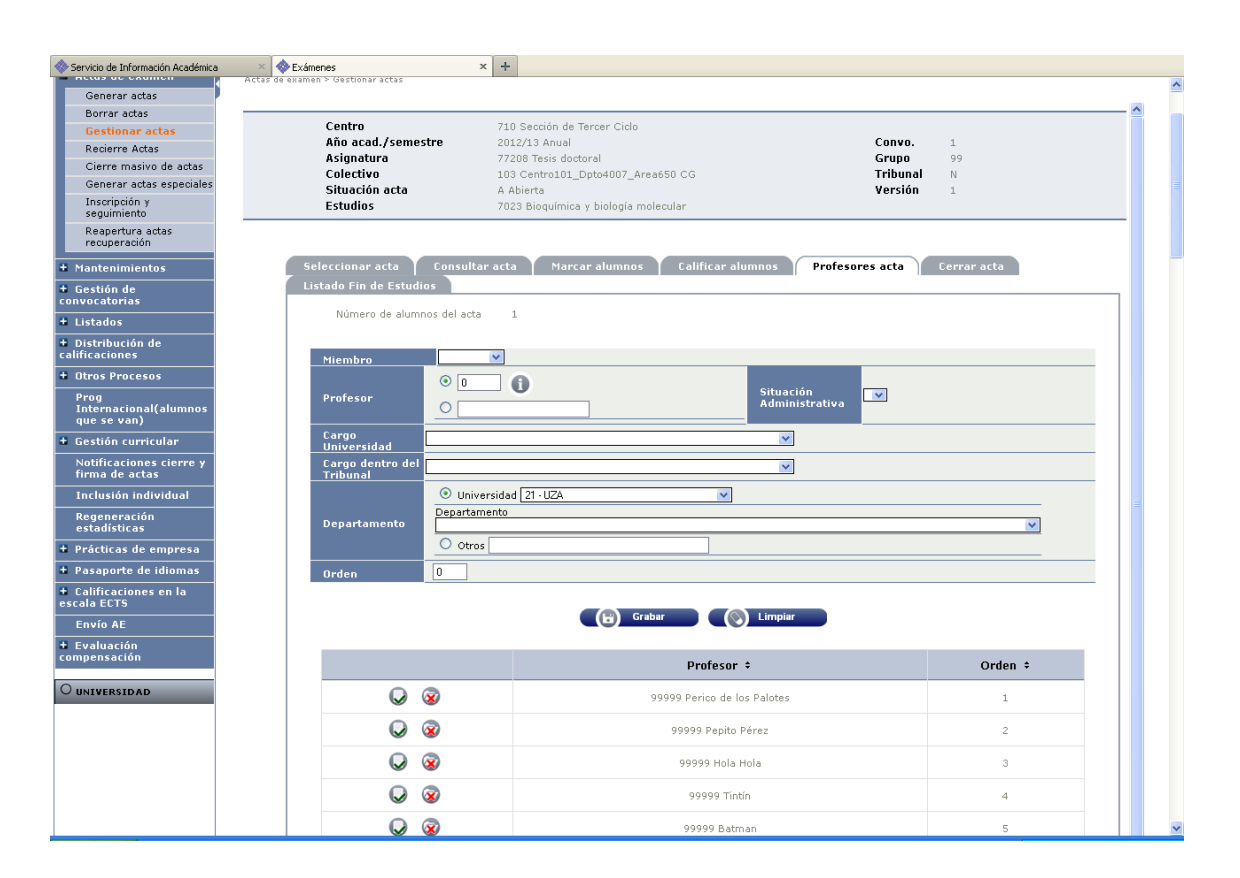

### CERRAR ACTA

Si no aparece la pestaña "Cerrar acta" es porque no hay introducidos al menos cinco profesores titulares.

Al aceptar el cierre aparecerá de nuevo la pantalla de "*Gestión de colas de ejecución e impresión*". El resultado se puede recibir por correo o consultar en la pestaña listados de la parte superior.

### LISTADO FIN DE ESTUDIOS

En la pestaña "Listado fin de estudios" se puede obtener el listado del acta, tanto si el acta está abierta, con calificación o sin ella, como cerrada.

v.2

|                                                    |                                                                                                    | Clave : 0000 Perfil : UEXA Usu                                                                                                    | ario/a - ARACELI GARC                                                                                                    |
|----------------------------------------------------|----------------------------------------------------------------------------------------------------|----------------------------------------------------------------------------------------------------|----------------------------------------------------------------------------------------------------|
| Actas de examen > Gestionar actas                  |                                                                                                    |                                                                                                    |                                                                                                    |
|                                                    |                                                                                                    |                                                                                                    |                                                                                                    |
| 01                                                 |                                                                                                    |                                                                                                    |                                                                                                    |
| Centro<br>Año acad /semestre                       | 2012/13 Aprual                                                                                                    | Copyo 1 Diciembre                                                                                                    |                                                                                                    |
| Asignatura                                         | 77208 Tesis doctoral                                                                                                    | Grupo 99                                                                                                    |                                                                                                    |
| Colectivo                                          | 103 Centro101_Dpto4007_Area650 CG                                                                                                    | Tribunal N                                                                                                    |                                                                                                    |
| Situación acta<br>Estudios                         | A Abierta<br>7023 Bioquímica y biología molecular                                                                                                    | Versión 1                                                                                                    |                                                                                                    |
| Seleccionar acta Consul<br>Listado Fin de Estudios | tar acta 🔰 Marcar alumnos 🔰 Calificar alumn                                                                                                    | nos Profesores acta Cerrar acta                                                                                                    | )                                                                                                    |
|                                                    |                                                                                                    |                                                                                                    |                                                                                                    |
| ¿Desea continuar con el ci                         | erre del acta?                                                                                                    |                                                                                                    |                                                                                                    |
| ¿Desea continuar con el ci                         | ierre del acta?                                                                                                    |                                                                                                    |                                                                                                    |
| ↓Desea continuar con el c                          | ierre del acta?                                                                                                    | Volver                                                                                                    |                                                                                                    |
| ∢Desea continuar con el c                          | ierre del acta?                                                                                                    | Volver                                                                                                    |                                                                                                    |
|                                                    | Actas de examen > Gestionar actas<br>Centro<br>Año acad./semestre<br>Asignatura<br>Colectivo<br>Situación acta<br>Estudios<br>Seleccionar acta<br>Listado Fin de Estudios | Actas de exame > Gestionar actas Centro 710 Sección de Tercer Ciclo Año acad,/semestre 2012/13 Anual Asignaturo 77200 Tesis doctoral Collectivo 103 Centro101_Dpto4007_Area650 CG Situación acta A Abierta Estudios 7023 Bioquímica y biología molecular Seleccionar acta Consultar acta Marcar alumnos Calificar alum Listado Fin de Estudios | Centro     710 Sección de Tercer Ciclo       Año acad./Semestre     2012/13 Anual       Asignatura     77208 Tesis doctoral       Colectivo     103 Centro1011_Opto4007_Area650 CG       Tribunal     N       Situación acta     A Abierta       Estudios     7023 biología molecular |

Al aceptar aparecerá de nuevo la pantalla de "*Gestión de colas de ejecución e impresión*". El resultado se puede recibir por correo o consultar en la pestaña listados de la parte superior.

|                                                                                                    | MIS ADIICACIONES \ MI COENTA + 1                                                                                                    | Soporte 🗸 🧿 Desconexión                                                                                                    |                                                    |
|----------------------------------------------------------------------------------------------------|----------------------------------------------------------------------------------------------------|----------------------------------------------------------------------------------------------------|----------------------------------------------------|
|                                                                                                    |                                                                                                    |                                                                                                    |                                                    |
| LINIVEDSIDAD T                                                                                                    |                                                                                                    |                                                                                                    |                                                    |
| UNIVERSIDAD L                                                                                                    | DE ZARAGUZA FORMAC                                                                                                    | lon                                                                                                    |                                                    |
| Examenes                                                                                                    |                                                                                                    |                                                                                                    | Clave : 0000 Permi : UEXA Usuano/a - ARACELI GARCI |
| Generar actas                                                                                                    | Actas de examen ≻ Gestionar actas                                                                                                    |                                                                                                    |                                                    |
| Borrar actas                                                                                                    |                                                                                                    |                                                                                                    |                                                    |
| Gestionar actas                                                                                                    | Centro 7                                                                                                    | 10 Sección de Tercer Ciclo                                                                                                    |                                                    |
| Recierre Actas                                                                                                    | Año acad./semestre 2                                                                                                    | 2012/13 Anual                                                                                                    | Convo. 1 Diciembre                                 |
| Cierre masivo de actas                                                                                                    | Asignatura 7<br>Coloctivo 1                                                                                                    | 7208 Tesis doctoral<br>02 Control 01 Deted007 Area650 CC                                                                      | Grupo 99<br>Tribupal M                             |
| Generar actas especiales                                                                                                    | Situación acta A                                                                                                    | Abierta                                                                                                    | Versión 1                                          |
| Inscripción y<br>seguimiento                                                                                                    | Estudios 7                                                                                                    | '023 Bioquímica y biología molecular                                                                                          |                                                    |
| Reapertura actas<br>recuperación                                                                                                    |                                                                                                    |                                                                                                    |                                                    |
|                                                                                                    |                                                                                                    |                                                                                                    |                                                    |
| Mantenimientos                                                                                                    | Listada Sie de Catudice                                                                                                    |                                                                                                    |                                                    |
| + Gestión de<br>convocatorias                                                                                                    |                                                                                                    |                                                                                                    |                                                    |
| + Listados                                                                                                    |                                                                                                    |                                                                                                    |                                                    |
|                                                                                                    |                                                                                                    |                                                                                                    |                                                    |
| + Distribución de                                                                                                    | Consola de gestión de                                                                                                    | colas de ejecución e impresión                                                                                                |                                                    |
| + Distribución de<br>calificaciones                                                                                                    | Consola de gestión de                                                                                                    | colas de ejecución e impresión                                                                                                |                                                    |
| + Distribución de<br>calificaciones<br>+ Otros Procesos                                                                                                    | Consola de gestión de                                                                                                    | colas de ejecución e impresión                                                                                                |                                                    |
| Distribución de<br>calificaciones     Otros Procesos     Prog                                                                                                    | Consola de gestión de                                                                                                    | colas de ejecución e impresión                                                                                                |                                                    |
| Distribución de<br>calificaciones     Otros Procesos     Prog<br>Internacional(alumnos<br>gue se van)                                                                                                    | Consola de gestión de<br>Aplicación:<br>Programa:                                                                                                    | colas de ejecución e impresión<br>Exámenes<br>Listado de tesis doctoral                                                       |                                                    |
| Distribución de<br>calificaciones     Otros Procesos     Prog<br>Internacional(alumnos<br>que se van)     + Gestión curricular                                                                                                    | Consola de gestión de<br>Aplicación:<br>Programa:<br>Forma de ejecución:                                                                                                    | colas de ejecución e impresión         Exámenes         Listado de tesis doctoral         O Inmediato ③ Batch ○ Diferido      |                                                    |
| Distribución de<br>calificaciones     Otros Procesos     Prog<br>Internacional(alumnos<br>que se van)     Gestión curricular                                                                                                    | Consola de gestión de<br>Aplicación:<br>Programa:<br>Forma de ejecución:<br>Cola de ejecución:                                                                                                    | colas de ejecución e impresión<br>Exámenes<br>Listado de tesis doctoral<br>O Inmediato O Batch O Diferido<br>Cola para EXAS V |                                                    |
| Distribución de<br>calificaciones     Otros Procesos     Prog<br>Internacional(alumnos<br>que se van)     Gestión curricular     Notificaciones cierre y<br>firma de actas                                                                                                    | Consola de gestión de<br>Aplicación:<br>Programa:<br>Forma de ejecución:<br>Cola de ejecución:<br>Fecha y hora de inicio:                                                                                                    | Exámenes<br>Listado de tesis doctoral<br>O Inmediato O Bath O Diferido<br>Cola para EVAS V                                    |                                                    |
| Distribución de<br>calificaciones<br>Otros Pracesos<br>Prog<br>Internacional(alumnos<br>que se van)<br>Gestión curricular<br>Nutificaciones cierre y<br>firma de actas<br>Inclusión individual                                                                                                    | Consola de gestión de<br>Aplicación:<br>Programa:<br>Forma de ejecución:<br>Cola de ejecución:<br>Fecha y hora de inicio:<br>Recibir notificación al terminar<br>notereso:                                                                 | el                                                                                                    |                                                    |
| Distribución de<br>calificaciones      Otros Procesos      Prog<br>Internacional (alumnos<br>que se van)      Gestión curricular      Notificaciones cierre y<br>firma de actas      Inclusión individual      Regeneración      estadísticas                                                                                      | Consola de gestión de<br>Aplicación:<br>Programa:<br>Forma de ejecución:<br>Cola de ejecución:<br>Fecha y hora de inicio:<br>Recibir notificación al terminar<br>proceso:<br>Dirección de email para recibir<br>notificacióne y listodos:  | Exámenes<br>Listado de tesis doctoral<br>Itistado de tesis doctoral<br>Cola para EXAS V                                       |                                                    |
| Distribución de<br>calificaciones      Otros Procesos      Prog<br>Internacional(alumnos<br>que se van)      Gestión curricular      Notificaciones cierre y<br>firma de actas      Inclusión individual      Regeneración      estadísticas      Prácticas de empresa                                                             | Consola de gestión de<br>Aplicación:<br>Programa:<br>Forma de ejecución:<br>Cola de ejecución:<br>Fecha y hora de inicio:<br>Recibir notificación al terminar<br>proceso:<br>Dirección de email para recibir<br>notificaciones y listados: | el                                                                                                    |                                                    |
| Distribución de<br>calificaciones     Otros Procesos     Prog<br>Internacional (alumnos<br>que se van)     Sectión curricular     Nutificaciones cierre y<br>firma de actas     Inclusión individual<br>Regeneración<br>estadísticas     Prácticas de empresa<br>Pasaporte de Idiomas                                              | Consola de gestión de<br>Aplicación:<br>Programa:<br>Forma de ejecución:<br>Cola de ejecución:<br>Fecha y hora de inicio:<br>Recibir notificación al terminar<br>proceso:<br>Dirección de email para recibir<br>notificaciones y listados: | colas de ejecución e impresión<br>Exámenes<br>Listado de tesis doctoral<br>Cola pare EXAS v<br>rel<br>                        |                                                    |
| Distribución de<br>calificaciones     Otros Procesos     Prog<br>Internacional(alumnos<br>que se van)     Gestión curricular     Notificaciones cierre y<br>firma de actas     Inclusión individual     Regeneración<br>estadísticas     Prácticas de empresa<br>Pasaporte de idiomas     + Calificaciones en la<br>escala ECTS    | Consola de gestión de<br>Aplicación:<br>Programa:<br>Forma de ejecución:<br>Cola de ejecución:<br>Fecha y hora de inicio:<br>Recibir notificación al terminar<br>proceso:<br>Dirección de email para recibir<br>notificaciones y listados: | colas de ejecución e impresión Exámenes Listado de tesis doctoral Listado de tesis doctoral Cola para EXAS w                  |                                                    |
| Distribución de<br>calificaciones<br>Otros Procesos<br>Prog<br>Internacional (alumnos<br>que se van)<br>Gestión curricular<br>Nutificaciones cierre y<br>firma de actas<br>Inclusión individual<br>Regeneración<br>estadísticas<br>Prácticas de empresa<br>Pasaporte de idiomas<br>Calificaciones en la<br>escala ECTS<br>Envío AE | Consola de gestión de<br>Aplicación:<br>Programa:<br>Forma de ejecución:<br>Cola de ejecución:<br>Fecha y hora de inicio:<br>Recibir notificación al terminar<br>proceso:<br>Dirección de email para recibir<br>notificaciones y listados: | el                                                                                                    |                                                    |

Como siempre se puede consultar la ejecución del proceso y posteriormente el resultado mediante las pestañas procesos y listados respectivamente, situadas en la parte superior de la pantalla.

Este listado es idéntico al que se obtiene en el menú *"Listados"* del mismo nombre y que se describe en el punto 4 de este manual.

#### Ejemplo de listado fin de estudios:

| Universidad<br>Zaragoza                                  | ACTA DE TESIS DOCTORAL                                                                                                    |  |
|----------------------------------------------------------|----------------------------------------------------------------------------------------------------|--|
|                                                          |                                                                                                    |  |
|                                                          |                                                                                                    |  |
|                                                          |                                                                                                    |  |
|                                                          |                                                                                                    |  |
| Departamento: Sección d                                  | Tercer Ciclo                                                                                                    |  |
| Señor/a: Centro101_Dpto                                  | 07_Area650 CG 06.04.2004, Plaza 050                                                                                                    |  |
| con el D.N.I: 90000100502                                |                                                                                                    |  |
| Inició los estudios de terc<br>Bioquímica y biología mo  | r ciclo en el curso2012/13 ,y ha aprobado el programa Programa de doctorado en<br>cular (RD 1393/2007)                                                                         |  |
| Se reune el tribunal nomb<br>presidente abre la sesión   | ido por el Excm. y Mgfc. Rector de esta universidad, formado por los abajo firmantes. El<br>el tribunal acuerda proceder a la defensa de la tesis.                             |  |
| El aspirante expone su te<br>Biología Marina en Españ    | s doctoral, el título de la cual es:                                                                                                    |  |
| Una vez finalizada la lectu<br>realizan los miembros del | a y después de que el/la doctorando/a haya contestado las preguntas y objeciones que<br>ribunal, éste, después de la votación secreta, evalúa el trabajo con la calificación : |  |
| Apto cum laude                                           |                                                                                                    |  |
|                                                          |                                                                                                    |  |
|                                                          |                                                                                                    |  |
|                                                          |                                                                                                    |  |
|                                                          | Zaragoza , a 1 de Diciembre de 2012                                                                                                    |  |
| Doctor Perico de los Palo                                | s Presidente                                                                                                    |  |
| Doctor Pepito Pérez                                      | Secretario                                                                                                    |  |
| Doctor Superman                                          | Vocal                                                                                                    |  |
|                                                          |                                                                                                    |  |
| Doctor Tintín                                            | Vocal                                                                                                    |  |

# 4. LISTADOS EXÁMENES

Las actas cerradas se pueden volver a imprimir, además de en la pestaña "Listado fin de estudios" de la gestión de actas (apartado 2.3.3 de este manual), en el menú Listados del módulo de Exámenes.

### 4.1 LISTADOS ACTAS ESPECIALES

La aplicación cuenta con dos listados de actas especiales para Tercer Ciclo:

- 4.1.1 Listado tesis doctoral
- 4.1.2 Listado fin de estudios

En ambos listados, una vez introducidos los datos necesarios, la aplicación remite a la pantalla "*Consola de gestión de colas de ejecución e impresión*".

### 4.1.1 LISTADO TESIS DOCTORAL

### Exámenes:

- Listados

- Listados actas especiales

- Listado tesis doctoral

| universidad <mark>de</mark> zaragoza                   | Mis Aplic                     | aciones 🛛 Mi cuenta 🔹 Soporte 🕶 🧕 Desconexión                          |                        |               |                            |
|--------------------------------------------------------|-------------------------------|------------------------------------------------------------------------|------------------------|---------------|----------------------------|
|                                                        |                               |                                                                        |                        |               |                            |
| UNIVERSIDAL                                            | DE ZARAGO                     | ZA Formacion                                                           |                        |               |                            |
| Exámenes                                               | DE L'inditool                 |                                                                        | Clave : 0000           | Perfil : UEXA | Usuario/a - ARACELI GARCIA |
| 🛨 Actas de examen                                      | Listados > Listados actas esp | eciales ≻ Listado tesis doctoral                                       |                        |               |                            |
| Mantenimientos                                         |                               |                                                                        |                        |               |                            |
| + Gestión de<br>convocatorias                          |                               |                                                                        |                        |               |                            |
| Listados                                               | Listado de tesis              | s docotoral                                                            |                        |               |                            |
| Reimpresión de actas de<br>examen                      |                               |                                                                        |                        |               |                            |
| Reimp. actas sin<br>duplicado                          |                               |                                                                        |                        |               |                            |
| Listado Clase con<br>Colectivo                         | Año académico                 | 2012/13 Anual 👻                                                        |                        |               |                            |
| Lista alumnos                                          | Centro desde                  | 710 - Sección de Tercer Ciclo                                          |                        | ~             |                            |
| asignaturas                                            | Centro hasta                  | 710 - Sección de Tercer Ciclo                                          |                        | ✓ (g)         |                            |
| generadas                                              | Plan                          | 376 - Programa de doctorado en Bioquímica y biología molecular (RD 139 | 33/2007 💌              |               |                            |
| Listado papeletas                                      | Asignatura desde              | 77208                                                                  | Asignatura hasta 77208 | 0             |                            |
| Listado estad.<br>calificaciones                       | -<br>Crupe decde              |                                                                        | Crupo hasta 999        | -             |                            |
| Listado estado actas                                   | Convocatoria desde            | 1                                                                      | Convocatoria basta 3 V |               |                            |
| Listado actas pend.<br>cerrar                          | Versión acta desde            | 1                                                                      | Versión acta hasta 99  |               |                            |
| Listado Clase sin                                      | Tribunal                      | No                                                                     |                        |               |                            |
| Actas para introducción                                | Expediente                    | 0 1                                                                    |                        |               |                            |
| de calificaciones del<br>profesor                      |                               |                                                                        |                        |               |                            |
| Estadísticas de Actas                                  |                               |                                                                        |                        |               |                            |
| Listados actas especiales                              |                               |                                                                        | iceptar                |               |                            |
| Listado proyecto final<br>de carrera                   |                               |                                                                        |                        |               |                            |
| Listado tesis<br>doctoral                              |                               |                                                                        |                        |               |                            |
| Listado suficiencia<br>investigadora (<br>individual ) |                               |                                                                        |                        |               |                            |
| Listado suficiencia<br>investigadora (<br>colectivo )  |                               |                                                                        |                        |               |                            |
| Listado fin de estudios                                |                               |                                                                        |                        |               |                            |

Este listado es una reimpresión del que se obtiene desde la pestaña "Listado fin de estudios" de "Gestionar actas", con la diferencia que desde aquí solamente se puede obtener de actas cerradas. Sin embargo tiene la ventaja de que se pueden solicitar listados por intervalos de asignaturas.

### 4.1.2 LISTADO FIN DE ESTUDIOS

Exámenes:

- Listados

- Listados actas especiales - Listado fin de estudios

Este listado es una lista de clase de los alumnos incluidos en el acta y su correspondiente tribunal.

| universidad <mark>de</mark> zaragoza                         | Mis Aplicaciones Mi cuenta Soporte O Desco                              | nexión                            | s                    |
|--------------------------------------------------------------|-------------------------------------------------------------------------|-----------------------------------|----------------------|
| 1538/A                                                       |                                                                         |                                   |                      |
| UNIVERSIDAL                                                  | DE ZARAGOZA Formacion                                                   |                                   |                      |
| Exámenes                                                     |                                                                         | Clave : 0000 Perfil : UEXA Usuari | o/a - ARACELI GARCIA |
| 🕈 Actas de examen                                            | Listados > Listados actas especiales > Listado fin de estudios          |                                   |                      |
| Mantenimientos                                               |                                                                         |                                   |                      |
| Gestión de<br>convocatorias                                  |                                                                         |                                   |                      |
| Listados                                                     | Listado de fin de estudios                                              |                                   |                      |
| Reimpresión de actas de<br>examen                            |                                                                         |                                   |                      |
| Reimp. actas sin<br>duplicado                                |                                                                         |                                   |                      |
| Listado Clase con<br>Colectivo                               | Año académico 2012/13 Anual  Contro desde 710 - Sección de Tercer Ciclo | v                                 |                      |
| Lista alumnos<br>asignaturas                                 | 710. Caraille de Tarres Ciele                                           |                                   |                      |
| Lista notas actas                                            | Centro hasta                                                            | ¥                                 |                      |
| generadas                                                    | Plan 376 - Programa de doctorado en Bioquímica y biología mo            | ecular (RD 1393/2007 🔽            |                      |
| Listado papeletas                                            | Asignatura desde 🚺 👔                                                    | Asignatura hasta 9999999 👔        | _                    |
| calificaciones                                               | Convocatoria decde                                                      | Converstoria barta                |                      |
| Listado estado actas                                         | Versión acta desde                                                      | Versión acta hasta 99             |                      |
| Listado actas pend.<br>cerrar                                | Colectivo desde 0                                                       | Colectivo hasta 99999             |                      |
| Listado Clase sin<br>Colectivo                               |                                                                         |                                   |                      |
| Actas para introducción<br>de calificaciones del<br>profesor |                                                                         | C Aceptar                         |                      |
| Estadísticas de Actas                                        |                                                                         |                                   |                      |
| Listados actas especiales                                    |                                                                         |                                   |                      |
| Listado proyecto final<br>de carrera                         |                                                                         |                                   |                      |
| Listado tesis doctoral                                       |                                                                         |                                   |                      |
| Listado suficiencia<br>investigadora (<br>individual )       |                                                                         |                                   |                      |
| Listado suficiencia<br>investigadora (<br>colectivo )        |                                                                         |                                   |                      |
| Listado fin de<br>estudios                                   |                                                                         |                                   |                      |

Ejemplo del listado fin de estudios:

| Versión 1<br>Centro 710 Sección de Tercer Ciclo<br>Plan 376 Programa de doctorado en Bioquímica y biología molecular (RD 1393/2007)<br>Tipo Estudios 7 Doctorado<br>Estudios 7023 Bioquímica y biología molecular<br>Asignatura 77108 Tutela académica de doctorado<br>Tipo Asignatura 18 Tutela |
|----------------------------------------------------------------------------------------------------|
| Ano Académico 2012/13                                                                                                    |

# 5. LISTADOS MATRÍCULA

La aplicación cuenta con dos listados de matrícula que pueden ser de utilidad para la Sección de Tercer Ciclo:

- 5.1 Listado de alumnos con/sin seguro escolar
- 5.2 Listado alumnos matriculados

En ambos listados, una vez introducidos los datos necesarios, la aplicación remite a la pantalla "*Consola de gestión de colas de ejecución e impresión*".

### 5.1 LISTADO DE ALUMNOS CON/SIN SEGURO ESCOLAR

Matrícula:

- Mantenimientos

- Listados matrícula

- Alumnos con/sin seguro escolar

La aplicación generará un listado por año académico en pdf o excel, de alumnos con o sin seguro escolar, según se seleccione, su edad, país, fecha de pago e importe total del seguro y separado por planes de estudio si se solicitan varios.

| universitéséééearagoza Mis Aplicaciones Mi cuenta - Soporte - O Desconsaión UNIVERSIDAD DE ZARAGOZA |                                                                                                    |                                                             |
|----------------------------------------------------------------------------------------------------|----------------------------------------------------------------------------------------------------|-------------------------------------------------------------|
| Matrícula @                                                                                         |                                                                                                    | Clave : 0000 Perfil : UMATS Usuario/a - ARACELI GARCIA RANZ |
| Matrícula                                                                                           | Matrícula > Mantenimientos > Mantenimientos Matrícula > Listados Matrícula > Alum con/sin seguro escolar |                                                             |
| Matricula                                                                                           |                                                                                                    |                                                             |
| Mantenimientos                                                                                      |                                                                                                    |                                                             |
| Datos alumno                                                                                        | Listado de alumnos con/sin seguro escolar                                                                |                                                             |
| Datos centro / plan                                                                                 |                                                                                                    |                                                             |
| Procesos de grupos                                                                                  |                                                                                                    | 2012/49.0.20                                                |
| Frocesos de matricula                                                                               | Ano academico                                                                                            | 2012/13-0                                                   |
| Alum con/sin seguro<br>escolar                                                                      | Centro hasta                                                                                             | 710 - Sección de Tercer Ciclo                               |
| Alum con seguro escolar                                                                             | Plan desde                                                                                               | 406 - Programa de doctorado en Ingeniería biomédica         |
| por asignatura/grupo<br>Etiquetas alumnos                                                           | Plan hasta                                                                                               | 412 - Programa de doctorado en Educación 💌 😡                |
| automatriculados                                                                                    | Tipo de estudio desde                                                                                    | 7 - Doctorado                                               |
| Matrículas Anuladas<br>Matrículas anuladas por                                                      | Tipo de estudio hasta                                                                                    | 7 - Doctorado 🕑 😡                                           |
| año y plan                                                                                          | Estudio desde                                                                                            | 100 - Ciencias Ambientales                                  |
| Alumnos matriculados<br>centro departamento                                                         | Estudio hasta                                                                                            | 20938 - CAP 🔍 🛞                                             |
| Número hijos familias<br>numerosas                                                                  | Con seguro escolar                                                                                       | S - Si V                                                    |
| Datos acceso alumnos                                                                                |                                                                                                    | N - No<br>S - Si                                            |
| Validación citaciones<br>plan                                                                       |                                                                                                    | Picepian                                                    |
| Listado Alumnos<br>Matriculados                                                                     |                                                                                                    |                                                             |
| Capacidad y ocupación<br>grupos                                                                     |                                                                                                    |                                                             |

### **5.2 LISTADO DE ALUMNOS MATRICULADOS**

Matrícula:

Mantenimientos

 Listados matrícula
 Listado alumnos matriculados

La aplicación generará un listado por año académico en pdf o excel, de los alumnos matriculados en un plan o planes de estudios, con todos alumnos ordenados por orden alfabético o con los alumnos ordenados y separados por planes se así se selecciona.

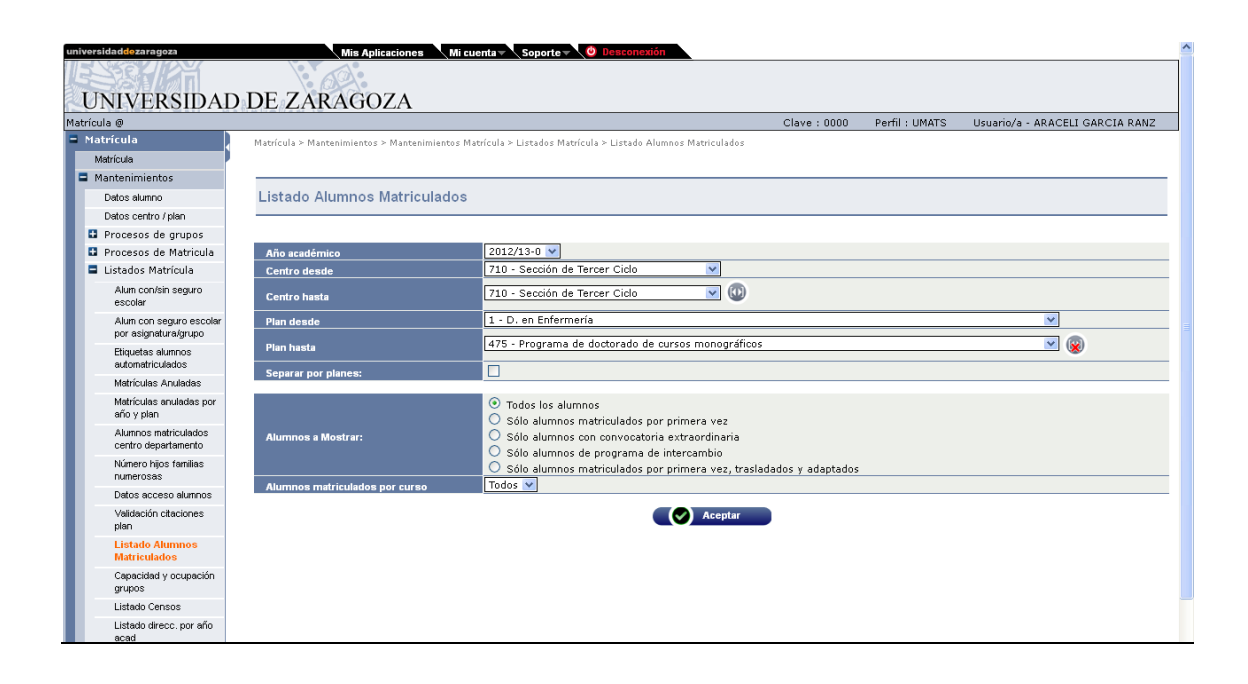